## $EPSON \ STYLUS_{\mathbb{T}} PHOTO \ RX640 \ Series$

# Brugervejledning

|      | Introduktion2<br>Dele2<br>Kontrolpanel                                                                                                    |
|------|----------------------------------------------------------------------------------------------------|
| J    | Papirhåndtering                                                                                                    |
|      | Håndtering af CD/DVD7<br>Ilægning af CD/DVD7<br>Udføring af CD/DVD-bakken8<br>Justering af Print Position<br>(udskrivningspositionen)8                                                                                                    |
| at a | Kopiere9Placering af en original på<br>dokumentpladen9Kopiering af din original9Genudskrivning af foto10Udskriv med Fun Frames12Kopier til en CD/DVD13Kopiering med Special Layout14Vælg Special Print Settings<br>(Special udskrivnings-<br>indstillinger)15 |
|      | Udskrivning fra dit<br>hukommelseskort                                                                                                    |
|      | Udskrivning fra et digitalt<br>kamera                                                                                                    |

| 6 | Udskrivning fra dias eller<br>negativer                                                    |
|---|--------------------------------------------------------------------------------------------|
| 3 | Scanne til et<br>hukommelseskort                                                           |
|   | Udskrivning fra en<br>mobiltelefon41<br>Udskrivning af fotos41<br>Infrarød specifikation41 |
|   | Vedligeholdelse og<br>Transport                                                            |
| ? | Problemløsning                                                                             |
|   | Meddelelser                                                                                |

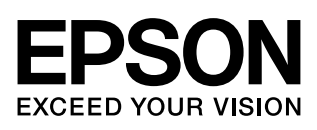

Når du har installeret din EPSON STYLUS<sup>TM</sup> PHOTO RX som beskrevet på arket *Start her*, skal du fortsætte her:

- Ilæg papir
- Ilæg CD/DVD
- Tag en hurtig kopi af et dokument eller foto
- Udskriv fotos, der er gemt på hukommelseskortet
- Udskriv fotos fra et digitalt kamera
- Udskriv fotos fra dias og negativer
- Scan til hukommelseskort.
- Udskriv fotos fra en mobiltelefon
- Udfør rutinemæssig vedligeholdelse
- Løs simple problemer

I denne vejledning beskrives, hvordan du udfører disse handlinger uden at skulle tænde computeren. Selvfølgelig kan EPSON STYLUS PHOTO RX meget mere, når du slutter den til en Windows-<sup>®</sup> eller Macintosh-<sup>®</sup>computer – f.eks. forbedre farve og kvalitet på dine udskrifter og scannede billeder eller scanne dele af et foto.

Se *Brugervejledning* på skærmen for at få hjælp til at bruge EPSON STYLUS PHOTO RX sammen med en computer. Et ikon til vejledningen placeres automatisk på skrivebordet, når du installerer softwaren.

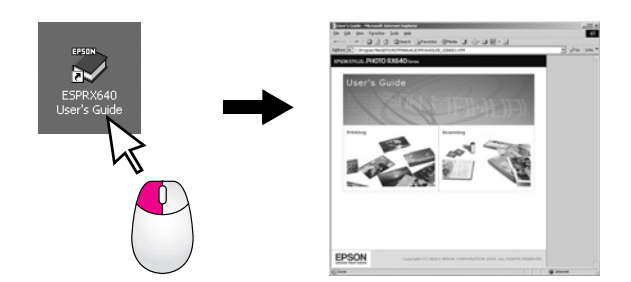

Følg retningslinjerne nedenfor, når du læser instruktionerne:

#### Advarsel!

Advarsler skal følges omhyggeligt for at undgå personskade.

#### Forsigtig!

Forholdsreglerne skal følges for at undgå beskadigelse af udstyret.

#### Bemærk!

Noterne indeholder vigtige oplysninger om din EPSON STYLUS PHOTO RX.

#### Tip!

Tips indeholder gode råd til bedre kopiering, udskrivning og scanning.

### Dele

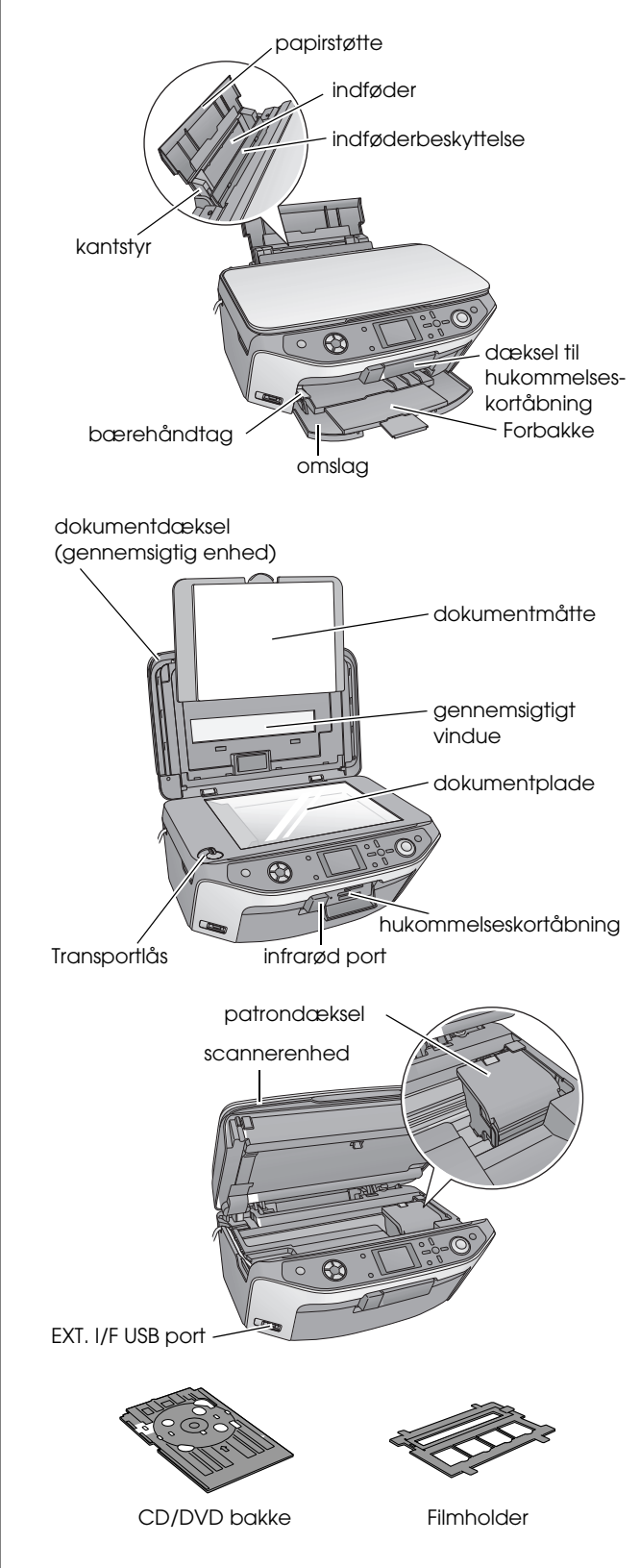

### Kontrolpanel

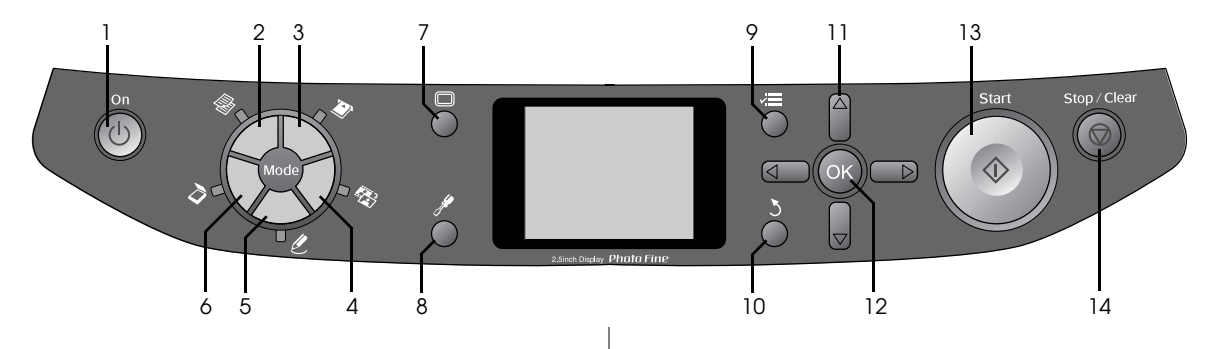

### Knapper

|    | Knapper                                                                          | Funktion                                                                                                    |
|----|----------------------------------------------------------------------------------|----------------------------------------------------------------------------------------------------|
| 1  | ப் On (Tændt)                                                                    | Tryk her for at slukke og tænde<br>EPSON STYLUS PHOTO RX.                                                                                                    |
| 2  | Copy (Kopier)                                                                    | Tryk for at kopiere et dokument eller foto.                                                                                                    |
| 3  | Memory Card<br>(Hukommelseskort)                                                 | Tryk her for at udskrive fra et hukommelseskort.                                                                                                    |
| 4  | Slide/Negative<br>(Dias/Negativ)                                                 | Tryk her for at udskrive fra dias, negativer eller filmstrimler.                                                                                                    |
| 5  | Specialty Print<br>(Specialudskrivning)                                          | Tryk for at udskrive fotos ved<br>hjælp af et combo printing sheet<br>(kombinationsudskrivningsark),<br>udskriv på CD/DVD'er, lav<br>kopier eller gendan falmede<br>fotos eller udskriv med kulørte<br>rammer. |
| 6  | ở Scan                                                                           | Tryk for at scanne til et<br>hukommelseskort eller til din<br>computer.                                                                                                    |
| 7  | 🗖 Display (vis)                                                                  | Tryk for at ændre på fotovisning<br>på LCD-skærmen, når du<br>udvælger fotos.                                                                                                    |
| 8  |                                                                                  | Tryk her for at køre<br>vedligeholdelsesprogrammer<br>eller for at justere forskellige<br>indstillinger.                                                                                                    |
| 9  | <ul> <li>✓= Print Settings</li> <li>(Udskrivnings-<br/>indstillinger)</li> </ul> | Tryk for at vise detaljerede indstillinger for hver tilstand.                                                                                                    |
| 10 | პ Back (Tilbage)                                                                 | Tryk for at afbryde den<br>nuværende handling på<br>LCD-skærmen og for at vende<br>tilbage til den foregående menu.                                                                                            |
| 11 | 4-way Scroll<br>(Rul op/ned og<br>venstre/højre)                                 | Tryk for at vælge menupunkter.                                                                                                    |

|    | Knapper                                             | Funktion                                                                                                    |
|----|-----------------------------------------------------|----------------------------------------------------------------------------------------------------|
| 12 | ОК                                                  | Tryk for at aktivere de<br>indstillinger, som du har<br>foretaget.                                            |
| 13 | ♦ Start (Start)                                     | Tryk her for at starte kopiering, udskrivning eller scanning.                                                 |
| 14 | Stop/Clear<br>Settings (Stop/slet<br>indstillinger) | Tryk her for at stoppe kopiering,<br>scanning, udskrivning eller for at<br>nulstille de valgte indstillinger. |

### LCD (Liquid Crystal Dispaly)-skærm

På denne skærm vises eksempler på de valgte billeder, eller der vises de indstillinger, som du kan ændre ved hjælp af knapperne.

|                                   | 1      | copies     | 00    |
|-----------------------------------|--------|------------|-------|
| Color                             |        |            | - 10  |
| Text                              |        | Photo      | -     |
| Layout                            |        | With Borde | irs   |
| Plain Paper / A4 /<br>Text / 100% |        |            | 11111 |
| 🔘 Copy 🗐 Ch                       | ange S | Setting    |       |

### Saving power (Sparer energi)

Hvis EPSON STYLUS PHOTO RX er inaktiv i mere end tre minutter og **Screen Saver Settings** (Screen Saver indstillingerne) er indstillet til **Memory Card Data** (hukommelseskortdata), begynder diasshowet.

Efter 13 minutters inaktivitet går skærmen i sort for at spare energi og LED'erne for tilstandsknapperne tændes og slukkes i en rotation i urets retning.

Tryk på en tilfældig knap (undtagen  $\bigcirc$  **On**) for at vende tilbage til den forrige skærm.

### Indstilling af screen saver

- 1. Tryk på knappen **≔ Stort** (Start).
- Brug knappen ▲ eller ▼ for at vælge Screen Saver Settings (indstillinger for screen saver) og tryk på knappen ►.

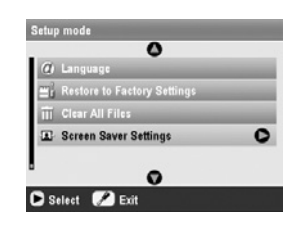

#### 3. Vælg **Memory Card Data** (hukommelseskortdata) eller **None** (ingen).

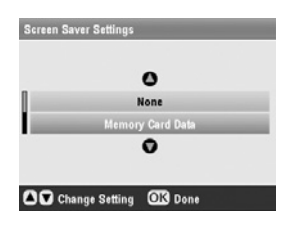

4. Tryk **OK**.

Epson tilbyder en omfattende serie specialpapir, som giver enestående resultater, når de anvendes sammen med Epson-printere og -blæk. Den valgte papirtype har indflydelse på, hvordan udskrifterne ser ud. Sørg for at vælge den korrekte papirtype til det pågældende job.

### Valg af papir

Før du udskriver, skal du vælge den korrekte indstilling for papirtype på LCD-skærmen. Denne vigtige indstilling fortæller EPSON STYLUS PHOTO RX, hvilken slags papir du anvender, så tilførslen af blæk kan justeres derefter.

| Papirtype                                      | Format                                                                                                    | Indstilling<br>for<br>papirtype | Maks.<br>antal<br>ark |
|------------------------------------------------|----------------------------------------------------------------------------------------------------|---------------------------------|-----------------------|
| Almindeligt papir                              | A4<br>A5 *1                                                                                                    | Almindeligt<br>papir            | 120                   |
| EPSON Bright<br>White Paper                    | A4                                                                                                    | Almindeligt<br>papir            | 80                    |
| Epson Matte<br>Paper<br>Heavyweight            | A4                                                                                                    | Mat                             | 20                    |
| Epson Photo<br>Quality Ink Jet<br>Paper        | A4                                                                                                    | PQIJ                            | 100                   |
| Epson Photo<br>Quality Self<br>Adhesive Sheets | A4                                                                                                    | PQIJ                            | 1                     |
| Epson Premium<br>Glossy Photo<br>Paper         | $\begin{array}{c} 10 \times 15  \text{cm} \\ (4 \times 6  \text{in.}) \\ 13 \times 18  \text{cm} \\ (5 \times 7  \text{in.}) \\ A4 \\ 16:9  \text{format} \\ (102 \times 181 \\ \text{mm}) \end{array}$ | Prem.Glossy                     | 20                    |
| Epson Premium<br>Semigloss Photo<br>Paper      | 10 	imes 15  cm<br>(4 $	imes$ 6 in.)<br>A4                                                                                                    | SemiGloss                       | 20                    |
| Epson Photo<br>Paper                           | 10 × 15 cm<br>(4 × 6 in.)<br>A4                                                                                                    | Photo Paper                     | 20                    |
| Epson Photo<br>Stickers *2                     | A6                                                                                                    | Photo<br>Stickers               | 1                     |
| Epson Ultra<br>Glossy Photo<br>Paper           | A4<br>$10 \times 15 \text{ cm}$<br>$(4 \times 6 \text{ in.})$<br>$13 \times 18 \text{ cm}$<br>$(5 \times 7 \text{ in.})$                                                                                | Ultra Glossy                    | 20                    |

Vælg mellem følgende papirtyper og indstillinger.

- \*1 Dette papirformat er kun tilgængeligt under Copy (kopi) tilstand.
- \*2 Denne papirtype er kun tilgængelig, når du udskriver fra dit hukommelseskort, digital kamera eller mobiltelefon.

Sørg for at lægge ubrugt papir tilbage i den oprindelige pakke, så snart du er færdig med at udskrive. Gem udskrifterne i et fotoalbum, en genlukkelig plastikpose eller en beskyttende plastiklomme. Udsæt ikke udskrifterne for høje temperaturer, høj luftfugtighed og direkte sollys.

## llægning af papir

1. Åbn papirstøtten og træk den ud.

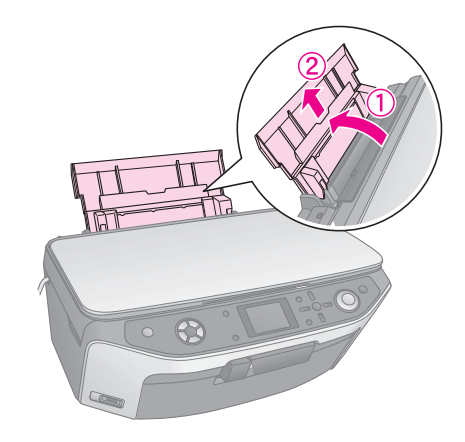

2. Åbn omslaget og træk forbakken ud.

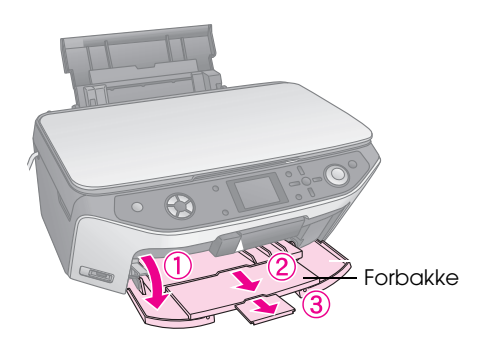

#### Bemærk!

Kontroller at forbakken er i papirposition (lav position). Hvis ikke, skub da bærehåndtaget op og anbring forbakken på plads igen.

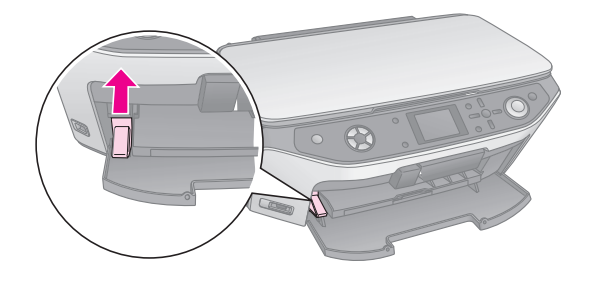

3. Skub papirstyret til venstre.

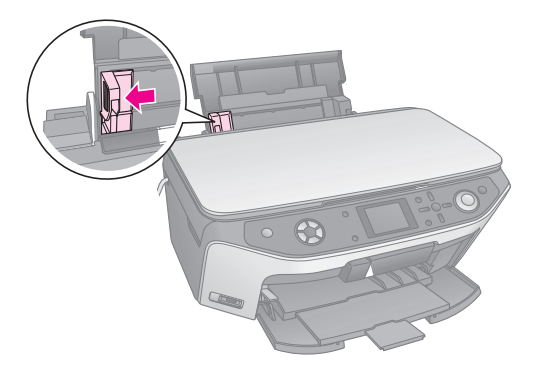

4. Ilæg papiret mod højre side af indføderen og med udskriftssiden opad. Udskriftssiden er ofte mere hvid og blank.

Læg papirstakken under klapperne, og kontroller, at det er under pilmarkeringen **≚** inden for venstre kantstyr. Læg altid papiret i indføderen med den korte kant først, også til liggende udskrivning.

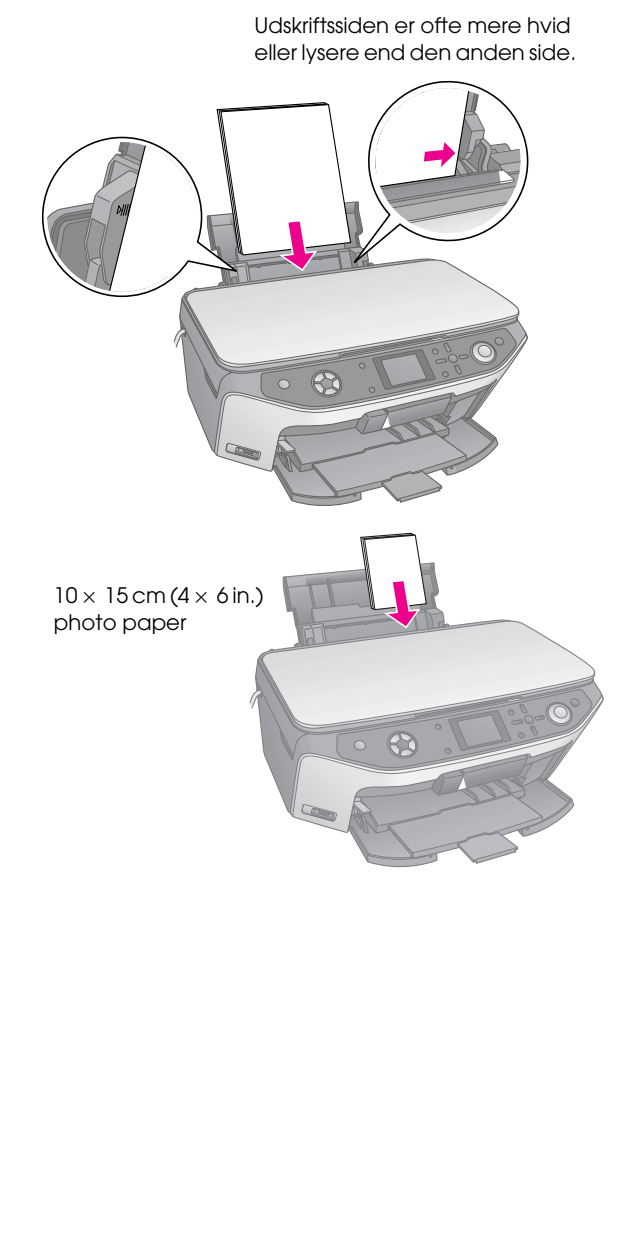

5. Skub forsigtigt venstre kantstyr, så det flugter med papirets venstre side.

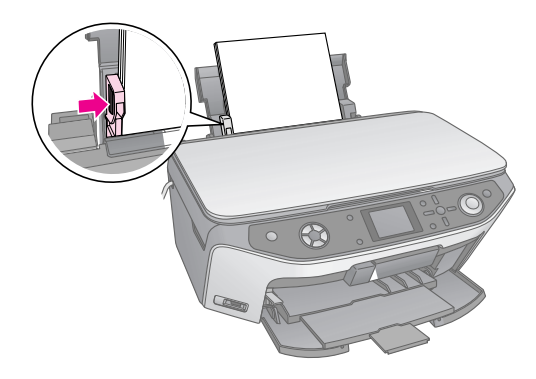

#### Bemærk!

Hvis du bruger specialpapir fra Epson, skal du følge eventuelle instruktioner, der fulgte med papiret. Sørg for ikke at ilægge mere end det anbefalede antal ark. Kontroller indstillingen for papirtype, inden du udskriver, for at sikre at den stemmer overens med den valgte papirtype (➡ side 5).

Nu er du klar til at kopiere og udskrive, se venligst disse afsnit:

- "Kopiere" på side 9
- "Udskrivning fra dit hukommelseskort" på side 17
- "Udskrivning fra et digitalt kamera" på side 32
- "Udskrivning fra dias eller negativer" på side 33
- "Udskrivning fra en mobiltelefon" på side 41

Din EPSON STYLUS PHOTO RX indeholder en særlig bakke, der gør det muligt at udskrive direkte på printbare ink-jet CD/DVD'er. Du kan anvende almindelige 12-cm CD/DVD'er.

#### Forsigtig!

Udskriv ikke på termisk printbare eller almindelige CD/DVD'er og 8-cm CD'er.

EPSON Print CD softwaren, der hører til din EPSON STYLUS PHOTO RX gør det nemmere at udskrive på almindelige 12-cm CD/DVD'er og 8-cm mini CD'er (se oplysningerne på din *Brugervejledning*) på skærmen.

### llægning af CD/DVD

Kontroller at data, musik eller video er brændt til din brintbare ink-jet CD/DVD, før du udskriver på den. Hvis ikke, kan snavs og ridser på overfladen forårsage fejl, når du brænder data. Hvis du skal udskrive et stort antal CD/DVD'er, er det en god ide at udskrive nogle prøver, vente en dag og følgende kontrollere at kvaliteten er tilfredsstillende.

1. Tænd for EPSON STYLUS PHOTO RX og åbn omslaget.

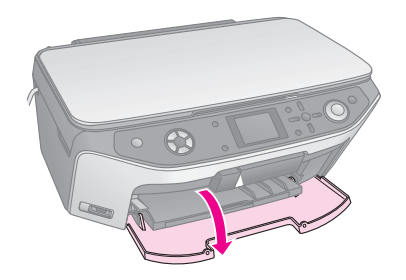

2. Skub bærehåndtaget ned indtil forbakken står i positionen CD/DVD.

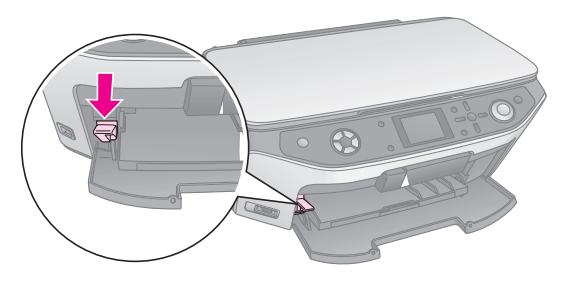

#### Forsigtig!

Rør ikke ved forbakken når bærehåndtaget er i brug.

#### Bemærk!

Kontroller at intet papir eller andre objekter ligger i forbakken og at forbakken ikke er udstrakt, førend du flytter bærehåndtaget. 3. Anbring din CD/DVD i CD/DVD bakken med mærkatsiden opad. (Kontroller, at overfladen er ren.)

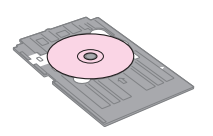

#### Bemærk!

Anvend CD/DVD bakken, der hører til EPSON STYLUS PHOTO RX. Bakken kan ikke anvendes sammen med andre produkter.

4. Indfør bakken i EPSON STYLUS PHOTO RX indtil pilen på CD/DVD-bakken er på linje med pilen på forbakken.

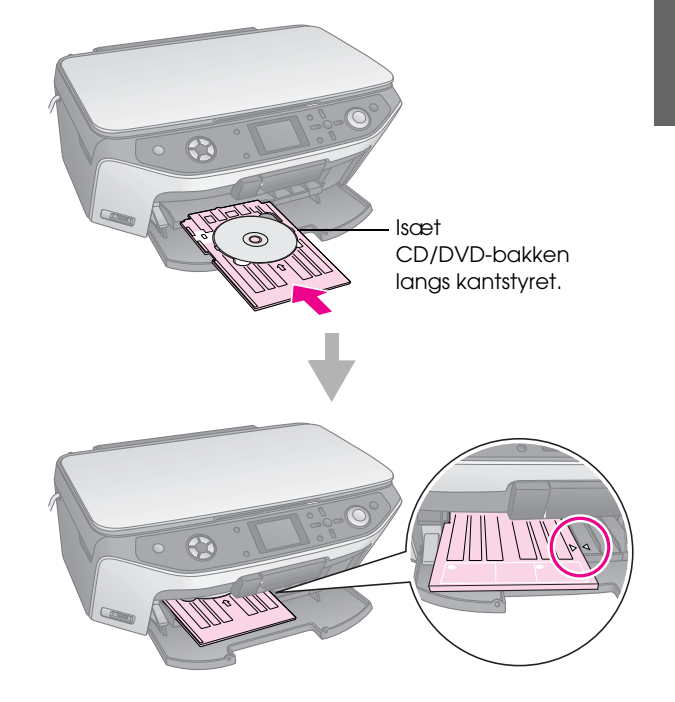

Du er nu klar til at kopiere og udskrive på en CD/DVD.

- Se "Kopier til en CD/DVD" på side 13 for at kopiere til en CD/DVD
- Se "Udskrivning på CD/DVD" på side 25 for at udskrive til en CD/DVD

### Udføring af CD/DVD-bakken

- 1. Kontroller at udskrivningen er færdig.
- 2. Udfør CD/DVD-bakken ved at trække den direkte ud af forbakken.

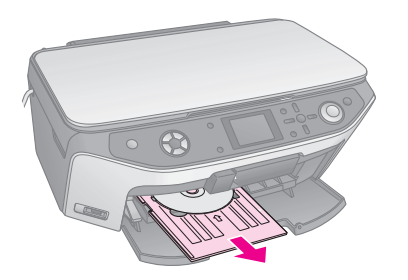

3. Skub bærehåndtaget op for at sætte forbakken på plads igen.

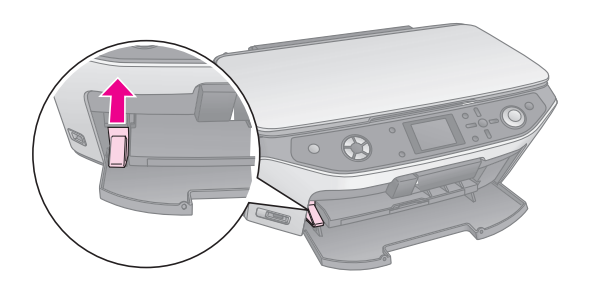

# Justering af Print Position (udskrivningspositionen)

Hvis det udskrevne billede ikke er centreret på CD/DVD'en, kan du justere dets udskrivningsposition.

- 1. Hvis nødvendigt, udskriv da en prøve på en overskydende CD/DVD.
- 2. Tryk på knappen 🖋 Setup (Indstilling).
- 3. Brug knappen ▲ eller ▼ for at vælge mulige udskrivningspositioner.

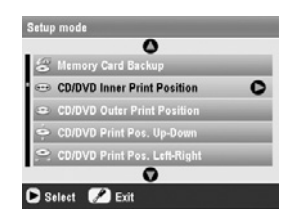

#### Inner/Outer Print Position (Indre/Ydre udskrivningsposition)

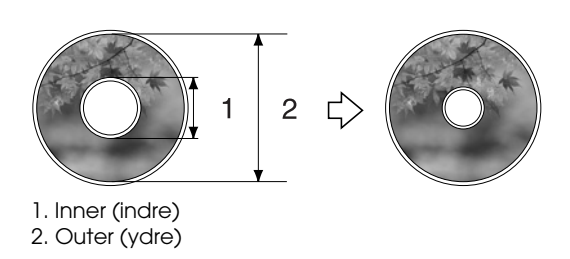

| Muligheder     | Beskrivelse                          |
|----------------|--------------------------------------|
| CD/DVD Inner   | Vælg, for at ændre formatet på       |
| Print Position | udskrivningspositionen for den indre |
| (CD/DVD Indre  | diameter af CD/DVD-mærkatet. Du      |
| udskrivnings-  | kan justere det med 1mm ad gangen    |
| position)      | fra 18 til 46 mm.                    |
| CD/DVD Outer   | Vælg, for at ændre formatet på       |
| Print Position | udskrivningspositionen for den ydre  |
| (CD/DVD Ydre   | diameter as CD/DVD-mærkatet. Du      |
| udskrivnings-  | kan justere det med 1mm ad gangen    |
| position)      | fra 114 til 120 mm.                  |

#### Up-Down/Left-Right Print Position (Op-Ned/Venstre-Højre udskrivningsposition)

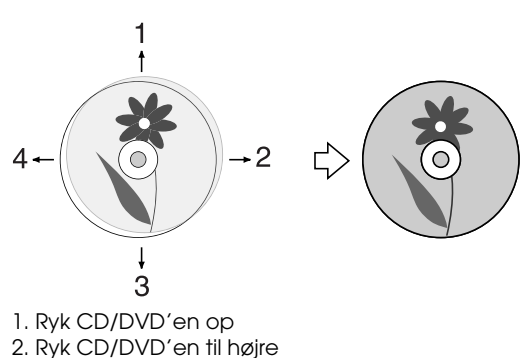

- 3. Ryk CD/DVD en ned
- 3. Ryk CD/DVD en nea 1. Ryk CD/DVD on til vonstro
- 4. Ryk CD/DVD'en til venstre

| Muligheder                                                                                | Beskrivelse                                                                                                    |
|-------------------------------------------------------------------------------------------|----------------------------------------------------------------------------------------------------|
| CD/DVD Print<br>Pos. Up-Down<br>(CD/DVD<br>Udskrivnings-<br>position<br>op-ned)           | Vælg at finjustere CD/DVD<br>udskrivningsposition. Du kan justere<br>det ved 0.1mm fra -2 til +2 mm op<br>og ned.        |
| CD/DVD Print<br>Pos. Left-Right<br>(CD/DVD<br>Udskrivnings-<br>position<br>Venstre-højre) | Vælg at finjustere CD/DVD<br>udskrivningsposition. Du kan justere<br>det ved 0.1mm fra -2 til +2 mm venstre<br>og højre. |

4. Tryk på knappen ▶ og brug derefter knapperne ▲,
▼, ◄, eller ▶, for at vælge hvor langt (i millimeter) udskrivningspositionen skal rykkes.

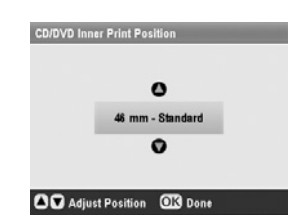

5. Tryk **OK** for at anvende de nye indstillinger.

#### Bemærk!

EPSON STYLUS PHOTO RX gemmer dine indstillinger, selv efter den er slukket, derfor behøver du ikke at genindstille udskrivningspositionerne hver gang, du udskriver en CD/DVD.

8 Håndtering af CD/DVD

Du kan bruge EPSON STYLUS PHOTO RX til kopiering af dokumenter og fotos uden brug af en computer. Hvis du har fotos, der er falmet med tiden, kan du oven i købet friske dem op med Color Restoration (farverestaurering).

### Noter til kopiering

- De kopierede fotos har muligvis ikke helt samme størrelse som originalen.
- Afhængigt af den type papir, der bruges, kan udskriftskvaliteten forringes i områderne øverst og nederst på udskriften, eller disse områder kan blive tværet ud.
- Hvis EPSON STYLUS PHOTO RX løber tør for papir, mens der kopieres, skal du ilægge mere papir hurtigst muligt. Farvenøjagtigheden kan blive påvirket, hvis du lader EPSON STYLUS PHOTO RX stå uden papir i længere tid.
- Hvis ikonet for lavt blækniveau vises, mens du kopierer, kan du enten fortsætte kopieringen, indtil der ikke er mere blæk, eller du kan stoppe udskrivningen og udskifte blækpatronen.
- Sørg for, at dokumentpladen er ren.
- Sørg for, at dokumentet eller fotoet placeres fladt mod dokumentpladen, da kopien ellers kan blive uskarp.
- Hvis kopien indeholder et Moiré-mønster (striber på tværs), skal du enten ændre zoom-indstillingen eller placeringen af originalen.

# Placering af en original på dokumentpladen

1. Åbn dokumentdækslet, og placer originalen med forsiden nedad og mod det øverste venstre hjørne på dokumentpladen.

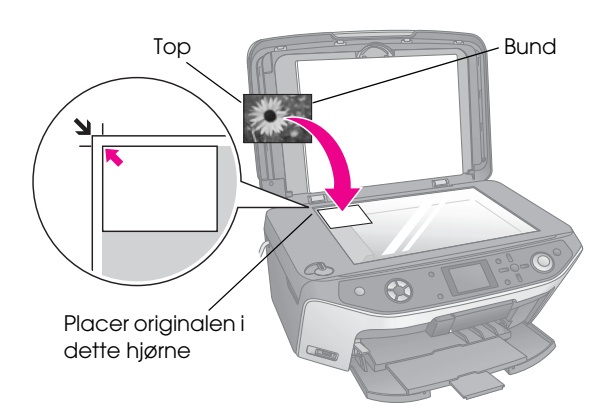

#### Bemærk!

Hvis kanterne på kopien er beskåret, skal du flytte originalen lidt væk fra hjørnet.

2. Luk forsigtigt dækslet, så du ikke flytter originalen.

### Kopiering af flere fotos

Det er muligt at placere flere fotos på dokumentpladen ad gangen for at lave ekstra kopier; der laves en separat udskrivning af hvert foto (→ side 10). Placer hvert enkelt foto vandret, som illustreret nedenfor.

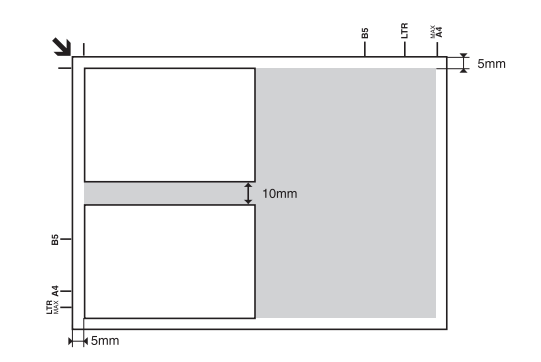

- Du kan kopiere fotos fra  $30 \times 40$  mm til  $127 \times 178$  mm.
- Placer hvert enkelt foto mindst 10 mm fra det tilstødende foto.
- Du kan kopiere to fotos i størrelsen 10 × 15 cm (4 × 6 in.) på samme tid.

### Kopiering af din original

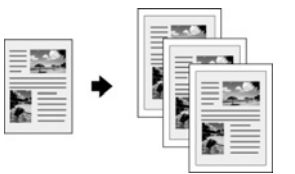

Du kan kopiere originaler i sort/hvid, f.eks. bøger og avisudklip, eller du kan kopiere originaler med grafik i farver, f.eks. artikler fra blade og objekter i scrapbøger.

#### Tip!

Almindeligt papir til fotokopiering kan bruges til hverdagskopiering. Hvis du har brug for skarpere tekst og mere livlige farver, kan du prøve Epsons specialpapir, som der vises en liste over på side 5.

1. Ilæg dit papir (➡ side 5) og placer derefter dine originaler på dokumentpladen (➡ side 9).

9

2. Tryk på knappen **Copy** (Kopi).

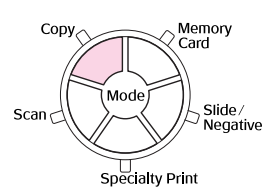

#### Bemærk!

EPSON STYLUS PHOTO RX bevarer de indstillinger du sidst brugte, kontroller dem derfor altid således at du er sikker på at indstillingerne er korrekte.

 Brug knappen ▲ eller ▼ til at vælge menupunktet og brug knappen ◄ eller ► til at vælge indstillingen.

| 1-1        | 1               | copies       | 00 | 1 |
|------------|-----------------|--------------|----|---|
| 2—         | Color           | B&\/         |    | ົ |
| 3—         | Text            | Photo        | -  |   |
| 4)         | Layout          | : With Borde | rs |   |
| Plai       | in Paper / A4 / |              |    |   |
| Tex        | t / 100%        |              |    |   |
| $\Diamond$ | Copy 🗐 Chang    | e Setting    |    | 3 |

Angiv antal kopier.

- Vælg **Color** (Farve) for farvekopier eller **B&W** (S&H) for sort/hvid-kopier.
- Vælg Text (Tekst) for tekstdokumenter eller Photo (Foto) for fotos og grafik.
- 4 Vœlg With Borders (Med rammer)
   (→ side 14 for layoutmuligheder).

#### Bemærk!

- Se følgende afsnit, for genudskrivning af fotos med professionel finish.
- Når CD Copy (CD kopi) vælges som Layout (Layout) kan du ikke ændre på antallet af kopier.

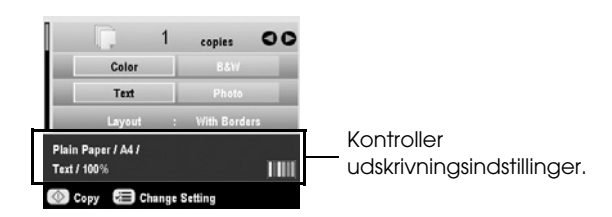

5. Tryk på knappen **Stort** (Start). Dokumentet bliver kopieret.

Hvis du har brug for at afbryde kopieringen, skal du trykke på knappen © **Stop/Clear Settings** (Stop/Slet indstillinger).

#### Forsigtig!

Du skal undlade at åbne scannerenheden under scanning og kopiering, da dette kan beskadige EPSON STYLUS PHOTO RX.

#### Tip!

Hvis du har brug for at få dine kopier enten lysere eller mørkere, så tryk på knappen *i* = Print Settings (Udskriftsindstillinger) og juster **Copy Density** (Tætningsgraden) på kopien. Tryk derefter **OK** for at anvende indstillingerne.

### Genudskrivning af foto

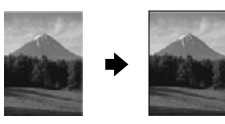

Hvis du vil udskrive fotos med lang holdbarhed og med en professionel kvalitet, skal du vælge Epson-papir, der er specielt designet til fotos.

| Papirtype                                    | Størrelse                                                                                                    | Paper Type<br>Setting<br>(Indstilling af<br>papirtype) | Maks.<br>antal ark |
|----------------------------------------------|----------------------------------------------------------------------------------------------------|--------------------------------------------------------|--------------------|
| Epson Matte<br>Paper<br>Heavyweight          | A4                                                                                                    | Mat                                                    | 20                 |
| Epson<br>Premium<br>Glossy Photo<br>Paper    | $10 \times 15 \text{ cm}$<br>(4 × 6 in.)<br>13 × 18 cm<br>(5 × 7 in.)<br>A4                                              | Prem.Glossy                                            | 20                 |
| Epson<br>Premium<br>Semigloss<br>Photo Paper | $\begin{array}{c} 10\times 15\ \text{cm}\\ (4\times 6\ \text{in.})\\ \text{A4} \end{array}$                              | SemiGloss                                              | 20                 |
| Epson Photo<br>Paper                         | $\begin{array}{l} 10 \times 15 \text{ cm} \\ (4 \times 6 \text{ in.}) \\ \text{A4} \end{array}$                          | Photo Paper                                            | 20                 |
| Epson Ultra<br>Glossy Photo<br>Paper         | A4<br>$10 \times 15 \text{ cm}$<br>$(4 \times 6 \text{ in.})$<br>$13 \times 18 \text{ cm}$<br>$(5 \times 7 \text{ in.})$ | Ultra Glossy                                           | 20                 |

- 1. Ilæg dit papir (➡ side 5) og placer derefter dine originaler på dokumentpladen (➡ side 9).
- 2. Tryk på knappen **Specialty Print** (special udskrivning).

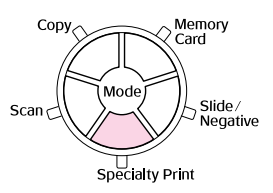

3. Brug knapperne ◀ eller ► til at vælge **Reprint/Restore Photos** (Genudskriv/genopret fotos), og tryk herefter **OK**.

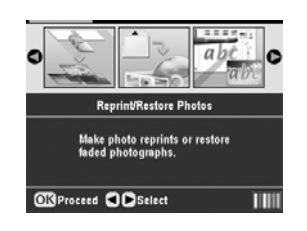

 Brug knappen ▲ eller ▼ til at vælge menupunktet og tryk på knappen ▶. Brug knappen ▲ eller ▼ til at vælge indstillingen. Tryk derefter på knappen OK for at anvende de nye indstillinger.

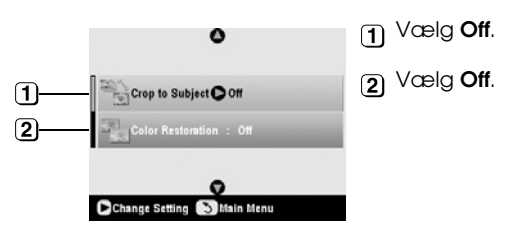

| Indstilling                              | Beskrivelse                                                                                                    |
|------------------------------------------|----------------------------------------------------------------------------------------------------|
| Udskæring af<br>subjekt                  | Vælg <b>On (Aktiver)</b> hvis du har et<br>foto der indeholder et subjekt, du<br>ønsker at fremhæve. Du kan<br>skære fotoet til, og kun udskrive<br>subjektet alene (se følgende<br>afsnit). |
| Color Restoration<br>(Farverestaurering) | Vælg <b>On (Aktiver)</b> hvis du ønsker<br>at genskabe farver på fotos, der er<br>falmede. ➡ "Gendannelse af farver<br>i fotos" på side 12                                                   |

 Tryk OK og kontroller efterfølgende Paper Size (Papirformat) indstillingen i toppen af skærmen og tryk derefter OK igen. Fotoet vises før udskrivning.

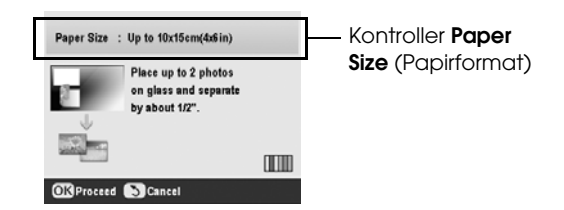

 Brug knappen ◀ eller ► til at vælge fotoet, og brug knappen ▲ eller ▼ til at vælge antallet af kopier. 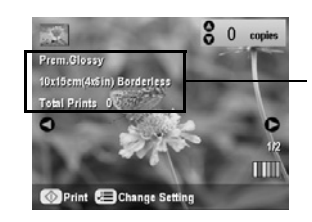

Kontroller Print Settings (udskrivningsindstillinger).

8. Tryk på knappen **Stort** (Start). Fotoet bliver kopieret.

Hvis du har brug for at stoppe kopieringen, skal du trykke på knappen © **Stop/Clear Settings** (Stop/Slet indstillinger).

#### Bemærk!

Hvis du vælger layoutet **Borderless** (Uden ramme), bliver dit billede en anelse forstørret og tilskåret for at fylde papirformatet ud.

### Tilskæring af et foto

Du kan tilskære og forstørre fotos, når du kopierer. Før du starter, skal du placere dit foto på dokumentpladen (➡ side 9) og ilægge det papir, du ønsker at printe på ➡ side 5.

- Tryk på knappen Specialty Print (Special udskrivning) og vælg Reprint/Restore Photos (Genudskriv/genopret fotos). Tryk herefter OK.
- 2. Sørg for, at **Crop to Subject** (Udskæring af subjekt) er sat til **On** (Aktiver).

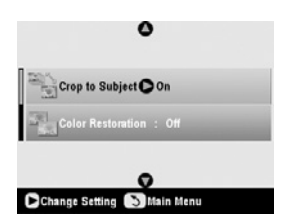

3. Tryk **OK**. EPSON STYLUS PHOTO RX viser dine fotos på skærmen.

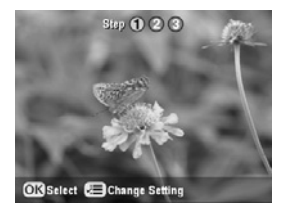

4. Brug knappen ◀ eller ► til at vælge det foto, du ønsker at tilskære, tryk derefter **OK**.

Du vil nu få vist det første skærmbillede for tilskæring.

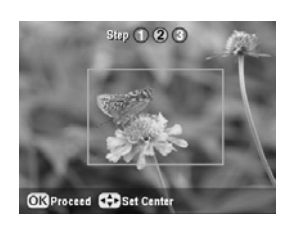

 Brug knapperne ▲, ▼, ◄, og ► til at rykke rammen ind mod midten af det område, du ønsker at tilskære. (Hvis rammen stopper med at bevæge sig, når den når til en kant, kan du vende tilbage til dette trin senere, efter at have genskabt rammens format.) Tryk OK når det er gjort.

Du vil nu se det andet skærmbillede for tilskæring.

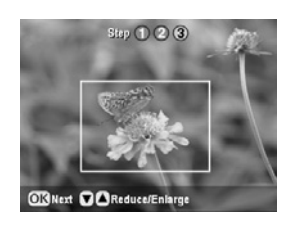

6. Brug knappen ▲ eller ▼ til at øge eller mindske rammens format.

#### Bemærk!

For at justere rammens position, tryk på knappen 5 Back (tilbage) for at vende tilbage til det forrige skærmbillede.

- Når du er færdig med at indramme fotoet, tryk OK. (Hvis det er nødvendigt at foretage yderligere justeringer, tryk på knappen 5 Back (Tilbage) for at vende tilbage til de forrige skærmbilleder. )
- Brug knappen ▲ eller ▼ til at vælge antal kopier (1 til 99).

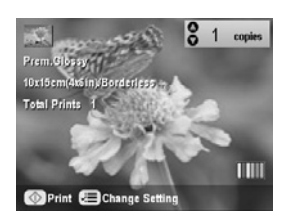

 Kontroller udskrivningsindstillinger. Hvis nødvendigt, tryk da på knappen '≡ for udskrivningsindstillinger og ændr indstillingerne. (➡ side 15 for udskrivningsindstillinger.) Tryk derefter OK for at anvende de nye indstillinger. 10. Tryk på knappen **Stort** (Start) for at starte udskrivningen.

Tryk på knappen © **Stop/Clear Settings** (Stop/Slet indstillinger), hvis du vil annullere udskrivningen.

### Gendannelse af farver i fotos

Hvis du har fotos, der er falmet med tiden, kan du oven i købet friske dem op med farverestaurering.

For at gendanne farve til falmede fotos, følg vejledningen på de forrige sider til hvordan du placerer dine fotos på dokumentpladen (→ side 9) og hvordan indstillingerne justeres.

- Tryk på knappen Specialty Print (special udskrivning) og vælg Reprint/Restore Photos (Genudskriv/genopret fotos). Tryk herefter OK.
- 2. Kontroller at **Color Restoration** (farverestaurering) er sat til **On** (Aktiveret).

| ٥                        |  |
|--------------------------|--|
| Crop to Subject : Off    |  |
| Color Restoration On     |  |
| ø                        |  |
| Change Setting Main Menu |  |

3. Fortsæt med trin 5 fra "Genudskrivning af foto" på side 10 for at genudskrive dine fotos.

#### Bemærk!

- $\hfill\square$  Du kan gendanne farver på falmede fotos op til 10  $\times$  15 cm (4  $\times$  6 in.).
- Du kan også gendanne farver på falmede fotos større end 10 × 15 cm (4 × 6 in.) når du skanner dem ind på din computer. Se *Brugervejledningen* på skærmen for yderligere oplysninger.

### **Udskriv med Fun Frames**

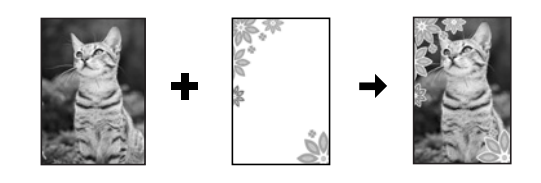

Du kan tilføje farverige rammer til dit yndlingsfoto med PRINT Image Framer.

 Vælg mellem en lang række forskellige rammer på den CD-ROM, som blev leveret med din EPSON STYLUS PHOTO RX og gem dem på hukommelseskortet ved hjælp af EPSON PRINT Image Framer Tool. For yderligere information, se hjælpen til softwaren.

#### Tip!

Du kan også anvende PIF DESIGNER softwaren til at redigere eksisterende rammer eller til at skabe dine egne rammer. For yderligere information, se hjælpen til softwaren.

- Ilæg det papir, der passer til rammens størrelse (⇒ side 5).
- 3. Placer din original på dokumentpladen.

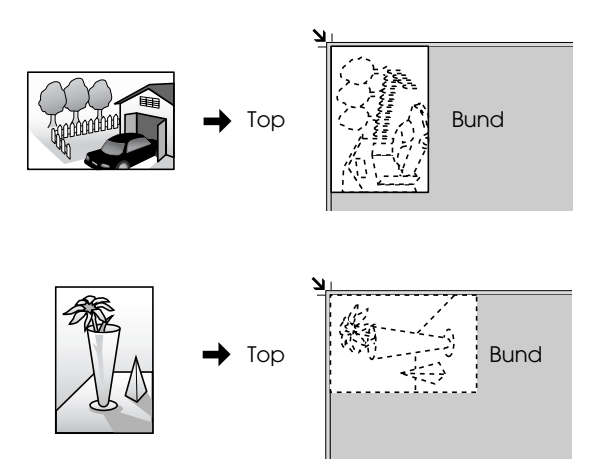

- 4. Isæt et hukommelseskort der indeholder P.I.F. frames (➡ side 17).
- 5. Fortsæt fra trin 4 "Udskriv med fun frames" på side 22 for at udskrive de indrammede fotos.

### Kopier til en CD/DVD

Du kan kopiere farverige designs direkte over på en CD/DVD uden at anvende din computer. Du kan enten scanne et design og kopiere det over på CD/DVD eller bruge et af dine fotos.

- 1. Anbring din CD/DVD i CD/DVD-bakken og sæt den ind i EPSON STYLUS PHOTO RX (→ side 7).
- Anbring den original, du ønsker at kopiere, på dokumentpladen (⇒ side 9). Billedet bliver automatisk tilskåret og tilpasset CD/DVD-mærkaten.
- 3. Tryk på knappen **Copy (Kopi)**.

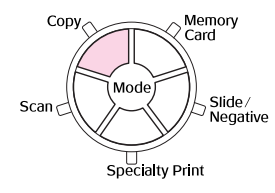

4. Brug knapperne ▲, ▼, ◀ og ► til at vælge disse indstillinger.

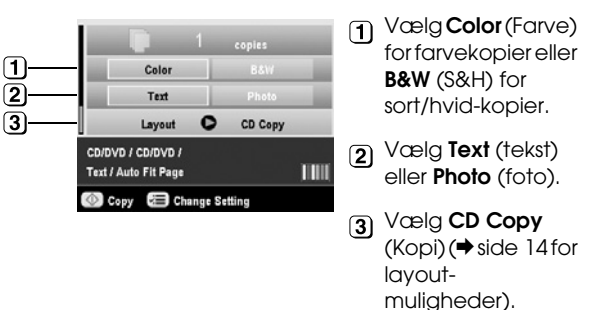

 Kontroller udskrivningsindstillingerne under menupunkterne. Hvis nødvendigt, tryk på knappen '≡ Print Settings (udskrivningsindstillinger) og ændr indstillingerne. (➡ side 15 for udskrivningsindstillinger.) Tryk derefter OK for at anvende de nye indstillinger.

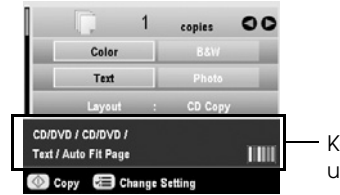

- Kontroller udskrivningsindstillinger.

#### Tip!

Hvis du ønsker at kontrollere kvaliteten før udskrivningen, vælg **Plain Paper** (Almindeligt papir) som indstilling af **Paper Type** (papirtype) og ilæg almindeligt papir.

6. Tryk på knappen & **Start** (Start). Din CD/DVD er udskrevet.

Hvis du har brug for at afbryde kopieringen, skal du trykke på knappen © **Stop/Clear Settings** (Stop/Slet indstillinger).

- 7. Når udskrivningen er færdig, træk bakken ud af EPSON STYLUS PHOTO RX (→ side 8) og lad CD/DVD tørre helt før videre håndtering.
- Når du er færdig med at udskrive CD/DVD'erne, løft op i bakkens bærehåndtag for at sætte forbakken tilbage i den oprindelige position (➡ side 8).

#### Tip!

### Kopiering med Special Layout

Hvad enten du kopierer et avisudklip eller et fotografi, så lader din EPSON STYLUS PHOTO RX dig at udskrive med et antal forskellige layout.

# Valg af Copy Layout (layout til kopiering)

1. Tryk på knappen **Copy (kopier)**.

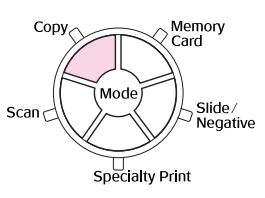

 Brug knappen ▲ eller ▼ til at vælge, Layout (Layout) og tryk på ► knappen.

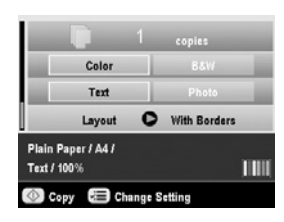

3. Brug knappen ◀ eller ► til at vælge en af disse layoutmuligheder, tryk derefter på **OK**.

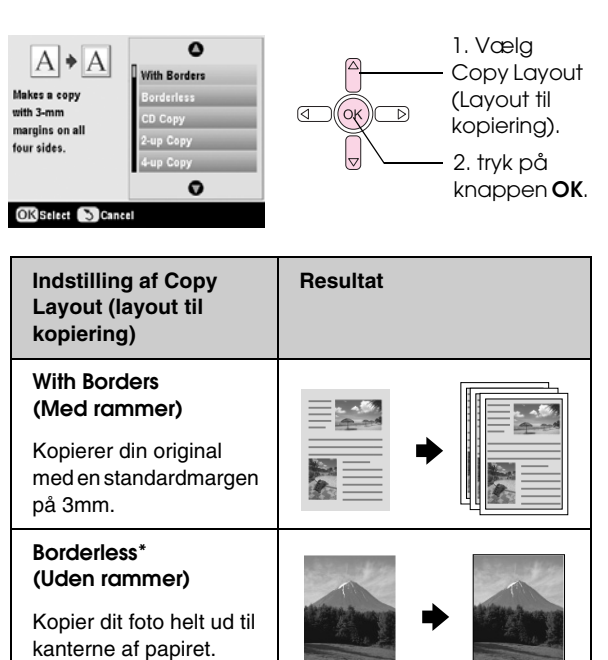

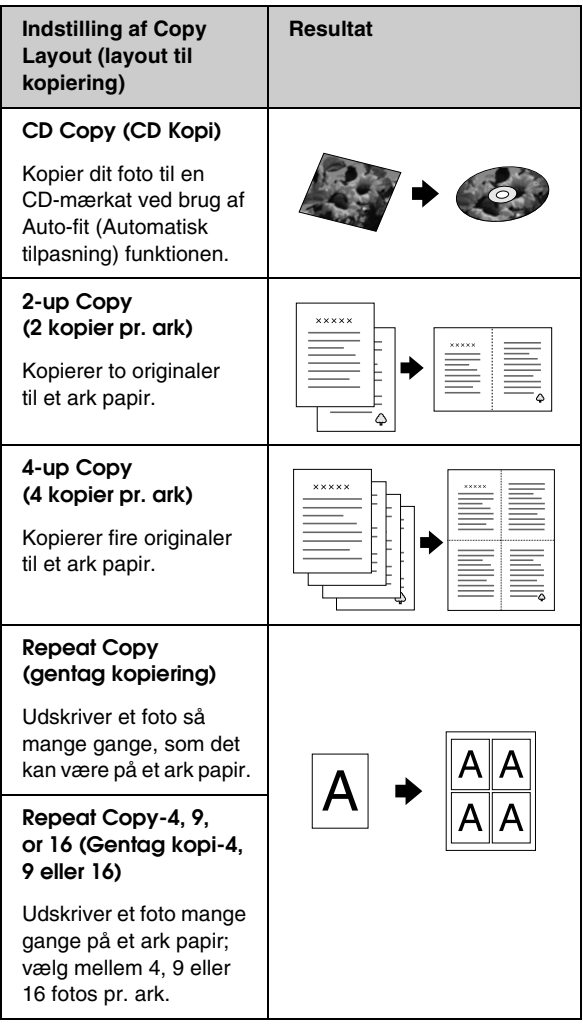

Kopiering uden rammer er kun tilgængeligt, når du anvender Epson fotopapir i de nævnte formater. Hvis du oplever forringet udskrivningskvalitet på den nederste del af arket, forsøg da at anvende et layout med rammer.

### Kopier 2 eller 4 originaler på et ark

 Placer den første original på dokumentpladen (⇒ side 9).

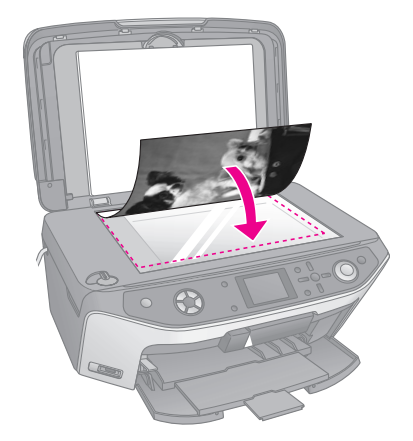

2. Vælg **2-up Copy** (2 kopier pr. ark) som layout til kopiering.

Hvis du ønsker at kopiere fire originaler til et ark papir, vælg **4-up Copy** (4 kopier pr. ark). Tryk **OK**.

➡ "Valg af Copy Layout (layout til kopiering)" på side 14.

#### Bemærk!

Hvis du vælger **4-up (4 kopier pr. ark)** som layoutindstilling, men ikke vælger fire originaler, efterlades der et tomrum for enhver manglende original.

- Tryk på knappen ⇐ Print Settings (udskrivningsindstillinger) og ændr indstillingerne hvis nødvendigt (➡ side 15). Tryk derefter på knappen OK for at anvende de nye indstillinger.
- 4. Tryk på knappen **Stort** (Start). Den første original er scannet ind og EPSON STYLUS PHOTO RX begynder kopiering.
- 5. Når EPSON STYLUS PHOTO RX er færdig med at scanne den første original, skal du placere den anden original på dokumentpladen.

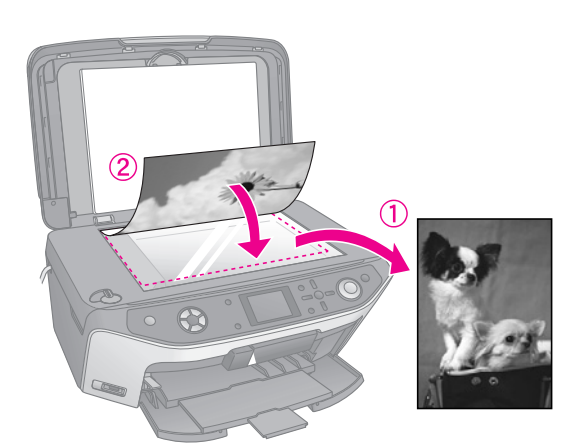

6. Tryk på knappen **Stort** (Start) igen. Den anden original er scannet ind og kopien er udskrevet.

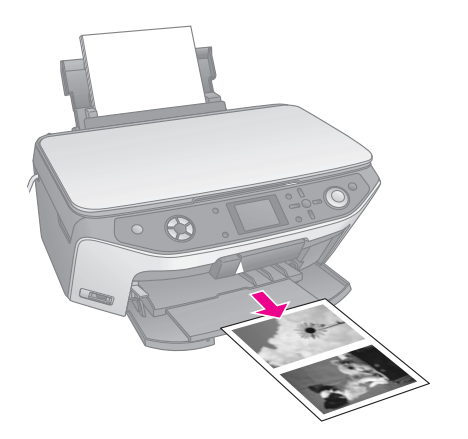

Hvis du ønsker at kopiere fire originaler til et ark papir, gentag da trin 5 og 6 to gange.

### Vælg Special Print Settings (Special udskrivningsindstillinger)

Du kan vælge mellem mange formater og typer Epson papir, for at opnå lige præcis det resultat du ønsker.

- Efter at have trykket på knappen Copy (kopi), eller trykket på knappen Specialty Print (Specail udskrivning) og har foretaget kopiindstillingerne, tryk på knappen '≡ Print Settings (udskrivningsindstillings).
- Brug knappen ▲ eller ▼ til at vælge menupunktet, tryk derefter på knappen ▶.

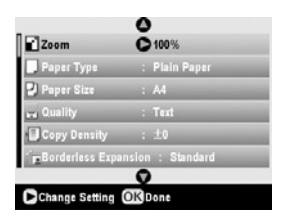

3. Brug knappen ▲ eller ▼ til at vælge indstillinger og tryk derefter **OK** for at anvende de nye indstillinger.

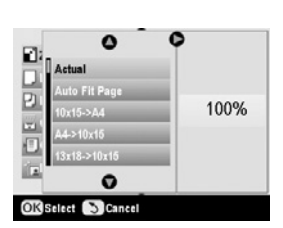

| Copy mode (Kopitilstand)     |                                                                                                    |
|------------------------------|----------------------------------------------------------------------------------------------------|
| Zoom                         | For udskrivning uden rammer, vælg<br>Auto Fit Page (Automatisk tilpasning<br>side). Du kan også vælge Actual<br>(Aktuel) for at udskrive fotoet i dets<br>originalformat eller ændr billedformatet,<br>så det passer til mange forskellige<br>papirformater.<br>Du kan også minimere eller forstørre<br>originalen til en særlig størrelse<br>(25 til 400%). |
| Papirtype                    | Vælg indstillingen for den valgte<br>papirtype (✦ side 5).                                                                                                    |
| Paper Size<br>(Papirformat)  | Vælg det papirformat du lagde i<br>indføderen.                                                                                                    |
| Kvalitet                     | Vælg den ønskede kopikvalitet.                                                                                                    |
| Copy Density<br>(kopitæthed) | Justere tætheden af kopierede<br>dokumenter.                                                                                                    |

| Borderless<br>Expansion<br>(Uden ramme<br>udvidet) | Juster margenerne som er beskåret, når<br>du vælger <b>Borderless</b> (Uden ramme).                      |
|----------------------------------------------------|----------------------------------------------------------------------------------------------------|
|                                                    | Standard (standart): Ingen margener udskrives.                                                           |
|                                                    | Mid: Ekspansionsraten er lav<br>(Margenerne udskrives måske).                                            |
|                                                    | Min: Ekspansionsraten er lavere end<br>Mid. (Margenerne udskrives<br>måske).                             |
| Tilstanden Specialty Print (Special udskrivning)   |                                                                                                    |
| Papirtype                                          | Vælg indstillingen for den valgte<br>papirtype (➡ side 5).                                               |
| Paper Size<br>(Papirformat)                        | Vælg det papirformat, du lagde i indføderen.                                                             |
| Layout<br>(Layout)                                 | Vælg <b>Borderless</b> (Uden rammer) for at<br>udskrive dine fotos uden hvide rammer<br>rundt om kanten. |
| Kvalitet.                                          | Vælg den ønskede kopikvalitet.                                                                           |
| Borderless<br>Expansion<br>(Uden ramme<br>udvidet) | Juster margenerne som er beskåret, når<br>du vælger <b>Borderless</b> (Uden ramme).                      |
|                                                    | Standard (standart): Ingen margener udskrives.                                                           |
|                                                    | Mid: Ekspansionsraten er lav.<br>(Margenerne udskrives måske).                                           |
|                                                    | Min: Ekspansionsraten er lavere end<br>Mid. (Margenerne udskrives<br>måske).                             |
| Filter (Filter)                                    | Vælg <b>B&amp;W</b> (S&H) for at udskrive dine fotos i sort/hvid.                                        |

# Udskrivning fra dit hukommelseskort

Du kan udskrive fotos fra dit digitale kamera ved at isætte kameraets hukommelseskort i EPSON STYLUS PHOTO RX. Hvis du har et kamera, der understøtter PictBridge eller USB DIRECT-PRINT, kan du tilslutte det til EPSON STYLUS PHOTO RX med et USB-kabel, ( $\Rightarrow$ side 32).

Når du har isat hukommelseskortet, kan du vælge fotos ved at vise dem på LCD-skærmen eller ved at udskrive og scanne et indeksark.

#### Bemærk!

Hvis kameraet understøtter DPOF (Digital Print Order Format), kan du på forhånd vælge de fotos, som skal udskrives, mens kortet stadig er i kameraet, (➡ side 21).

### Isætning af et hukommelseskort

### Kompatible kort og deres placering

Du kan bruge følgende typer hukommelseskort med din EPSON STYLUS PHOTO RX:

| Åbning | Korttype                                                                |
|--------|-------------------------------------------------------------------------|
|        | Smart Media<br>Smart Media<br>xD-Picture Card<br>xD-Picture Card Type M |

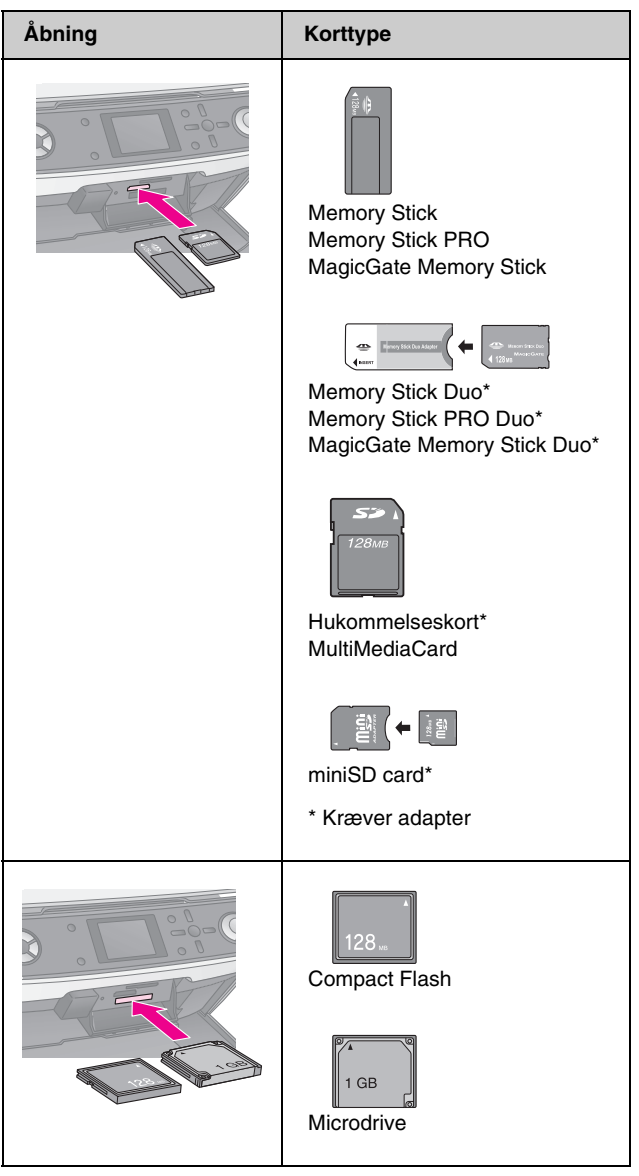

#### Forsigtig!

Sørg for at du holder øje med, hvilke retning kortet skal indsættes i, og hvis kortet kræver en adapter, skal du tilslutter adapteren før kortet indsættes. Ellers er det måske ikke muligt at fjerne kortet fra EPSON STYLUS PHOTO RX.

Kontroller, at dine fotos på dit kort opfylder følgende krav.

| Medieformat     | Kompatibelt med DCF (Design rule for<br>Camera File system) version 1.0 eller 2.0                                                           |
|-----------------|----------------------------------------------------------------------------------------------------|
| Filformat       | JPEG eller TIFF DOS (FAT 12 eller 16,<br>en partition), der er taget med et kamera,<br>som er kompatibelt med DCF version 1.0<br>eller 2.0. |
|                 | Understøtter Exif Versions 2.21.                                                                                                    |
| Billedstørrelse | 80 x 80 pixel til 9200 x 9200 pixel.                                                                                                    |
| Antal filer     | Op til 999.                                                                                                    |

### lsætning af et hukommelseskort

Når du udskriver direkte fra et hukommelseskort, er det bedst, hvis EPSON STYLUS PHOTO RX ikke er sluttet til computeren, eller at computeren er slukket. Hvis det ikke er tilfældet, kan udskrivningen tage længere tid.

- 1. Sluk for din computer eller afbryd forbindelsen til EPSON STYLUS PHOTO RX.
- 2. Åbn dækslet til hukommelseskortet.

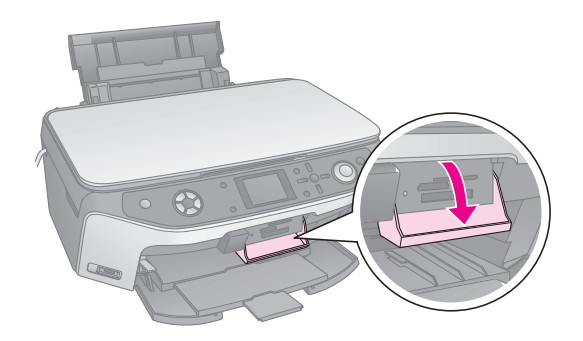

3. Sørg for, at indikatoren for hukommelseskortet (ved siden af kortåbningerne) er slukket, og at der ikke sidder kort i nogen af åbningerne. Isæt derefter hukommelseskortet (→ side 17).

Indikatoren for hukommelseskortet blinker og lyser derefter grønt.

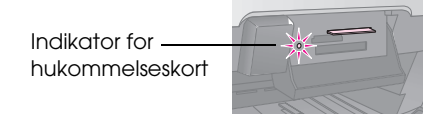

4. Luk dækslet til hukommelseskortet.

### Forsigtig!

- □ Indsæt ikke mere end ét kort ad gangen.
- Forsøg ikke at tvinge kortet ind i åbningen. Kortene stikker ud af åbningen, når de er isat. Hvis du tvinger kortet ind, kan du beskadige din EPSON STYLUS PHOTO RX, hukommelseskortet eller begge dele.
- Hold dækslet til hukommelseskortet lukket, når der er isat et kort. Dette beskytter hukommelseskortet og åbningen mod støv og statisk elektricitet. Ellers kan du risikere, at dataene på hukommelseskortet går tabt, eller at EPSON STYLUS PHOTO RX bliver beskadiget.
- Statisk elektricitet på nogle hukommelseskort kan medføre, at EPSON STYLUS PHOTO RX ikke virker korrekt.
- Hvis kortet ikke er korrekt formateret, vil du se en meddelelse på LCD-skærmen. Tryk på knappen som indikeres på skærmen for at formatere kortet. Alt data, som er gemt på kortet, vil gå tabt.

### Sådan fjernes et hukommelseskort

- 1. Sørg for at alle udskrivningsjob er færdiggjorte.
- 2. Åbn dækslet til hukommelseskortet.
- 3. Kontroller at hukommelseskortets lampe ikke blinker.

- 4. Fjern hukommelseskortet ved at trække det direkte ud af åbningen.
- 5. Luk dækslet til hukommelseskortet.

### Forsigtig!

- Du må først fjerne kortet eller slukke EPSON STYLUS PHOTO RX, når indikatoren for hukommelseskortet holder op med at blinke, da du ellers kan miste dataene på kortet.
- □ Hvis du har Windows 2000 eller XP på computeren, må du aldrig slukke EPSON STYLUS PHOTO RX eller fjerne USB-kablet, mens der er isat et hukommelseskort. Dette kan medføre, at dataene på kortet går tabt. Se *brugervejledningen* på skærmen for at få yderligere oplysninger.

### Kontrollere billederne på dit hukommelseskort

Efter at du har indsat et hukommelseskort, kan du se alle dine billeder på dit hukommelseskort.

1. Tryk på knappen **Memory Card** (Hukommelseskort).

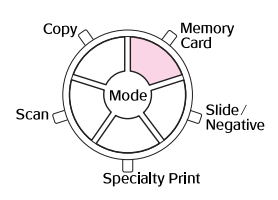

 Brug knappen ◄ eller ► til at vælge Play Slide Show (Afspil diasshow).

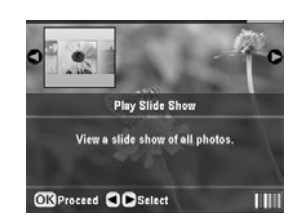

3. Tryk på **OK** for at starte disashowet. Din EPSON STYLUS PHOTO RX viser ét gemt billede på hukommelseskortet ad gangen og går automatisk videre til det næste billede.

Hvis du ønsker at stoppe diasshowet, tryk på **OK**.

## Udskrivning af dine billeder

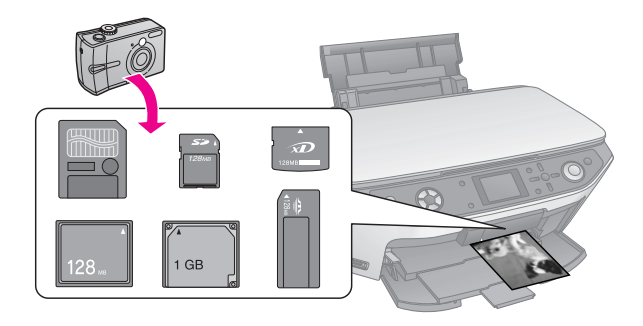

Dansk

Du kan tilpasse udskrivningsindstillingerne til dit papir, og få præcist det resultat du ønsker

- 1. Ilæg Epson photo papir.
- 2. Isæt et hukommelseskort (➡ side 17).
- Tryk på knappen Memory Card 3. (Hukommelseskort).

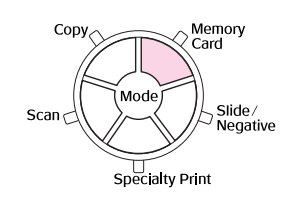

4. Brug knappen ◀ eller ► til at vælge en af valgmulighederne for at vælge dine billeder, tryk derefter på OK.

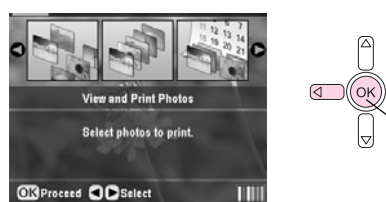

1. Vælg din valgmulighed. 2. Tryk OK.

| Indstilling                                                  | Beskrivelse                                                                                                    |
|--------------------------------------------------------------|----------------------------------------------------------------------------------------------------|
| Se og<br>udskriv fotos                                       | Udskriver kun de fotos, du har markeret.                                                                                      |
| Print All<br>Photos<br>(Udskriv alle<br>billeder)            | Udskriv alle billederne på dit kort.                                                                                          |
| Print by Date<br>(udskriv<br>efter dato)                     | Udskriver billeder ud fra den dag de blev<br>taget.                                                                           |
| Print Range<br>of Photos<br>(udskriv<br>billedrække)         | Udskriver en sekvens af billeder<br>f.eks. 3 til 8.                                                                           |
| PrintCropped<br>Photos<br>(Udskriv<br>tilskårne<br>billeder) | Udskriver kun de dele af billedet, som du<br>har tilskåret. (🕈 side 25)                                                       |
| Print Index<br>Sheet<br>(Udskriv<br>indeksark)               | Udskriver billederne på dit kort i<br>miniature, og lader dig vælge, hvilke<br>billeder du ønsker at udskrive.<br>(➡ side 22) |

Afhængigt af dit valg, vises et skærmbillede som dette:

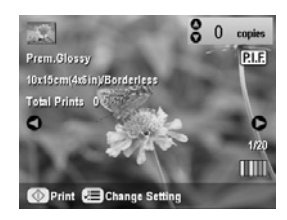

Følg instruktionerne nederst på skærmen for at 5. vælge de billeder du ønsker at udskrive samt kopiantal.

Brug knapperne  $\blacktriangle$ ,  $\blacktriangledown$ ,  $\triangleleft$ , and  $\triangleright$  for at vælge et billede; brug knappen  $\blacktriangle$  eller  $\blacktriangledown$  for at angive kopiantallet.

- Tryk på knappen *स* = Print Settings button 6. (Udskrivningsindstillinger).
- Brug knappen ▲ eller ▼ til at vælge menupunktet, 7. tryk derefter på ▶ knappen.

|                | 0  |                |
|----------------|----|----------------|
| Paper Type     | C  | Prem.Glossy    |
| Paper Size     |    | 10x15cm(4x6in) |
| 🛱 Layout       |    | Borderless     |
| 🖶 Date         |    | None           |
| 2 Time         |    | None           |
| Quality        |    | Text           |
|                | 0  |                |
| Change Setting | OK | Jone           |

Brug knappen  $\blacktriangle$  eller  $\checkmark$  til at vælge indstilling. 8. Tryk derefter på knappen **OK** for at anvende de nye indstillinger.

0

| D Barrer Tor   | 0            |  |
|----------------|--------------|--|
| Distance       | Prem.Glossy  |  |
| The repertance | Ultra Glossy |  |
| E Layout       | SemiGloss    |  |
| Date Date      | Photo Paper  |  |
| I ime          | Plain Paper  |  |
| Quality        | Ø            |  |
| OK Select      | Cancel       |  |

| Indstilling                 | Beskrivelse                                                                                                    |
|-----------------------------|----------------------------------------------------------------------------------------------------|
| Papirtype                   | Vælg indstillingen for den papirtype,<br>der er lagt i indføderen (➡ side 5).                                                                                                    |
| Paper Size<br>(Papirformat) | Vælg det papirformat du lagde i<br>indføderen.                                                                                                    |
| Layout (Layout)             | Hvis du ønsker at udskrive uden de<br>hvide rammer rundt om kanterne, vælg<br><b>Borderless</b> (Uden rammer). Eller vælg<br><b>Border</b> (Med rammer) eller andre<br>layoutmuligheder som beskrevet på<br>side 20. |
| Date (Dato)                 | Udskriver datoen dine billeder blev<br>taget med én af følgende formater:<br>år.måned.dato (2005.10.01),<br>måned.dato.år (Okt.01.2005),<br>dato.måned.år (01.Okt.2005),<br>eller Ingen (Uden dato).                 |
| Time (tid)                  | Udskriver tiden dine billeder blev<br>taget ved én af følgende formater:<br>12-timers system (8:35),24-timers<br>system (20:35), eller Ingen (Ingen tid<br>udskrives).                                               |
| Quality<br>(Kvalitet)       | Vælg hvilken udskriftskvalitet<br>du ønsker.                                                                                                    |
| Filter (Filter)             | Vælg <b>B&amp;W</b> (S&H) for at udskrive dine<br>fotos i sort/hvid. Vælg <b>Sepia</b> for at<br>udskrive dine fotos i sepia.                                                                                        |

| Indstilling                                        | Beskrivelse                                                                                                    |
|----------------------------------------------------|----------------------------------------------------------------------------------------------------|
| Auto Correct<br>(Automatisk<br>tilpasning)         | <b>P.I.M.</b> anvender dit kameras PRINT<br>Image Matching eller Exif Print<br>indstillinger.                                                                                                    |
|                                                    | <b>PhotoEnhance</b> (Forbedring af foto):<br>Justere lyset, kontrasten og<br>mætheden af dine billeder.                                                                                                    |
| Brightness<br>(Lysstyrke)                          | Juster denne indstilling hvis dine<br>udskrivninger er for lyse eller<br>for mørke.                                                                                                    |
| Contrast<br>(Kontrast)                             | Juster denne indstilling for at øge kontrasten.                                                                                                    |
| Sharpness<br>(Skarphed)                            | Juster denne indstilling for at gøre dine<br>udskrivninger skarpere eller blødere.                                                                                                    |
| Saturation<br>(Mæthed)                             | Vælg mellem <b>Highest</b> (højeste),<br><b>Higher</b> (Højere), <b>Standard</b><br>(Standard), <b>Lower</b> (Lavere), eller<br><b>Lowest</b> (Lavest).                                                                                                    |
| Print Info<br>(Udskrivnings-<br>information).      | Indstil denne til <b>On</b> (Aktiveret) for at<br>udskrive dit kameras eksponeringstid<br>(shutter speed), F-stop (åbning), og<br>ISO hastighed.                                                                                                    |
| Small Image<br>(Lille billede)                     | Indstil denne til <b>On</b> (Aktiveret) for at<br>fjerne digitalt støj og forbedre<br>kvaliteten af billeder med lav<br>opløsning.                                                                                                    |
|                                                    | Bemærk!<br>Denne funktion fungere ikke, hvis<br>Auto Correct (Automatisk tilpasning)<br>er indstillet til None (Ingen).                                                                                                    |
| Fit to Frame<br>(Tilpas til<br>ramme)              | Hvis dit billede er for langt eller bredt<br>til at kunne passe ind i det valgte<br>layouts tilgængelige område, vil dele<br>af det automatisk blive afskåret (når<br>denne indstilling er <b>On</b> (Aktiveret)).<br>Vælg <b>Off</b> (Deaktiver) for at deaktivere<br>automatisk tilskæring og efterlade<br>hvide hjørne i billedets kant. |
| Bidirectional<br>(To-retning)                      | Øger udskrivningshastigheden når<br>denne er <b>On</b> (Aktiveret). Vælg <b>Off</b><br>(Deaktiver) for at forbedre<br>udskrivningskvaliteten (men dine<br>billeder vil blive udskrevet<br>langsommere).                                                                                                    |
| Borderless<br>Expansion<br>(uden ramme<br>udvidet) | Justere margenerne som er tilskåret,<br>når du vælger <b>Borderless</b> (uden<br>ramme).<br><b>Standard</b> (standart): Ingen margener<br>er udskrevet.<br><b>Mid</b> : Ekspansionsraten er lav.<br>(Margenerne bliver måske                                                                                                    |
|                                                    | udskrevet).<br>Min: Ekspansionsraten er lavere end<br>Mid. (Margenerne bliver måske<br>udskrevet).                                                                                                    |

| Indstilling  | Beskrivelse                                                                                                    |
|--------------|----------------------------------------------------------------------------------------------------|
| PIF Relation | Hvert billede har en specificeret P.I.F.<br>ramme, vælg <b>On</b> (Aktiver) for at<br>udskrive dine billeder i<br>overensstemmelse med de relaterede<br>P.I.F. layout. |

9. Tryk på knappen **Stort** (Start) for at udskrive dine billeder.

Tryk på knappen © **Stop/Clear Settings** (Stop/Slet indstillinger), hvis du vil annullere udskrivningen.

### Valg af Layout

Disse fotolayout er tilgængelige, når du vælger dine udskrivningsindstillinger (➡ side 18). Vælg **Layout** (Layout), tryk på knappen ►, og brug knappen ▲ eller ▼ for at vælge én af følgende layout.

| Paper Typ<br>Paper Siz<br>Burder<br>Border | (Layout).                                    |
|--------------------------------------------|----------------------------------------------|
| Cancel                                     | 2. Vælg den<br>ønskede<br>layoutindstilling. |

| (Setting)<br>Indstilling        | Description (Beskrivelse)                                                                                                    |
|---------------------------------|----------------------------------------------------------------------------------------------------|
| Borderless*<br>(uden<br>ramme)  | Udskriver dit foto helt til kanterne af papiret.                                                                                                    |
| Border<br>(Ramme)               | Udskriver dit billede med en hvid margen rundt om kanten.                                                                                                    |
| Upper Half<br>(Øvre<br>halvdel) | Udskriver dit foto på den øvre halvdel af<br>papiret.                                                                                                    |
| 2-up (2 sider<br>pr. ark)       | Udskriver to billeder per ark.                                                                                                    |
| 4-up (4 sider<br>pr. ark)       | Udskriver fire billeder per ark.                                                                                                    |
| 8-up (8 sider<br>pr. ark)       | Udskriver otte billeder per ark.                                                                                                    |
| 20-up (20<br>sider pr. ark)     | Udskriver tyve billeder per ark.                                                                                                    |
| Index<br>(Indeks)               | Udskriver 80 billeder på A4 papirformat.<br>Bemærk!<br>Når Index (Indeks) vælges, er Auto<br>Correct (Automatisk tilpasning) og Filter<br>(Filter) funktionerne ikke tilgængelige.                                     |
| 16-up<br>(16 sider<br>pr. ark)  | Udskriver 16 billeder på et etiketark. Hvis<br>du kun vælger et foto, udskrives der 16<br>kopier af det samme foto. Hvis du vælger<br>to eller flere, vil én kopi af hver udskrives<br>med et 16 sider pr. ark layout. |

#### Bemærk!

For de fleste layout til flerfotos vil en kopi af hver valgte foto blive udskrevet. Hvis du har valgt **Print Cropped Photos** (Udskriv tilskåret foto), vil flere kopier af kun det tilskårede foto udskrives.

#### Justering af udskrivningspositionen på Photo Stickers ark

Hvis det udskrevne billede ikke er centreret på Photo Stickers arket, kan du justere dets udskrivningsposition. Hvis nødvendigt, udskriv da en prøve på et blankt ark almindeligt papir

- 1. Tryk på knappen 🖋 Setup (Indstilling).
- Brug knappen ▲ eller ▼ for at vælge Stickers Position Up-Down (Etiketposition Op-ned) eller Stickers Position Left-Right (Etiketposition venstre-højre), tryk herefter på knappen ►.
- 3. Brug knapperne ▲, ▼, ◀, eller ► til at justere etiketternes udskrivningsposition.
- 4. Tryk på **OK** når du har valgt dine indstillinger.

| Print Position<br>Options<br>(Indstillingerfor | Beskrivelse                           |
|------------------------------------------------|---------------------------------------|
| udskrivnings-<br>positionen)                   |                                       |
| Stickers Position                              | Vælg denne for at finjustere          |
| Up-Down                                        | udskrivningspositionen på Photo       |
| (Etiketters                                    | Stickers ark Du kan justere det ved   |
| position Op-ned)                               | 0.1mm fra -2,5 til +2,5 mm op og ned. |
| Stickers Position                              | Vælg denne for at finjustere          |
| Left-Right                                     | udskrivningspositionen på Photo       |
| (Etiketters                                    | Stickers ark Du kan justere det ved   |
| position                                       | 0.1mm fra -2,5 til +2,5 mm venstre    |
| Venstre-Højre)                                 | og højre.                             |

### Brug af DPOF til at vælge dine fotos

Hvis dit kamera understøtter DPOF (Digital Print Order Format), kan du på forhånd vælge de fotos og antallet af kopier, som skal udskrives, mens kortet stadig er i dit kameraet. Se brugervejledning til dit kamera for at få yderligere oplysninger.

- 1. Ilæg fotopapir (➡ side 5).
- 2. Isæt et hukommelseskort (➡ side 17) der indeholder DPOF data.
- Tryk på knappen Memory Card (Hukommelseskort).

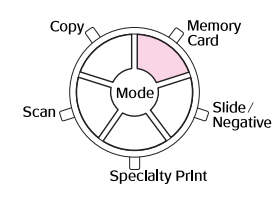

4. Vælg **View and Print Photos** (Se og udskriv fotos), **Print All Photos** (Udskriv alle fotos), eller **Print Range of Photos** (Udskriv række af fotos), og tryk herefter **OK**. Du ser dette på skærmen:

| 🥬 inf                                        | ormation                                               |
|----------------------------------------------|--------------------------------------------------------|
| Photos were<br>DPOF in your<br>want to print | pre-selected with<br>r camera. Do you<br>these photos? |
| Yes                                          | No                                                     |
| Select OKDon                                 | ie .                                                   |

- 5. Vælg **Yes** (Ja) og tryk herefter på **OK**.
- Hvis nødvendigt, kan du fortsætte med trinnene på side 18 for at foretage dine udskrivningsindstillinger.
- 7. Tryk på knappen **Stort** (Start) for at udskrive dine billeder.

Tryk på knappen **© Stop/Clear Settings** (Stop/Slet indstillinger), hvis du ønsker at annullere udskrivningen.

### Udskrive med Fun Frames

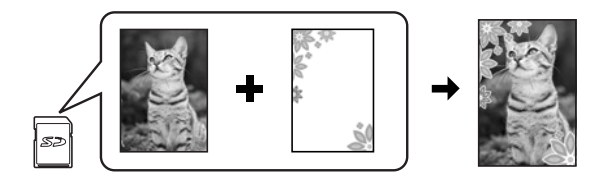

Du kan tilføje farverige rammer til dit yndlingsfoto med PRINT Image Framer.

 Vælg mellem en lang række forskellige rammer på den CD-ROM, som hørte med til din EPSON STYLUS PHOTO RX og gem dem på et hukommelseskort ved hjælp af EPSON PRINT Image Framer Tool. For yderligere information, se hjælpen til softwaren.

#### Tip!

Du kan også anvende PIF DESIGNER softwaren til at redigere eksisterende rammer eller til at skabe dine egne rammer. For yderligere information, se hjælpen til softwaren.

- Ilæt det papir der passer til rammeformatet (⇒ side 5).
- 3. Isæt et hukommelseskort der indeholder fotos og P.I.F. frames.

#### Bemærk!

Sørg for at gemme P.I.F. frames på hukommelseskortet ved at bruge EPSON PRINT Image Framer Tool; ellers vil P.I.F. filnavnet ikke vises på LCD-skærmen. 4. Tryk på knappen **Specialty Print** (special udskrivning).

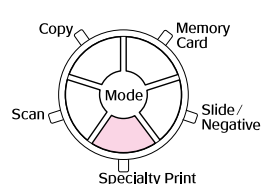

5. Vælg P.I.F. Print (Udskriv), og tryk herefter på OK.

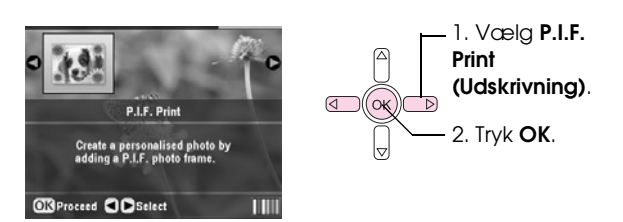

6. Tryk på knappen ► for at vælge indstillinger for Document Type (Dokumenttype) øverst på skærmen. Hvis du ønsker at udskrive et foto fra dit hukommelseskort med en P.I.F. ramme, vælg Memory Card (Hukommelseskort). Hvis du ønsker at udskrive et foto med en P.I.F. ramme, vælg Photo (Foto), og tryk herefter på OK.

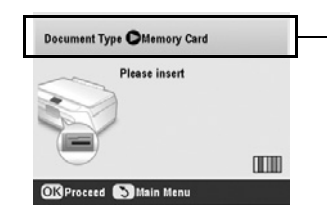

Vælg**DocumentType** (Dokumenttypen)

- 7. Tryk på **OK** igen, og anvend herefter knapperne ◀ eller ▶ for at vælge den P.I.F. ramme, som du ønsker at udskrive og tryk herefter på **OK**.
- 8. Brug knappen ◀ eller ► til at vælge de fotos, du ønsker at udskrive og tryk derefter **OK**.

Hvis du valgte en P.I.F. ramme, som kan indeholde flere fotos, anvend knappen ◀ eller ► for at vælge fotoet, og brug herefter knappen ▲ til at indstille fotoet med. En lyseblå ramme vises rundt om det valgte foto.

- 9. Tryk på OK for at bekræfte layoutet, angiv herefter antallet af kopier ved at anvende knappen
   ▲ eller ▼.
- Kontroller udskrivningsindstillinger. Hvis nødvendigt, tryk da på Æ knappen Print Settings (udskrivningsindstillinger) og ændr indstillingerne som beskrevet under trin 8 i "Udskrivning af dine billeder" på side 18. Tryk derefter på knappen **OK** for at anvende den nye indstilling.

#### Bemærk!

EPSON STYLUS PHOTO RX vælger automatisk papirformatet afhængigt af den ramme du har valgt. Dog kan du ikke justere **Borderless Expansion** (Udvidelse uden rammer) med borderless P.I.F. frame (P.I.F. ramme uden ramme).

11. Tryk på knappen **Stort** (Start) for at starte udskrivningen.

#### Bemærk!

Hvis du specificerede en ramme for hvert foto, skal du indstille **PIF Relation** til **On** (Aktiveret) under Print Settings (Printerindstillinger) i tilstanden **Memory Card** (Hukommelseskort) før du udskriver.

### Gendan tidligere indstillinger

Hvis du ønsker at gendanne udskrivnings- og kopiindstillingerne til deres originale fabriksstandardindstillinger, følg disse trin:

- 1. Tryk på knappen # Setup (Indstilling).
- Brug knappen▲ eller ▼ for at vælge, Restore to Factory Settings (Gendan til fabriksindstillinger).
- 3. Tryk på knappen ► tryk herefter på **OK** for at gendanne indstillingerne.

### Udskrivning fra et indeksark

### Oversigt over udskrivning fra et indeksark

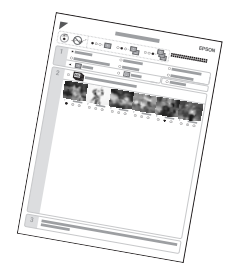

En indeksside giver dig en udskrivning af billederne i miniaturestørrelse på dit hukommelseskort og lader dig vælge, hvilke billeder du ønsker at udskrive. Du kan bruge indekssiden til at laver udskrivninger uden rammer på  $10 \times 15$  cm ( $4 \times 6$  in.),  $13 \times 18$  cm ( $5 \times 7$  in.), og papir med A4 format.

Anvend almindeligt papir til udskrivning af indekssiden. Når du er klar til at udskrive dine fotos, skal ud ilægge et Epson fotopapir.

#### Udskrivning af indeksark

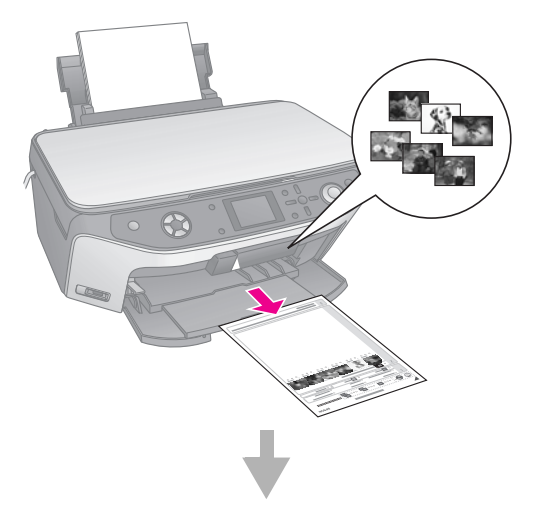

Vælg fotos fra indeksarket.

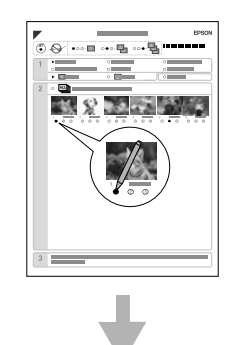

#### Scanning af indeksark

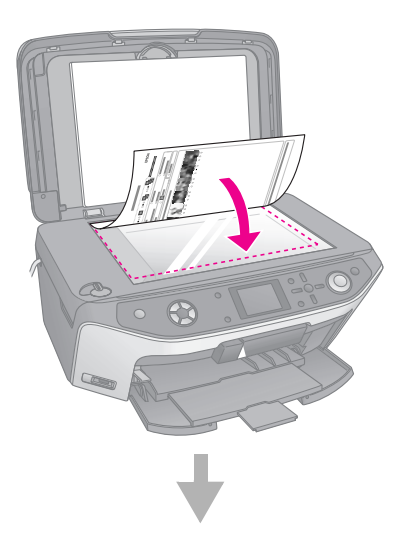

#### Udskrivning af valgte fotos

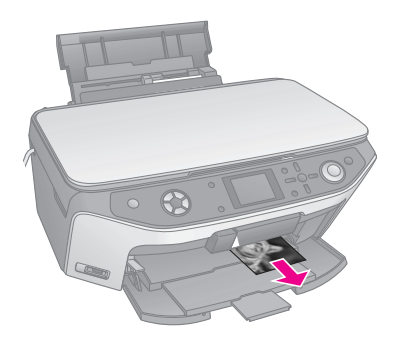

### Udskrivning af et indeksark

- 1. Ilæg adskillige ark almindeligt papir. Hvis hukommelseskortet indeholder mere end 30 fotos, vil indeksarket fylde mere end én side.
- 2. Isæt et hukommelseskort (➡ side 17).
- 3. Tryk på knappen **Memory Card** (Hukommelseskort).

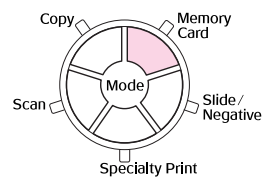

4. Vælg **Print Index Sheet** (Udskriv indeksark), og tryk herefter på **OK**.

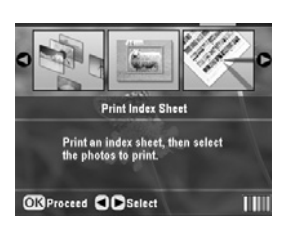

5. Vælg **Print Index Sheet Range** (Udskriv indeksark række).

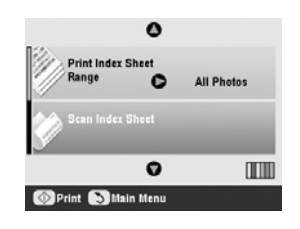

6. Tryk på knappen ► og brug knappen ▲ eller ▼ til at vælge den række fotos, du ønsker at udskrive på indeksarket. Tryk herefter på **OK**.

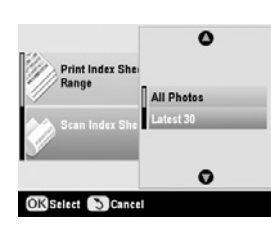

| Række                         | Beskrivelse                                                       |
|-------------------------------|-------------------------------------------------------------------|
| All Photos (Alle<br>billeder) | Udskriver alle foto, der er gemt på et<br>hukommelseskort.        |
| Seneste 30                    | Udskriver 30 fotos fra sidste billede i<br>orden efter filnavnet. |
| Seneste 60                    | Udskriver 60 fotos fra sidste billede i<br>orden efter filnavnet. |
| Seneste 90                    | Udskriver 90 fotos fra sidste billede i<br>orden efter filnavnet. |

7. Tryk på knappen **Start** (Start) for at udskrive indeksarket.

#### Bemærk!

Tryk på knappen **Stop/Clear Settings** (Stop/Slet indstillinger), hvis du vil annullere udskrivningen. Hvis hukommelseskortet indeholder mange fotos, kan det tage noget tid, inden udskrivningen begynder.

### Markering af fotos på indeksarket

På indeksarket kan du bruge en mørk kuglepen eller blyant til at markere de fotos, du vil udskrive.

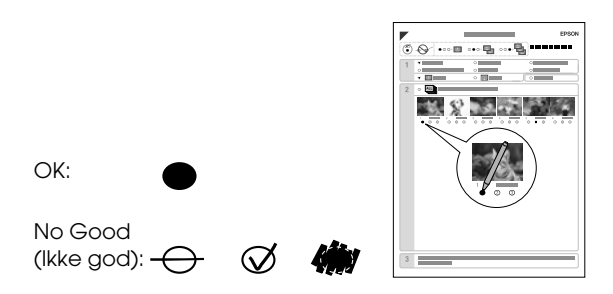

1. Under sektion 1 vælg det papirformat og den type du ønsker at udskrive med som vist nedenfor. Udfyld ovalen til venstre for dit valg.

| Hvis du ønsker at<br>udskrive på dette papir… | Vælg én af følgende<br>valgmuligheder                                                  |
|-----------------------------------------------|----------------------------------------------------------------------------------------|
| Epson Matte Paper<br>Heavyweight              | Mat – A4                                                                               |
| Epson Premium Glossy<br>Photo Paper           | Prem./Ultra Glossy -<br>$10 \times 15$ cm (4 × 6 in)                                   |
| Epson Ultra Glossy Photo<br>Paper             | Prem./Ultra Glossy -<br>13 $\times$ 18 cm (5 $\times$ 7 in)<br>Prem./Ultra Glossy - A4 |

| Hvis du ønsker at                      | Vælg én af følgende                                           |
|----------------------------------------|---------------------------------------------------------------|
| udskrive på dette papir…               | valgmuligheder                                                |
| Epson Premium Semigloss<br>Photo Paper | SemiGloss - $10 \times 15$ cm<br>(4 × 6 in)<br>SemiGloss - A4 |

- 2. Vælg om du ønsker at udskrive dine fotos med eller uden rammer.
- 3. Udfyld **Date** (Dato) i ovalen for at inkludere et valgfrit datastempel.
- 4. Under sektion 2, vælg **All** (Alle) for at udskrive en kopi af hver foto, eller udfyld nummeret under hvert foto for at vælge 1, 2, eller 3 kopier.

# Scanning af indeksarket og udskrivning af valgte fotos

- 1. Ilæg den papirtype du har valgt. Ilæg nok ark til det antal fotos du ønsker at udskrive.
- 2. Placer indeksarket med forsiden nedad på dokumentpladen, sådan at det øverste hjørne af arket er på linje med dokumentpladens venstre kant.

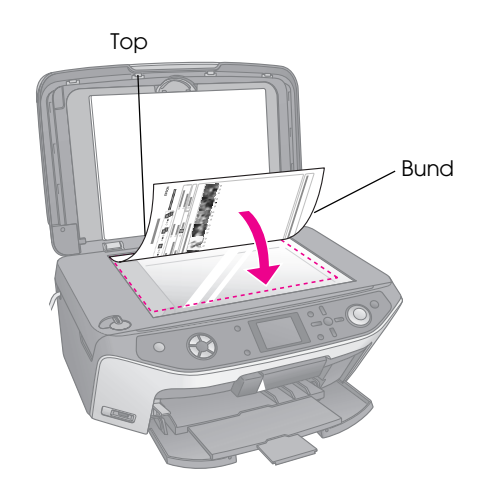

- 3. Luk dokumentdækslet.
- Sørg for at Scan Index Sheet (Scan indeksark) er valgt på LCD-skærmen, tryk herefter på knappen Start (Start). Arket bliver scannet og dine fotos bliver udskrevet.

|                      | 0       |            |
|----------------------|---------|------------|
| Print Index<br>Range |         | All Photos |
| Scan Index           | Sheet   |            |
|                      | 0       |            |
| OPrint SMa           | in Menu |            |

Tryk på knappen © **Stop/Clear Settings** (Stop/Slet indstillinger), hvis du vil annullere udskrivningen.

#### Bemærk!

Hvis du har mere end ét indeksark, skal du vente, indtil EPSON STYLUS PHOTO RX er færdig med at udskrive. Gentag derefter trinnene ovenfor for at scanne og udskrive fra hvert indeksark.

### Tilskæring af et foto

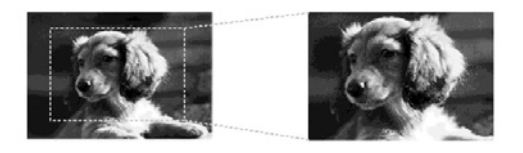

Hvis du har et foto indeholdende et subjekt, du ønsker at fremhæve, kan du skære resten af fotoet ud. Du kan herefter udskrive det subjekt, du ønsker at fremhæve.

- Ilæg den papirtype du ønsker at udskrive på
   → side 5.
- 2. Isæt et hukommelseskort (⇒ side 17).
- 3. Tryk på knappen **Memory Card** (Hukommelseskort).

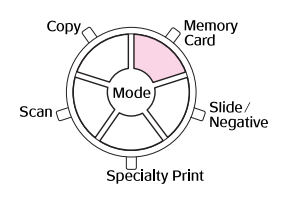

 Brug knappen ◄ eller ► for at vælge Print Cropped Photos (Udskriv tilskårede fotos), og tryk OK.

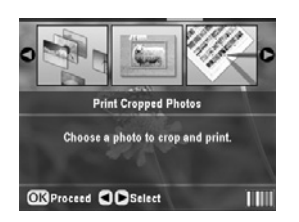

- 5. Brug knappen ◀ eller ► til at vælge det foto, du ønsker at beskære, tryk derefter **OK**.
- 6. Justere tilskæringsområdet og start udskrivning som beskrevet på side 11.

### Udskrivning på CD/DVD

Du kan brug din EPSON STYLUS PHOTO RX til at udskrive fotos fra dit hukommelseskort direkte på en CD/DVD uden at benytte din computer.

Du kan endvidere forbedre din CD/DVD samling ved at lave dit eget CD-omslag ( $\Rightarrow$  side 26).

- Anbring din CD/DVD i CD/DVD bakken og indfør den ind i EPSON STYLUS PHOTO RX (➡ side 7).
- 2. Isæt et hukommelseskort (⇒ side 17).
- 3. Tryk på knappen **Specialty Print** (special udskrivning).

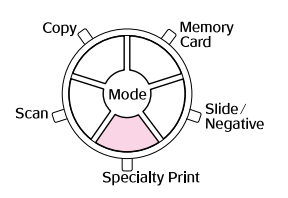

 Brug knappen ◄ eller ► for at vælge CD/DVD Udskrivning, tryk herefter på OK.

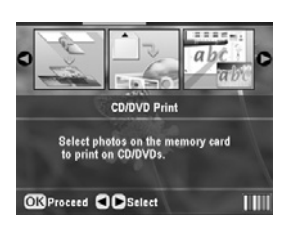

Dit hukommelseskorts første foto bliver vist på skærmen:

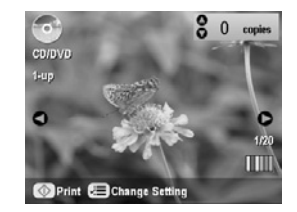

- Tryk på knappen *i*≡ Print Settings button (Udskrivningsindstillinger).
- Brug knappen ▲ eller ▼ til at vælge menupunktet, tryk derefter på ▶ knappen.

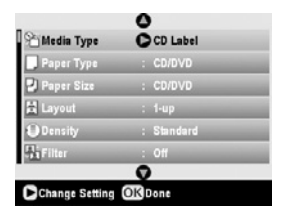

 Brug knappen ▲ eller ▼ til at vælge indstillingspunkt. Tryk derefter på knappen OK for at anvende de nye indstillinger.

| 😤 Media Typ                       | •        |
|-----------------------------------|----------|
| Paper Typ<br>Paper Size<br>Layout | CD Label |
| Density<br>Si Filter              |          |
| OK Select 3                       | Cancel   |

| Indstilling                               | Beskrivelse                                                                                                    |
|-------------------------------------------|----------------------------------------------------------------------------------------------------|
| Media Type<br>(Udskrivningsm<br>ateriale) | Vælg <b>CD-mærkat</b> for at udskrive<br>fotos på en CD/DVD mærkat.                                                                                                    |
| Papirtype                                 | Vælg <b>CD/DVD</b> for at udskrive fotos på<br>en CD/DVD mærkat direkte. Hvis du<br>ønsker at kontrollere kvaliteten af<br>udskrivningen før, vælg <b>Plain Paper</b><br>(almindeligt papir). |
| Paper Size<br>(Papirformat)               | Vælg CD/DVD.                                                                                                    |
| Layout (Layout)                           | Vælg valgmuligheden layout som<br>beskrevet i næste sektion.                                                                                                    |

8. Når du er færdig med udskrivningsindstillinger, tryk på **OK**, og brug herefter knappen ◀ eller ► for at vælge et foto; anvend knappen ▲ eller ▼ for at indstille antallet af kopier.

#### Bemærk!

Hvis du vælger **4-up** (4 sider pr. ark) som layoutindstilling, men ikke vælger firefotos, efterlades der et tomt rum for hvert manglende foto.

9. Tryk på knappen **\$ Stort** (Start). Din CD/DVD er udskrevet.

Tryk på knappen **© Stop/Clear Settings** (Stop/Slet indstillinger), hvis du vil annullere udskrivningen.

10. Hvis du ønsker at udskrive en anden CD/DVD, vælg **Yes (Jɑ)** på LCD-skærmen efter at udskrivningen er fuldført.

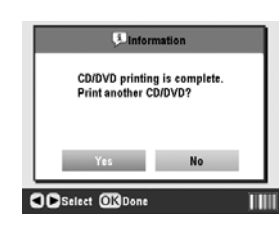

- 11. Når udskrivningen er færdig, træk bakken ud af EPSON STYLUS PHOTO RX (→ side 8) og lad CD/DVD tørre helt før videre håndtering.
- 12. Når du er færdig med at udskrive CD/DVD'erne, løft op i bakkens bærehåndtag for at returnere den til dens tidligere position (➡ side 8).

### Valg af Layout

Disse fotolayout er tilgængelige, når du udskriver dine fotos på en CD/DVD (→ side 25). Tryk på knappen Æ Print Settings (Udskrivningsindstillinger) og vælg **Layout** (Layout). Tryk på knappen > og benyt herefter knappen ▲ eller ▼ for at vælge én af følgende indstillinger. Tryk **OK** for at anvende de nye indstillinger.

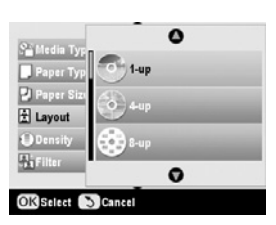

| Indstilling    | Beskrivelse                                                                              |
|----------------|------------------------------------------------------------------------------------------|
| 1-up           | Udskriver et foto på CD'en/DVD'en,                                                       |
| (1-op)         | i midten af hullet midt på disken.                                                       |
| 4-up           | Udskriver fire fotos på CD/DVD, med et                                                   |
| (4-op)         | billede i hver fire kvadrater.                                                           |
| 8-up<br>(8-op) | Udskriver otte fotos på CD/DVD,<br>arrangeret i en cirkel rundt om diskens<br>ydre kant. |
| 12-up          | Udskriver 12 fotos på CD/DVD, arrangeret                                                 |
| (12-op)        | i en cirkel rundt om diskens ydre kant.                                                  |

### Lav et kassetteomslag til CD/DVD

Du kan anvende et foto fra dit kameras hukommelseskort til at udskrive et kassetteomslag, der passer til din udskrevne CD/DVD.

- 1. Ilæg A4 format papir (→ side 5).
- 2. Isæt et hukommelseskort (⇒ side 17).
- 3. Tryk på knappen **Specialty Print** (special udskrivning).

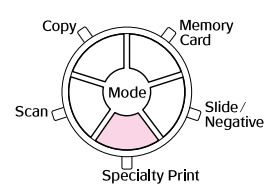

4. Brug knappen ◀eller ► for at vælge **CD/DVD Print** (CD/DVD Udskrivning), tryk herefter på **OK**.

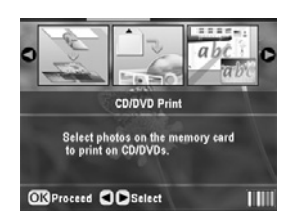

Dit hukommelseskorts første foto bliver vist på skærmen:

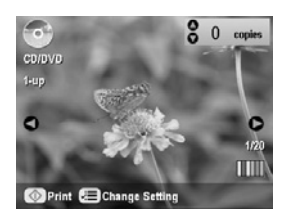

 Tryk på knappen *i*≡ Print Settings button (Udskrivningsindstillinger). Vælg CD Jacket (CD omslag) som Media Type (Udskriftsmateriale) for at udskrive et kassetteomslag til en CD/DVD.

| Media Type | CD Jacket          |
|------------|--------------------|
| Paper Type | : Prem.Glossy      |
| Paper Size | : A4               |
| Layout     | : Jewel Case Upper |
| a Date     | : None             |
| Time       | : None             |

- 6. Brug knapperne ▲, ▼, ◀, og ► for at ændre andre indstillinger hvis nødvendigt, tryk herefter på OK.
- Brug knappen ◀ eller ► for at vælge et foto; anvend knappen ▲ eller ▼ for at indstille det antal kopier du ønsker at udskrive.
- 8. Tryk på knappen **Stort** (Start) for at starte udskrivningen.

Tryk på knappen Ø **Stop/Clear Settings** (Stop/Slet indstillinger), hvis du vil annullere udskrivningen.

### UdskrivningVed brug af Combo Printing Sheet (Kombinationsudskrivningsark)

### Oversigt over udskrivning ved brug af en Combo Printing Sheet (Kombinationsudskrivningsark)

Du kan nemt tilføje personlige, håndskrevne beskeder eller tegninger til dit ynglings foto ved brug af et Combo Printing Sheet (Kombinationsudskrivningsark).

Anvend almindeligt papir til udskrivning af skabelonen (Combo Printing Sheet). Når du er klar til at udskrive dine fotos med håndskrevne tegninger, skal du ilægge et af de  $10 \times 15$  cm ( $4 \times 6$  in.) Epson photo papire.

#### Vælg et foto på hukommelseskortet.

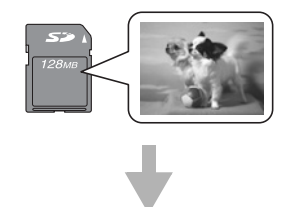

### Udskrivning af en skabelon.

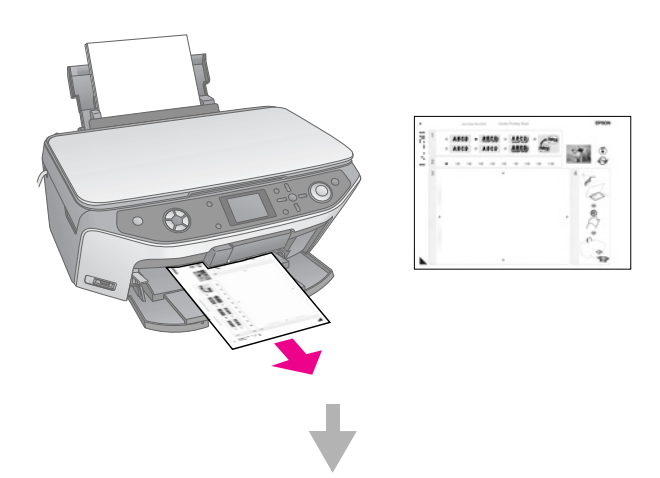

## Sådan skriver du en besked eller laver en tegning på skabelonen.

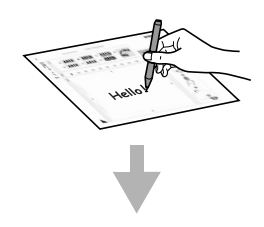

#### Scanning af skabelonen

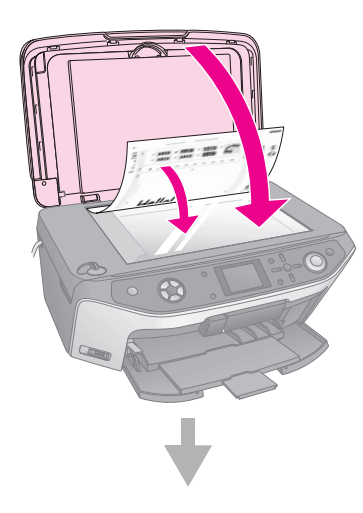

Sådan udskrives fotoet med håndlavede tegninger.

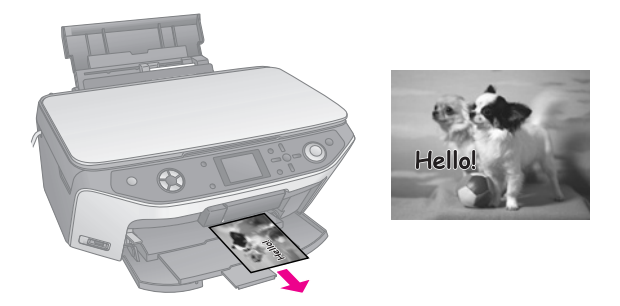

### Valg af foto og udskrivning af en skabelon

- 1. Ilæg almindeligt A4 papir (➡ side 5).
- 2. Isæt et hukommelseskort (⇒ side 17).
- 3. Tryk på knappen **Specialty Print** (special udskrivning).

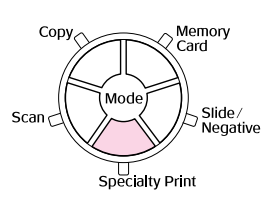

 Brug knappen ◄ eller ► til at vælge Combo Printing Sheet (Kombinationsudskrivningsark), tryk herefter på OK.

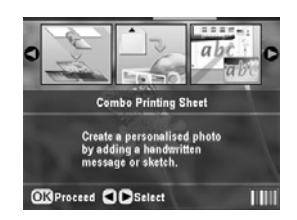

5. Vælg **Select Photo and Print Template** (Vælg foto og udskrivningsskabelon), tryk herefter på **OK**.

| Select Photo and<br>Print Template |  |
|------------------------------------|--|
| Print Photos from<br>Template      |  |
| 0                                  |  |

6. Vælg **Paper Type** (Papirtype) og tryk på knappen
▶. Brug knappen ▲ eller ▼ for at vælge den type papir du ønsker at udskrive på, som vist nedenfor, og tryk derefter på knappen **OK**.

| Hvis du ønsker at<br>udskrive på dette<br>papir… | Vælg denne<br>valgmulighed |
|--------------------------------------------------|----------------------------|
| Epson Premium Glossy<br>Photo Paper              | Prem.Glossy                |
| Epson Premium Semigloss<br>Photo Paper           | SemiGloss                  |
| Epson Ultra Glossy<br>Photo Paper                | Ultra Glossy               |

Vælg Frame (Ramme) og tryk på knappen ►.
 Brug herefter knappen ◄ eller ► til at vælge en af følgende indstillinger og tryk derefter på OK.

| Frame<br>(Ramme)                         | Beskrivelse                                          |
|------------------------------------------|------------------------------------------------------|
| Standard<br>(standart)                   | No frames (Ingen rammer).                            |
|                                          |                                                      |
| Ellipse (Ellipse)                        | Udskriver et foto med elliptisk ramme.               |
|                                          |                                                      |
| Ellipse-shading<br>(Elliptisk<br>skygge) | Udskriver et foto med en skygget<br>elliptisk ramme. |
|                                          |                                                      |

Vælg Layout (Layout) og tryk på knappen ►.
 Brug herefter knappen ◄ eller ► til at vælge en af følgende indstillinger og tryk derefter på OK.

| Layout<br>(Layout) | Beskrivelse                                                                                |
|--------------------|--------------------------------------------------------------------------------------------|
| ABC                | Udskriver håndskrevne tegninger på<br>den nedre halvdel og et foto på den<br>øvre halvdel. |
| ABC                | Udskriver et foto på papiret.                                                              |

| Layout<br>(Layout) | Beskrivelse                                                                                |
|--------------------|--------------------------------------------------------------------------------------------|
| ABC                | Udskriver håndskrevne tegninger på<br>den øvre halvdel og et foto på den<br>nedre halvdel. |

- 9. Tryk **OK**.
- 10. Brug knappen ◀ eller ► til at vælge det foto du ønsker at anvende.
- 11. Tryk på knappen **◊ Stort** (Start) for at starte udskrivningen.

Tryk på knappen © **Stop/Clear Settings** (Stop/Slet indstillinger), hvis du vil annullere udskrivningen.

### Sådan skriver du en besked eller laver en tegning på skabelonen.

På skabelonen kan du bruge en mørk kuglepen eller blyant til at markere de fotos, du vil udskrive.

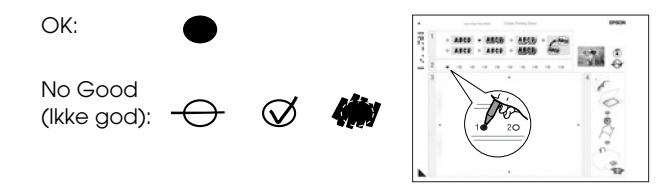

1. I sektion 1, skal du vælge den type håndskrevne tegninger, du ønsker at anvende. Udfyld ovalen til venstre for dit valg.

| Handwritten<br>Drawings<br>(Håndskrevne<br>tegninger) | Beskrivelse                                                                                |
|-------------------------------------------------------|--------------------------------------------------------------------------------------------|
| ABCD                                                  | Din besked eller tegning bliver udskrevet uden ramme.                                      |
| ABCD                                                  | Din besked eller tegning bliver udskrevet med en tynd ramme.                               |
| ABCD                                                  | Din besked eller tegning bliver<br>udskrevet med en tynd ramme og<br>en skygge.            |
| ABCD                                                  | Din besked eller tegning bliver<br>udskrevet med en tyk ramme.                             |
| ABCD                                                  | Din besked eller tegning bliver<br>udskrevet med en tyk ramme og en<br>skygge.             |
| ABCD                                                  | Din besked eller tegning bliver<br>udskrevet med en guldramme og en<br>skygge.             |
| ABCD                                                  | Din besked eller tegning bliver<br>udskrevet med en taleboble, og boblen<br>vil være hvid. |

- 2. Under sektion 2, vælg det antal kopier du ønsker at udskrive fra 1 til 10. Udfyld ovalen til højre for dit valg.
- 3. Under sektion 3, skriv den besked eller tegning du ønsker at tilføje fotoet ved at bruge en sort kuglepen. Det håndskrevne område variere, afhængigt af det layout du har valgt.

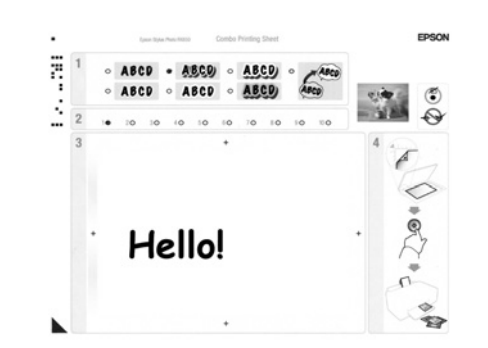

| Layout<br>(Layout) | Handwriting Area<br>(Håndskrevne område)           |
|--------------------|----------------------------------------------------|
| ABC                | Skriv eller tegn i den hvide kasse<br>til højre.   |
| ABC                | Skriv eller tegn på fotoet.                        |
| ABC                | Skriv eller tegn i den hvide kasse<br>til venstre. |

### Scanning af skabelonen og udskrivning af fotoet

- 1. Ilæg det Epson fotopapir du har valgt med størrelsen  $10 \times 15 \text{ cm} (4 \times 6 \text{ tommer})$ . Ilæg nok ark til det antal fotos, du vil udskrive.
- 2. Placer skabelonen med forsiden nedad på dokumentpladen, sådan at triangelmarkeringen i nederste venstre side af skabelonen er på linje med dokumentpladens øverste venstre kant.

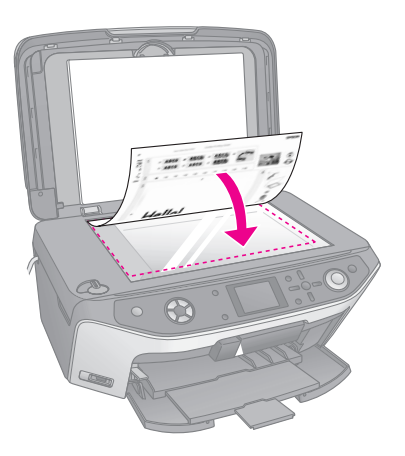

3. Luk dokumentdækslet.

4. Sørg for at **Print Photos from Template** (Udskriv fotos fra skabelon) er fremhævet, tryk herefter på knappen **Start** (Start). Skabelonen bliver scannet, og dine fotos bliver udskrevet.

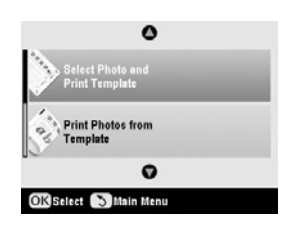

Tryk på knappen © **Stop/Clear Settings** (Stop/Slet indstillinger), hvis du vil annullere udskrivningen.

# Udskrivning af dine gemte fotos

Du kan kopiere billeder fra dit hukommelseskort til en USB-lagerenhed, såsom et Zip drev, CD-R/RW brænder (med en USB-forbindelse), MO (Magneto-Optical) drev, eller USB flashdrev. På denne måde kan du slette dine fotos på dit hukommelseskort og genbruge det uden at miste dine originalfotos.

Hvis du bruger et CD-ROM eller Zip-drev, skal det have egen strømtilslutning (fra en ekstern strømtilførsel eller adapter).

#### Bemærk!

Ikke alle USB-enheder vil være understøttet. Kontakt din regionale kundeserviceafdeling for yderligere oplysninger.

Når dine filer er kopieret, kan du udskrive dem på ethvert tidspunkt fra lagerenheden som beskrevet på side 31.

### Sådan kopiere du fotos til et USB-drev

- 1. HvisEPSON STYLUS PHOTO RX er tilsluttet til din computer, skal du afbryde USB-kabelforbindelsen eller slukke for din computer.
- 2. Sørg for at EPSON STYLUS PHOTO RX er tændt og at hukommelseskortet, som indeholder dine fotos, er indsat i printeren.

3. Slut USB-kablet fra din lagerenhed til **EXT. I/F** USB-porten foran på EPSON STYLUS PHOTO RX. (Hvis du benytter en USB-enhed, skal denne indsættes direkte.) Indsæt herefter dit medium i lagerdrevet.

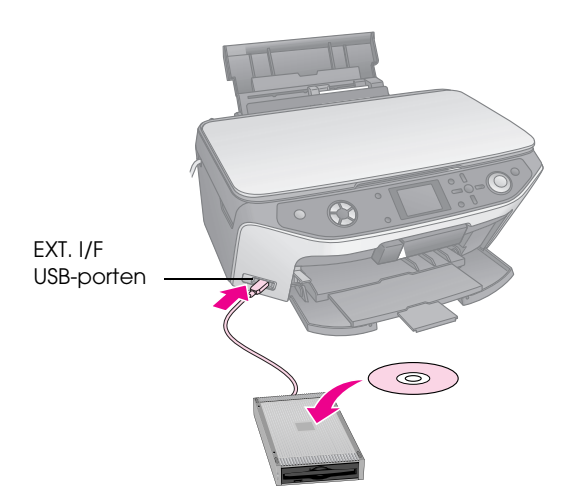

- 4. Tryk på knappen 🖋 Setup (Indstilling).
- 5. Brug knappen ▲ eller ▼ for at vælge **Memory Card Backup** (Hukommelseskort-backup), tryk herefter på knappen ►.

|     | 0                            |   |
|-----|------------------------------|---|
| 8   | Memory Card Backup           | C |
| ••• | CD/DVD Inner Print Position  |   |
| •   | CD/DVD Outer Print Position  |   |
| •   | CD/DVD Print Pos. Up-Down    |   |
| •   | CD/DVD Print Pos. Left-Right |   |
| •   | CD/DVD Print Pos. Left-Right | - |

- 6. Tryk **OK**.
- 7. Tryk på **OK** igen for at starte backup-proceduren. Måske er det nødvendigt at følge ekstra instrukser på LCD-skærmen.

Alle fotos på dit kort kopieres til din tilsluttede lagerenhed. Afhængigt af hvor mange fotos der skal kopieres, kan dette tage op til flere minutter.

8. Når du har kopieret fotos, tryk på **OK** og fjern kortet som beskrevet på side 18.

#### Bemærk!

Når du laver en backup af fotos på en CD-R/RW, opretter EPSON STYLUS PHOTO RX en mappe for hver backupsession. Du kan gemme flere backupsessioner på en CD-R/RW.

### Udskrivning af dine fotos

Når du har kopieret fotos til din lagerenhed, kan du udskrive dem ved at følge disse trin.

1. Tilslut dit drev til EPSON STYLUS PHOTO RX som beskrevet på side 30.

#### Bemærk!

Fjern alle hukommelseskort fra EPSON STYLUS PHOTO RX. EPSON STYLUS PHOTO RX genkender ikke periferiske enheder, når et hukommelseskort er indsat.

2. Når du ser denne skærm, brug knappen ▲ or ▼ til at vælge hvilke mappe, der skal udskrives fra, tryk herefter på **OK**.

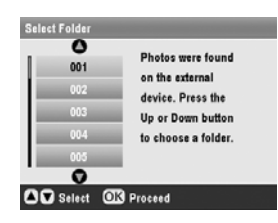

 Tryk på knappen Memory Cord (Hukommelseskort), følg herefter de samme trin som ved udskrivning fra dit kameras hukommelseskort (➡ side 18).

### Slet alle fotos på dit hukommelseskort

Følg disse trin, hvis du ønsker at slette alle fotos på dit hukommelseskort.

- 1. Tryk på knappen 🖋 Setup (Indstilling).
- Brug knappen ▲ or ▼ til at vælge Clear All Files (Slet alle filer).

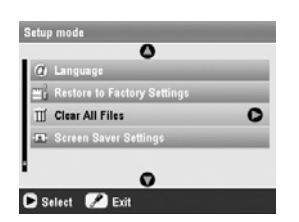

- 3. Tryk på knappen ► og tryk herefter **OK**.
- 4. Tryk igen på **OK** for at starte sletning af filer.

Alle fotos på dit kort er nu slettet. Afhængigt af hvor mange fotos der skal kopieres, kan dette tage op til flere minutter.

5. Når du er færdig med at slette filer, skal du trykke på **OK**.

Med PictBridge og USB DIRECT-PRINT kan du udskrive dine fotos ved at slutte dit digitale kamera direkte til EPSON STYLUS PHOTO RX.

### Tilslutning og udskrivning

Sørg for at dit kamera er kompatibelt med PictBridge eller USB DIRECT-PRINT, og at dine fotos lever op til følgende krav.

| Filformat | JPEG                                         |
|-----------|----------------------------------------------|
| Opløsning | 80	imes 80 pixel til 9200 $	imes$ 9200 pixel |

- 1. Fjern alle hukommelseskort fra EPSON STYLUS PHOTO RX. (hvis et kort efterlades indsat, vil fotos aflæses fra dette og ikke fra kortet i kameraet).
- 2. Tryk på knappen 🖋 Setup (Indstillinger).
- Brug knappen ▲ eller ▼ til at vælge PictBridge Setup (Indstilling af PictBridge), tryk herefter på knappen ►.

| Setup mode                       |   |
|----------------------------------|---|
| •                                |   |
| 🌻 Stickers Position Up-Down      | _ |
| ·■· Stickers Position Left-Right |   |
| 👸 PictBridge Setup               | 0 |
| So Select Folder                 | - |
| BT Printer ID Set                | - |
| •                                |   |
| 🕒 Select 📝 Exit                  |   |

- Brug LCD-skærmen til at vælge udskrivningsindstillingerne (→ side 19).
- 5. Når du har valgt dine udskrivningsindstillinger, tryk **OK**.
- 6. Tilslut USB-kablet, der fulgte med kameraet, til den eksterne USB-enhed foran på EPSON STYLUS PHOTO RX.

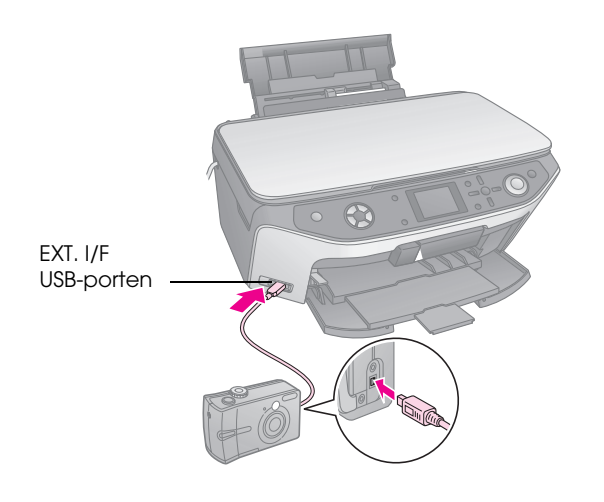

- 7. Ilæg den ønskede papirtype, (➡ side 5).
- 8. Kontroller, at kameraet er tændt.
- 9. Brug kameraet til at vælge de fotos, du vil udskrive, juster eventuelle indstillinger, og udskriv dine fotos. Se dokumentationen til kameraet for at få yderligere oplysninger.

#### Bemærk!

- Hvis dit kamera ikke er kompatibelt med PictBridge eller USB DIRECT-PRINT vil en besked komme til syne, der fortæller dig at det tilsluttede apparat ikke kan anvendes. Epson kan ikke garantere kompatibilitet med alle kameraer.
- Nogle indstillinger på det digitale kamera gengives muligvis ikke på udskriften.

Du kan bruge filmholderen, som fulgte med din EPSON STYLUS PHOTO RX, til at scanne 35mm-dias og negativer eller positive filmstrimler. Du kan derefter udskrive direkte fra de scannede billeder.

Hvis du vil opnå professionelle resultater, der ligner traditionelle fotos, skal du bruge Epsons specialpapir, som du finder en liste over på side 5.

#### Forsigtig!

Sørg for, at du håndterer film og negativer varsomt ved at holde fast i kanterne eller bruge handsker. Hvis du berører filmens overflade med dine hænder, kan det efterlade fingeraftryk eller andre mærker på filmen.

# Fjernelse af dokumentmåtten og filmholderen

1. Åbn dokumentdækslet, og fjern dokumentmåtten.

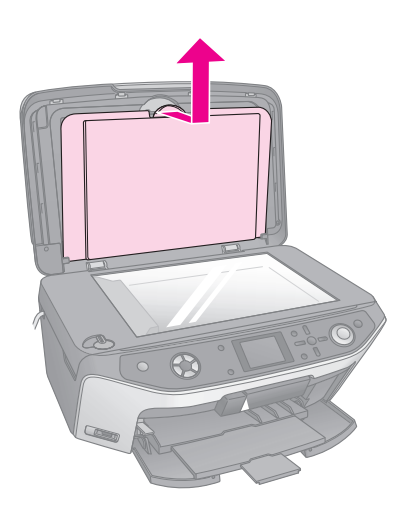

2. Hvis du har opbevaret filmholderen bag på dokumentmåtten, vend dokumentmåtten om og tag holderen ud

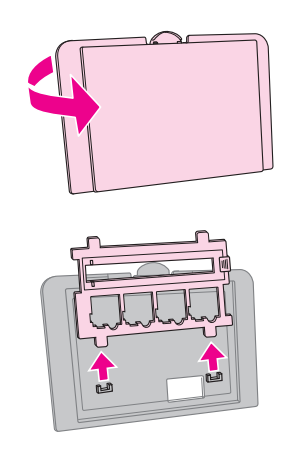

3. Placer film eller dias i holderen, som det er beskrevet på de efterfølgende sider.

# Placering af 35 mm-dias i holderen

1. Juster tapperne på holderen efter de to små huller ved dokumentpladens forreste kant.

Sørg for, at udskæringerne til 35 mm-diaserne er placeret midt på dokumentpladen (ikke ved forkanten) for at ligge dem på linje med det gennemsigtige vindue, når du lukker dækslet.

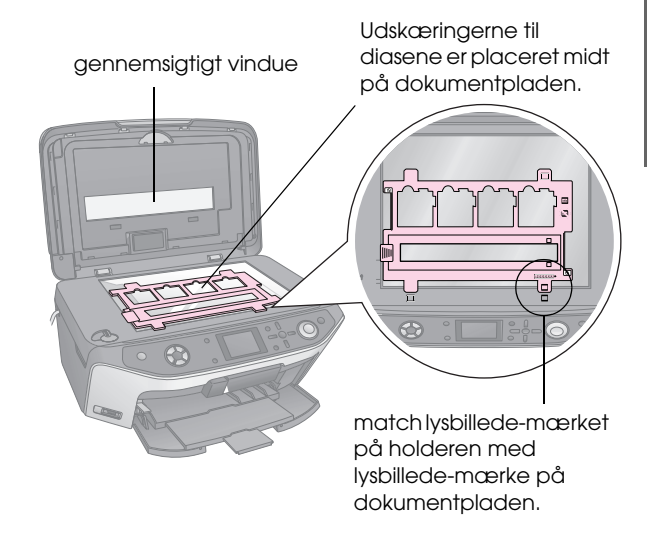

2. Placer dine dias i filmholderen, som vist.

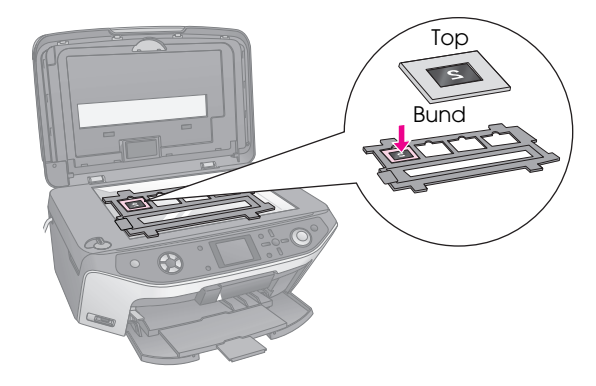

#### Bemærk!

- Dine fotos skal være spejlvendt, når de ses oppefra. Det vil sige, at den skinnende side skal vende nedad; den blegere side skal vende opad.
- □ Undlad at trykke for hårdt ned på dokumentpladen.

3. Luk dokumentdækslet helt.

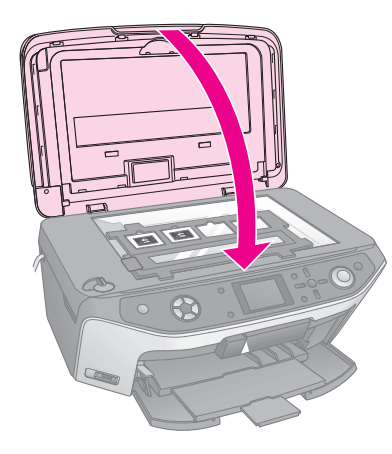

Fortsæt med trinnene på "Udskrivning af dine billeder" på side 34 for at scanne og udskrive dine fotos.

### Placering af 35 mm-filmstrimler i holderen

1. Åbn dækslet til filmstrimlen.

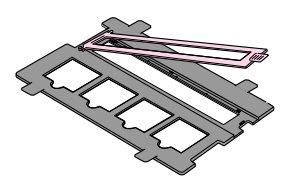

2. Skub dine negative eller positive filmstrimler ind i holderen under tapperne.

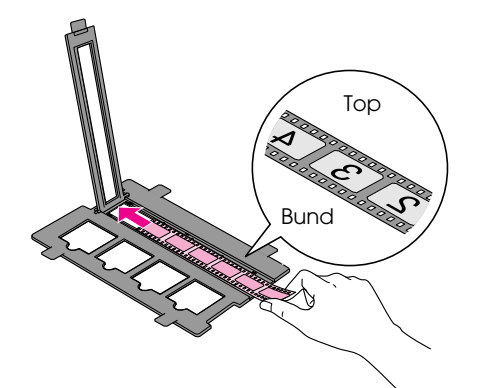

#### Bemærk!

Dine fotos skal være spejlvendt, når de ses oppefra. (Det vil sige, at den blanke side skal vende nedad; den matte side skal vende opad).

3. Luk dækslet til filmstrimlen.

4. Juster tapperne på holderen efter de to små huller ved dokumentpladens forreste kant.

Sørg for, at filmstrimlen er placeret midt på dokumentpladen (ikke langs den forreste kant) for at justere den med det gennemsigtige vindue, når du lukker dækslet.

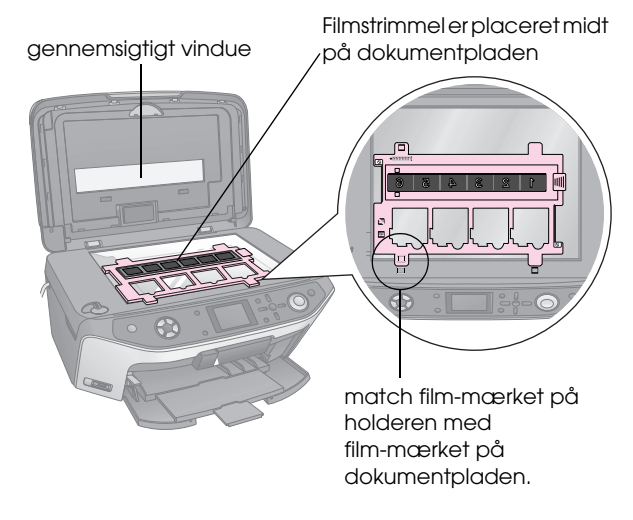

### Forsigtig!

Undlad at trykke for hårdt ned på dokumentpladen.

5. Luk dokumentdækslet.

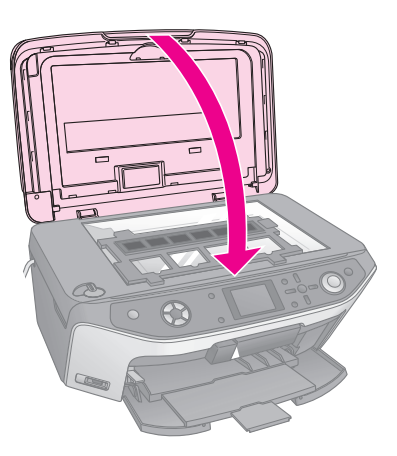

Fortsæt med trinnene i næste afsnit for at scanne og udskrive dine fotos.

### Udskrivning af dine billeder

Når du har anbragt dine dias, negativer eller filmstrimler på dokumentpladen, kan du se og vælge de fotos, du ønsker at udskrive fra LCD-skærmen. Du kan vælge mellem mange formater og typer af Epson papir.

1. Ilæg den ønskede papirtype,  $\Rightarrow$  side 5.

Dansk

2. Trylkpå knappen **Slide/Negative** (dias/negativ).

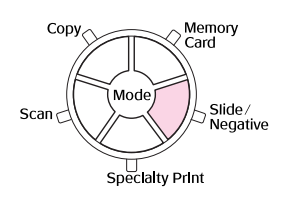

3. Vælg filmtype

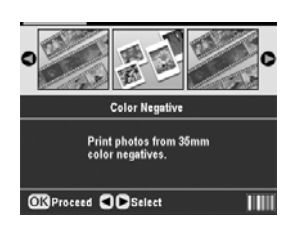

Hvis du scanner dias, vælg **Color Positive** (dias). Hvis du scanner en filmstrimmel, vælg en af følgende muligheder:

- Color Negative (farvenegativ) (anvendes i de fleste tilfælde).
- **BW Negative** (BW Negativ)
- **Color Positive** (Farvepositiv strip)

Tryk **OK** når du har valgt.

 Brug knappen ▲ eller ▼ til at vælge Color Restoration (farverestaurering) eller Auto Exp. Niveau, tryk derefter på knappen ► for at vælge indstillingspunktet.

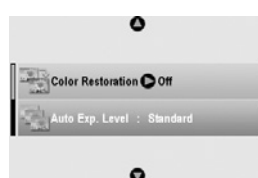

| OKProceed | 3 Main Menu |
|-----------|-------------|
|           |             |

| Indstilling        | Beskrivelse                                                                                       |
|--------------------|---------------------------------------------------------------------------------------------------|
| Farverestaurering. | Vælg <b>On</b> for at genoprette de<br>originale farver på falmede dias,<br>negativer eller film. |
| Auto Exp. Niveau   | Lower (lavere): Mindsk<br>belysningsniveau                                                        |
|                    | <b>Standard</b> (standart): Standard (standart) belysningsniveau                                  |
|                    | <b>Higher</b> (højere): Øg<br>belysningsniveau                                                    |

5. Tryk **OK**. EPSON STYLUS PHOTO RX påbegynder visning af dine dias.

6. Tryk **OK** hvis fotos fremvises på den måde, som du ønsker det.

Hvis du ønsker at scanne igen, tryk på knappen 3 Back (tilbage).

 Brug knappen ◄ eller ► til at vælge en af mulighederne for valg af fotos, tryk derefter på OK.

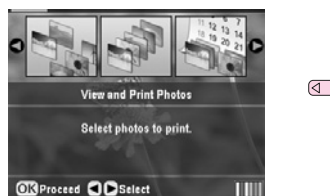

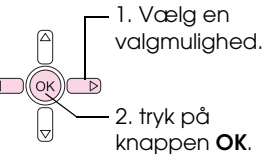

| Indstilling                                        | Beskrivelse                                                             |
|----------------------------------------------------|-------------------------------------------------------------------------|
| Se og udskriv fotos                                | Udskriver kun de fotos, du har<br>markeret.                             |
| Print All<br>(Udskriv alle)                        | Udskriv alle fotos.                                                     |
| Print Range<br>(udskrivnings-<br>rækkefølge)       | Udskriver en sekvens af billeder<br>f.eks. 3 til 8.                     |
| Print Crop<br>(tilskæring af<br>udskrivning)       | Udskriver kun de dele af billedet,<br>som du har tilskåret (➡ side 37). |
| Save to Memory<br>Card (Gem på<br>hukommelseskort) | Gem fotos på et hukommelseskort<br>(➡ side 39).                         |
| Scan igen                                          | Scan dias, film eller negativer en gang til.                            |

Afhængigt af dit valg, vises et skærmbillede som dette:

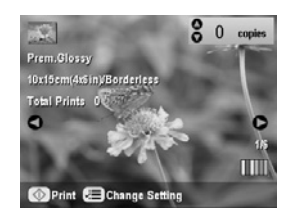

8. Følg instruktionerne nederst på skærmen for at vælge de billeder du ønsker at udskrive samt kopiantal.

Brug knapperne  $\blacktriangle$ ,  $\blacktriangledown$ ,  $\triangleleft$ , and  $\triangleright$  for at vælge et foto; brug knappen  $\blacktriangle$  eller  $\blacktriangledown$  for at angive kopiantallet.

 Tryk på knappen *i*≡ Print Settings button (Udskrivningsindstillinger).  Brug knappen ▲ eller ▼ til at vælge menupunktet, tryk derefter på ▶ knappen.

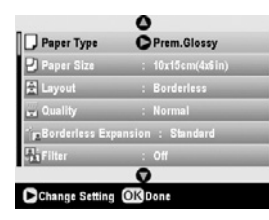

11. Brug knappen ▲ eller ▼ til at vælge indstillingspunkt. Tryk derefter på knappen **OK** for at anvende den nye indstilling.

| Paper Typ          | 0            |
|--------------------|--------------|
| D Damar Size       | Prem.Glossy  |
|                    | Ultra Glossy |
| Caryout            | SemiGloss    |
| Quality            | Photo Paper  |
| E Borderles        | Plain Paper  |
| - <u>Na</u> Filter | 0            |

| Indstilling                 | Beskrivelse                                                                                                    |
|-----------------------------|----------------------------------------------------------------------------------------------------|
| Papirtype                   | Vælg indstillingen for den papirtype, der<br>er lagt i indføderen (➡ side 5).                                                                                      |
| Paper Size<br>(Papirformat) | Vælg det papirformat, du lagde i indføderen.                                                                                                    |
| Layout<br>(Layout)          | Hvis du ønsker at udskrive uden de hvide<br>rammer rundt om kanterne, vælg<br><b>Borderless</b> (Uden rammer). Ellers skal<br>du vælge <b>Border</b> (Med rammer). |
| Quality<br>(Kvalitet)       | Vælg hvilken kvalitet udskrivningen skal<br>laves i.                                                                                                    |
| Borderless<br>Expansion     | Juster margenerne, som er tilskårne, når<br>du vælger <b>Borderless</b> (uden ramme).                                                                              |
| (uden ramme<br>udvidet)     | Standard (standart): Ingen margener er udskrevet.                                                                                                    |
|                             | Mid: Ekspansionsraten er lav.<br>(Margenerne bliver måske<br>udskrevet).                                                                                           |
|                             | Min: Ekspansionsraten er lavere end<br>Mid. (Margenerne bliver måske<br>udskrevet).                                                                                |
| Filter (Filter)             | Vælg <b>S&amp;H</b> for at udskrive dine fotos i sort/hvid.                                                                                                    |

12. Tryk **OK** igen, og tryk derefter på knappen **Start** (Start) for at påbegynde udskrivningen.

Tryk på knappen © **Stop/Clear Settings** (Stop/Slet indstillinger), hvis du vil annullere udskrivningen.

# Genopretter farve i dias og negativer.

Hvis du har dias eller negativer, der er falmede med tiden, kan du friske dem op med Color Restoration (farverestaurering).

For at genoprette farve på falmede dias eller negativer, placer dine dias eller negativer på dokumentpladen, som beskrevet på side 33 eller 34 og juster indstillingerne.

1. Tryk på knappen **Slide/Negative** (dias/negativ).

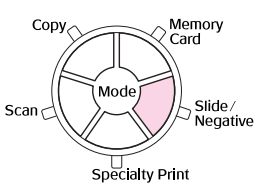

2. Vælg filmtype.

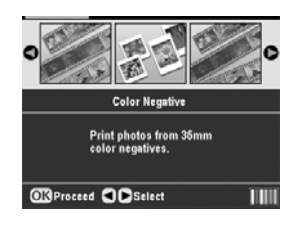

Hvis du scanner dias, vælg **Color Positive** (farvepositiv dias). Hvis du scanner en filmstrimmel, vælg en af følgende muligheder:

- Color Negative (farvenegativ) (bruges i de fleste tilfælde).
- **BW Negative** (Sort/Hvid Negativ)
- **Color Positive** (Farvepositiv strip)

Tryk **OK** når du har valgt.

3. Kontroller at **Color Restoration** (farverestaurering) er sat til **On**.

| 0                          |  |
|----------------------------|--|
| Color Restoration On       |  |
| Auto Exp. Level : Standard |  |
| •                          |  |
| OK Proceed SMain Menu      |  |

4. Fortsæt fra trin 5 på side 35 for at udskrive fra dias, negativer eller film.

### Tilskæring af et foto

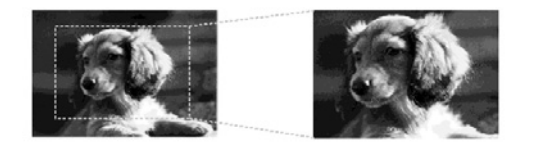

Du kan tilskære og forstørre fotos, når du udskriver fra dias, negativer eller film. Før du starter, skal du placer dine dias, negativer eller film på dokumentpladen, som beskrevet på side 33 eller 34 og ilæg det papir, du ønsker at udskrive på (⇒ side 5).

1. Tryk på knappen **Slide/Negative** (dias/negativ).

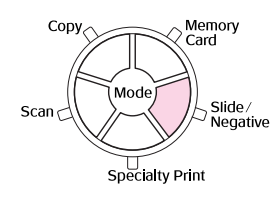

2. Vælg filmtype.

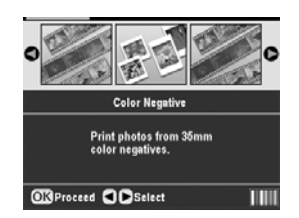

Hvis du scanner dias, vælg **Color Positive** (farvepositiv dias). Hvis du scanner en filmstrimmel, vælg en af følgende muligheder:

- Color Negative (farvenegativ) (bruges i de fleste tilfælde).
- **BW Negative** (Sort/Hvid Negativ)
- **Color Positive** (Farvepositiv strip)

Tryk **OK** når du har valgt.

- 3. Hvis nødvendigt, juster **Color Restoration** (farverestaurering) og **Auto Exp. Niveau**.
- 4. Tryk **OK**. EPSON STYLUS PHOTO RX påbegynder forevisning af "trailer" af dine dias.
- 5. Tryk **OK** hvis fotos fremvises på den måde, som du ønsker det.

Hvis du ønsker at scanne igen, tryk på knappen 3 Back (tilbage).  Brug knappen ◄ eller ► til at vælge, Print Crop (tilskæring af udskrivning) og tryk på OK knappen.

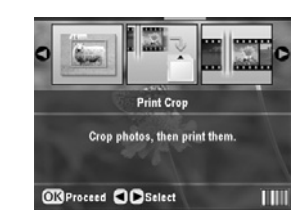

- 7. Brug knappen ◀ eller ► til at vælge det foto, du ønsker at tilskære, tryk derefter **OK**.
- 8. Justere tilskæringsområdet og start udskrivning som beskrevet på side 11.

# Scanne til et hukommelseskort

Du kan anvende din EPSON STYLUS PHOTO RX til at gemme scannede fotos, film eller dias på dit hukommelseskort. Du kan også scanne dem ind på din computer i stedet for på et hukommelseskort (se instruktionerne i din on-screen (på-skærmen) *brugervejledning*).

### Scanning af foto

Efter at have isat et hukommelseskort (→ side 17), skal du følge disse trin for at scanne et foto til kortet og gemme det i JPEG-format.

- 1. Åbn dokumentdækslet.
- 2. Placer dit foto med tekstsiden nedad og mod det øverste venstre hjørne på dokumentpladen, som vist.

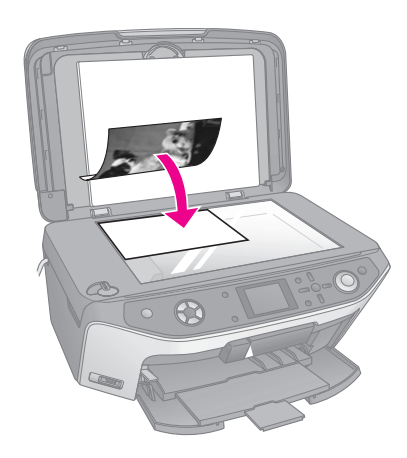

#### Bemærk!

Hvis kanterne på scanningen er beskåret, skal du flytte fotoet lidt væk fra hjørnet.

- 3. Luk dokumentdækslet.
- 4. Tryk på knappen Scan.

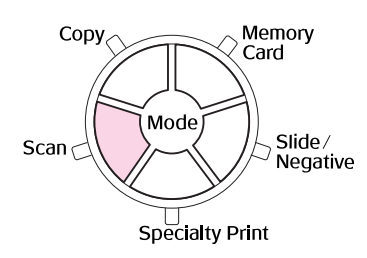

5. Brug knappen ◀ eller ► til at vælge **Save to Memory Card** (gem på hukommelseskort), tryk derefter på **OK**.

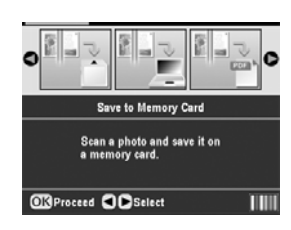

6. Brug knapperne ▲, ▼, ◀, og ► til at vælge følgende muligheder:

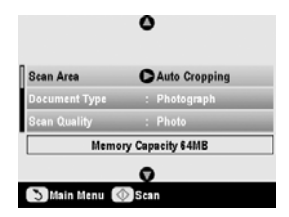

| Indstilling                           | Beskrivelse                                                                                                    |
|---------------------------------------|----------------------------------------------------------------------------------------------------|
| Scan Area (scan<br>område)            | Hvis kanterne på fotoet er lyse i<br>farven, vælg <b>Max Area</b> (maks.<br>område). Ellers vælges <b>Auto</b><br><b>Cropping</b> (automatisk<br>tilskæring). |
| Dokumenttype                          | Vælg Photograph (fotografi).                                                                                                    |
| Scan Quality<br>(scanningskvaliteten) | Vælg <b>Photo</b> (foto).                                                                                                    |

Når scanning er afsluttet, kommer en bekræftelses-skærm til syne. Noter billedets navn, samt placering på kortet ned.

#### Forsigtig!

- Åbn aldrig scannerenheden under scanning, da dette kan beskadige EPSON STYLUS PHOTO RX.
- Du må ikke fjerne kortet eller slukke EPSON STYLUS PHOTO RX, mens hukommelseskortets lampe blinker, da du ellers kan miste dataene på kortet.

### Scanning af Dias eller Film

Efter at have isat et hukommelseskort (→ side 17), kan du scanne dias eller film til kortet og gemme dine fotos i JPEG-format.

- 1. Placer dias eller film på dokumentpladen, som det er beskrevet på side 33 eller 34.
- 2. Luk dokumentdækslet.

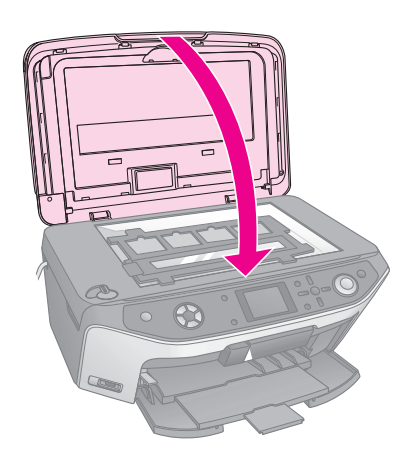

3. Tryk på knappen **Slide/Negative** (dias/negativ).

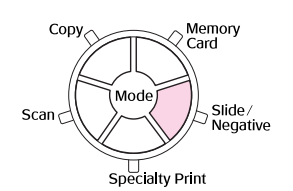

4. Vælg filmtype.

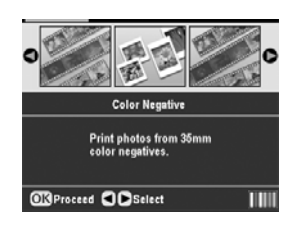

Hvis du scanner dias, vælg **Color Positive** (farvepositiv dias). Hvis du scanner en filmstrimmel, vælg en af følgende muligheder:

- Color Negative (farvenegativ) (bruges i de fleste tilfælde).
- **BW Negative** (Sort/Hvid Negativ)
- **Color Positive** (Farvepositiv)

Tryk **OK** når du har valgt.

5. Hvis nødvendigt, juster **Color Restoration** (farverestaurering) og **Auto Exp. Niveau**.

- 6. Tryk **OK**. EPSON STYLUS PHOTO RX påbegynder visning af dias.
- 7. Tryk **OK** hvis fotos fremvises på den ønskede måde.

Hvis du ønsker at scanne igen, tryk på knappen 3 Back (tilbage).

 Brug knappen ◄ eller ► til at vælge Save to Memory Card (gem på hukommelseskort), tryk derefter på OK.

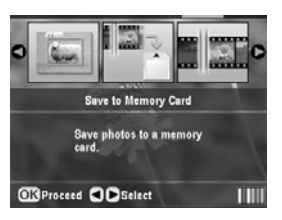

EPSON STYLUS PHOTO RX viser dit første foto på skærmen.

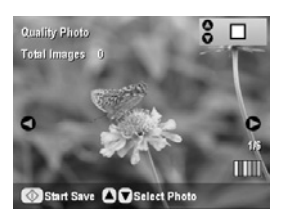

- 9. Brug knappen ◀ eller ► til at få vist hvert af dine fotos.
- Mens et foto vises, kan du vælge det ved at klikke i boksen øverst i højre hjørne, ved at bruge knapperne ▲ eller ▼.

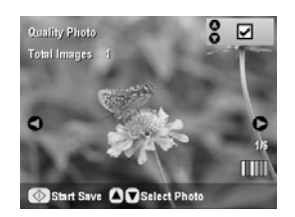

 Når du har udvalgt de ønskede fotos, tryk på knappen '≡ Print Settings (udskrivningsindstillinger), og tryk derefter på knappen ►. Brug derefter knapperne ▲ eller ▼ til at vælge Photo (foto) (for god kvalitet), eller Best Photo (bedst foto) (for den bedste kvalitet) som Quality (kvalitetsindstilling). Tryk derefter OK.

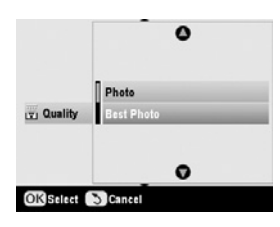

- 12. Tryk på **OK** igen for at anvende den nye indstilling.
- Tryk på knappen 
   Stort (Start). Fotoet er scannet og gemt i mappen EPSCAN på dit hukommelseskort.

Når scanning er afsluttet vises en bekræftelses-skærm. Noter billedets navn, samt placering på kortet ned.

#### Forsigtig!

Du må ikke fjerne kortet eller slukke EPSON STYLUS PHOTO RX, mens hukommelseskortets lampe blinker, da du ellers kan miste dataene på kortet. Hvis din mobiltelefon har en infrarød port, kan du sende JPEG fotodata fra din telefon til EPSON STYLUS PHOTO RX og udskrive det.

### Udskrivning af fotos

Kontroller at din mobiltelefon tillader at du sender fotodata via infrarød.

- 1. Ilæg den ønskede papirtype, ⇒ side 5.
- 2. Tryk på knappen **≔ Stort** (Start).
- Brug knappen ▲ eller ▼ til at vælge PictBridge Setup (PictBridge indstillinger), tryk derefter på knappen ►.

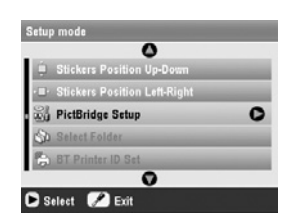

 Brug LCD-skærmen til at vælge udskrivningsindstillingerne (→ side 19).

Kontroller at **Small Image** (Miniature billede) indstillingerne er sat til **On**, som vist.

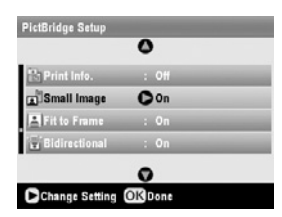

5. Når du har valgt dine udskrivningsindstillinger, tryk **OK**.

 Ret din mobiltelefons infrarøde port mod EPSON STYLUS PHOTO RX og send dine fotodata. Se dokumentationen til mobiltelefonen for at få yderligere oplysninger.

EPSON STYLUS PHOTO RX påbegynder udskrivning, så snart data er korrekt modtaget.

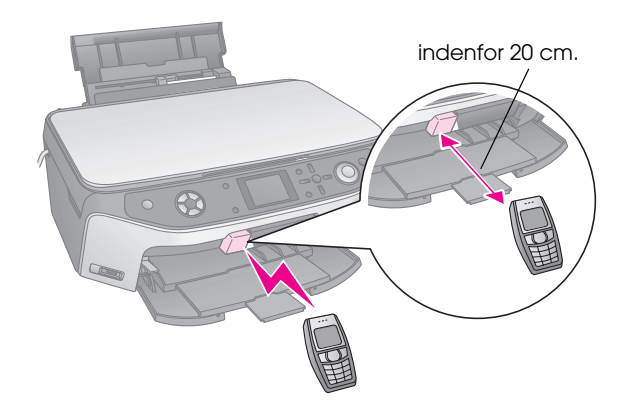

#### Bemærk!

- Den infrarøde port kan modtage data i en afstand på op til 20 cm.
- Du kan sende op til 10 billeddata ad gangen (det totale maksimale billedformat er 3 M), inklusiv dokumenter der udskrives.
- Det er ikke sikkert at du er i stand til at overføre data, hvis direkte sollys eller lys fra lysstofrør skinner på en eller begge af de infrarøde porte.

### Infrarød specifikation

| Version (version)                                | l overensstemmelse med IrDA <sup>®</sup><br>Standard specifikationer. (Ver.1.3 Low<br>Power (Lav energi)) |  |
|--------------------------------------------------|----------------------------------------------------------------------------------------------------|--|
| Maximum data rate<br>(Maksimal<br>datahastighed) | Op til 4 M bit/s                                                                                          |  |
| Minimal<br>forbindelsesafstand<br>øvre grænse    | 0.2 meter                                                                                                 |  |

### Udskiftning af blækpatroner

Når du udskriver med blækpatroner der har et lavt blækindhold eller som er tomme, kommer en besked til syne på LCD-skærmen. Kontroller ikonet øverst til venstre på skærmen, for at se hvilken blækpatron der har et lavt blækindhold, eller som er tom.

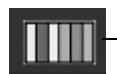

– Ink Levels (Blækniveau)

Når en blækpatron er mere end seks måneder gammel, kan udskriftskvaliteten forringes. Forsøg eventuelt at rense printerhovedet som beskrevet i side 44. Hvis udskrifterne stadig ikke ser pæne ud, skal du muligvis udskifte blækpatronen.

### Kontrol af blæktilførsel

Du kontrollerer blækniveauet på følgende måde:

- 1. Tryk på knappen 🖋 Start (Start).
- Brug knappen ▲ eller ▼ til at vælge Ink Levels (Blækniveau), tryk derefter på ► knappen.

Der vises en illustration, som viser blækniveauet i hver blækpatron:

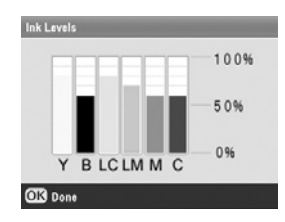

**Y** (Yellow (gul)), **B** (Black (sort)), **LC** (Light Cyan (lys Cyan)), **LM** (Light Magenta (lys magenta)), **M** (Magenta), og **C** (Cyan).

 Når du er færdig med at kontrollere blækniveauerne, skal du trykke på knappen OK.

Sørg for at du har nye blækpatroner, når blækniveauet er ved at være lavt. Du kan ikke udskrive, hvis en blækpatron er tom.

### Køb af blækpatroner

Brug disse Epson-blækpatroner inden for seks måneder fra installation og før udløbsdatoen.

| Farve       | Varenummer |
|-------------|------------|
| Sort        | T0481      |
| Cyan        | T0482      |
| Magenta     | T0483      |
| Gul         | T0484      |
| Lys Cyan    | T0485      |
| Lys Magenta | T0486      |

#### Forsigtig!

Det er vigtigt at bruge originale Epson blækpatroner og undlade at genopfylde dem for at opnå gode resultater. Produkter, der ikke er fremstillet af Epson, kan beskadige enheden, og sådanne skader er ikke dækket af Epsons garanti. I nogle tilfælde kan det føre til uventede funktionsmåder hos EPSON STYLUS PHOTO RX.

### Forholdsregler ved blækpatroner

#### Advarsel!

Hvis du får blæk på hænderne, skal du vaske dem omhyggeligt med vand og sæbe. Hvis du får blæk i øjnene, skal du straks skylle med vand. Hvis du stadig føler ubehag eller har synsproblemer, skal du straks kontakte en læge.

#### Forsigtig!

- Flyt aldrig printerhovedet manuelt, da det kan skade EPSON STYLUS PHOTO RX printeren.
- Når en blækpatron er tom, kan du ikke fortsætte kopiering eller udskrivning, selvom de andre blækpatroner stadig indeholder blæk.
- □ Lad den tomme blækpatron blive i EPSON STYLUS PHOTO RX, indtil du har en ny blækpatron, du kan installere. Ellers kan den resterende blæk i printerhovedets dyser tørre ud.
- Der er en IC-chip på hver blækpatron, der nøjagtigt overvåger mængden af den blæk, der bruges fra blækpatronen. Selvom en blækpatron fjernes og derefter installeres igen, kan alt blækket være opbrugt. Der bruges dog en del blæk, hver gang blækpatronen installeres, da EPSON STYLUS PHOTO RX kontrollerer dens driftssikkerhed automatisk.

### Sådan fjerne og isættes blækpatroner

Kontroller, at du har en ny blækpatron, før du starter. Når du begynder på at erstatte en blækpatron, skal du færdiggøre alle trinnene i en session.

- 1. Gør et af følgende:
  - Hvis en blækpatron er tom: Se beskeden på LCD-skærmen for at finde ud af, hvilken blækpatron der er tom. Tryk derefter på knappen OK.
  - Hvis niveauet i en blækpatron er lavt: Se på ikonet nederst til venstre på LCD-skærmen, for at kontrollere hvilken blækpatron der har et lavt blækindhold eller for at kontrollere blækniveauet som beskrevet i side 42. Tryk derefter på knappen ≯ Setup (Indstilling). Brug knappen ▲ eller ▼ til at vælge Change Ink Cartridge (udskift blækpatron), tryk derefter på knappen ▶. Tryk på \$ Start (Start) igen på bekræftelsesskærmen.
- 2. Løft scannerenheden for at få adgang til printerområdet.

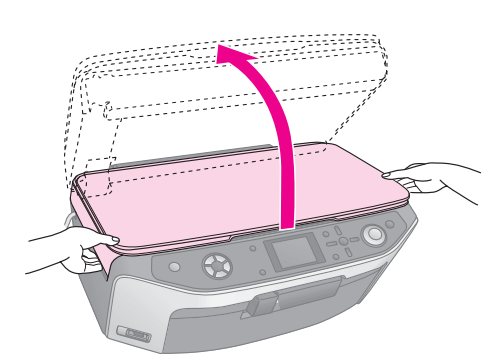

3. Åbn blækpatrondækslet.

#### Forsigtig!

Forsøg aldrig på at åbne blækpatrondækslet, mens printerhovedet bevæger sig. Vent, indtil blækpatronerne er i udskiftningspositionen.

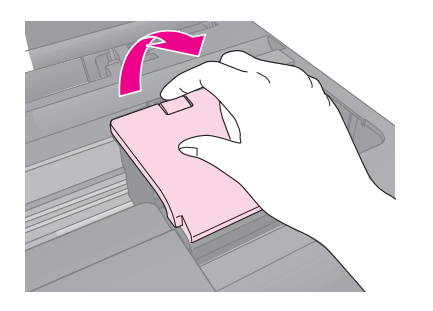

 Fjern den blækpatron, der skal udskiftes. Klem sammen på tappen bagerst på blækpatronen, og løft den lige ud. Kasser den på forsvarlig vis. Skil ikke brugte blækpatroner ad, og forsøg ikke at foretage genopfyldning.

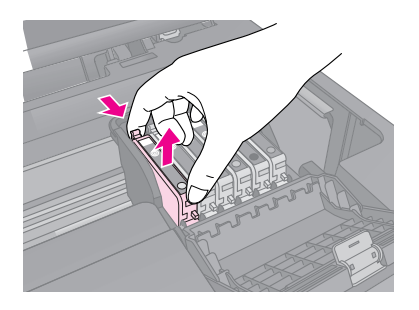

- 5. Pak den nye blækpatron ud.
- Placer den nye blækpatron i holderen, og skub derefter blækpatronen ned, indtil den klikker på plads.

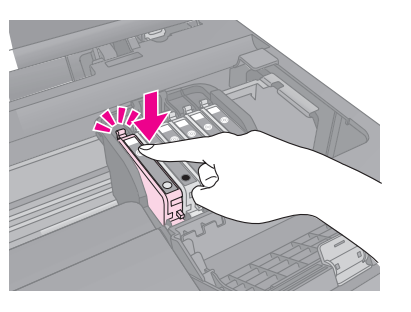

Hvis du har brug for at udskifte andre blækpatroner, skal du gentage trinnene 4 til og med 6, før du fortsætter med det næste trin.

7. Luk blækpatrondækslet, og tryk på det, indtil det klikker på plads.

#### Forsigtig!

Hvis det er besværligt at lukke dækslet, skal du kontrollere, at alle blækpatronerne er skubbet helt på plads. Tryk ned på alle blækpatronerne, indtil du hører dem klikke på plads. Forsøg ikke at lukke dækslet med magt.

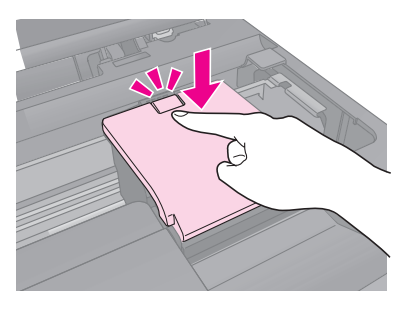

8. Luk scannerenheden.

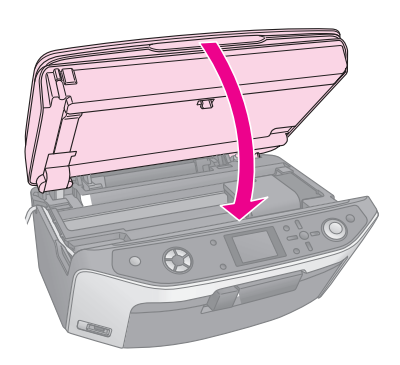

9. Tryk **OK**.

EPSON STYLUS PHOTO RX begynder at tilføre blæk, og **Charging ink.** (Tilføre blæk) **Vent venligst**. besked kommer til syne på LCD-skærmen.

Vent venligst indtil beskeden **Udskiftning af blækpatron er komplet**. Kommer til syne på LCD-skærmen, før du fortsætter udskrivningen.

#### Forsigtig!

Sluk aldrig for EPSON STYLUS PHOTO RX under blæktilførslen, da der vil gå blæk til spilde.

### Kontrol og rengøring af printerhovedet

Hvis udskrifterne er uventet lyse, der mangler farver, eller du bemærker lyse eller mørke striber på tværs af siden, kan det skyldes, at printerhovedet trænger til at blive renset. Dette renser dyserne i printerhovedet, som kan tilstoppes, hvis du ikke bruger EPSON STYLUS PHOTO RX i længere tid.

#### Bemærk!

Kontroller at forbakken er i papirposition (lav position) og at CD/DVD-bakken ikke er indført EPSON STYLUS PHOTO RX. Se "llægning af papir" på side 5 for yderligere information.

#### Tip!

Det er en god ide at tænde for EPSON STYLUS PHOTO RX mindst én gang om måneden for at være sikret god udskriftskvalitet.

### Kontrol af printerhovedet

Du kan udskrive et mønster til kontrol af dyser for at se, om nogle af dyserne på printerhovedet er tilstoppede, eller for at kontrollere resultatet efter en rensning af printerhovedet.

- Brug knappen ▲ eller ▼ til at vælge Nozzle Check (dysekontrol), tryk derefter på knappen ►.

- Kontroller at almindeligt A4-papir er lagt i indføderen, og tryk derefter på knappen ♦ Stort (Start) for at udskrive mønsteret til kontrol af dyserne.
- 4. Undersøg det mønster til kontrol af dyserne, som du udskrev. Hver forskudt linje skal være ubrudt, uden mellemrum, som vist.

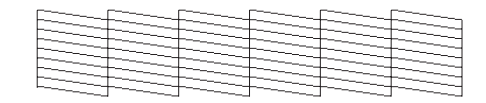

- Hvis udskriften ser fin ud, skal du trykke på knappen S Back (tilbage) for at komme retur til hovedmenuen.
- Hvis du lægger mærke til nogen mellemrum som vist nedenfor, tryk på knappen & Start (Start) og rens printerhovedet som beskrevet i næste afsnit.

| E | E_=== | 2-4 | 1 |      |  |
|---|-------|-----|---|------|--|
|   |       |     |   |      |  |
|   |       |     |   |      |  |
|   | F     |     |   | ==== |  |

### Rensning af printerhovedet

Følg disse trin for at rense printerhovedet, så blækken affyres korrekt. Der bruges blæk ved rengøring af printerhovedet, så rens det derfor kun, hvis kvaliteten forringes.

#### Bemærk!

Hvis der vises en meddelelse på LCD-skærmen, der indikerer, at en blækpatron er tom, eller blækniveauet er lavt, kan du ikke rense printerhovedet. Du er først nødt til at udskifte den angivne blækpatron.

- 1. Kontroller, at EPSON STYLUS PHOTO RX er tændt, men ikke udskriver.
- 2. Tryk på knappen 🖋 Setup (Indstillinger).
- Brug knappen ▲ eller ▼ til at vælge Head Cleaning (rengøring af printerhoved), tryk derefter på knappen ►.
- 4. Tryk på knappen **Stort** (Start) for at starte rengøringen af printerhovedet).

Rensningen tager ca. 60 sekunder, og i mellemtiden vises beskeden **Rengøring af printerhoved igang Vent venligst** kommer til syne på LCD-skærmen.

#### Forsigtig!

Sluk aldrig for EPSON STYLUS PHOTO RX, mens rensningen af printerhovedet er i gang, da det kan medføre skade.

Hvis du ikke kan se nogen synlig forbedring, når du har renset printerhovedet tre eller fire gange, kan du se løsningsforslag, som starter på side 47. Du kan også slukke for EPSON STYLUS PHOTO RX og vente natten over for at lade eventuelt indtørret blæk blive blødt. Prøv derefter at rense printerhovedet igen.

### Justering af printerhovedet

Hvis udskrifterne ser grynede ud, eller de lodrette linjer ser hakkede ud, skal du muligvis justere printerhovedet.

#### Bemærk!

Kontroller, at forbakken er i papirposition (lav position) og at CD/DVD-bakken ikke er indført EPSON STYLUS PHOTO RX. Se "llægning af papir" på side 5 for yderligere information.

- 1. Kontroller, at EPSON STYLUS PHOTO RX er tændt og ikke udskriver.
- 2. Ilæg adskillige ark almindeligt papir.
- 3. Tryk på knappen 🖋 Setup (Indstillinger).
- Brug knappen ▲ eller ▼ til at vælge Head Alignment (justering af printerhoved), tryk derefter på knappen ►.
- 5. Tryk på knappen **Stort** (Start) for at udskrive justeringsmønsteret.

Følgende justeringsark udskrives.

#### Bemærk!

Tryk ikke på knappen © Stop/Clear Settings (Stop/Slet indstillinger), mens der udskrives et justeringsmønster.

6. Se på mønster 1, og find det mønster, der er udskrevet mest jævnt og uden tydelige streger eller linjer.

| #1 |     |   |   |     |
|----|-----|---|---|-----|
| 1  | 2 3 | 5 | 7 | 8 9 |
| #2 |     | 4 |   |     |
| 1  | 2 3 | 5 | 7 | 8 9 |
| #3 |     | 6 |   |     |
| 1  | 2 3 | 5 | 7 | 8 9 |
| #4 |     | 6 |   |     |
| 1  | 2 3 | 4 | 7 | 8 9 |
|    |     | 6 |   |     |
|    |     |   |   |     |

 Tryk på knappen ▶og brug derefter knapperne ▲ eller ▼ for at vælge antallet for det mønster.

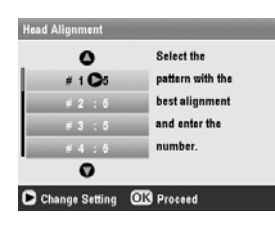

- 8. Tryk **OK**, og indtast tallene for de andre mønstre på samme måde.
- Tryk OK når du er færdig, og du vil se en besked, der fortæller dig at Print head alignment is complete (justering af printerhoved færdiggjort). Tryk OK og vend tilbage til Setup (Indstillinger).

### Transport af din EPSON STYLUS PHOTO RX

Hvis du har behov for at flytte din EPSON STYLUS PHOTO RX over en længere afstand, skal du forsigtigt pakke den ned i den originale emballage eller i en kasse af tilsvarende størrelse.

#### Forsigtig!

- Ved opbevaring og transport af EPSON STYLUS PHOTO RX, bør du undgå at vælte, stille lodret eller vende printeren på hovedet; ellers kan blæk lække fra patronen.
- □ Efterlad blækpatronerne installeret; at fjerne patronerne ved transport kan beskadige EPSON STYLUS PHOTO RX.
- 1. Fjern alt papir fra indføderen, og sørg for, at EPSON STYLUS PHOTO RX er slukket.
- 2. Åbn scannerenheden, og sørg for, at printerhovedet er i startpositionen til højre.
- 3. Luk scannerenheden.
- 4. Åbn dokumentdækslet og drej transportlåsen for at fastgøre scanneren som vist.

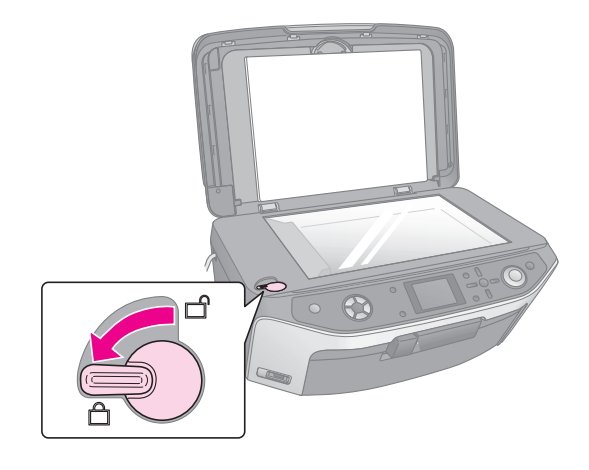

- 5. Tag netledningen ud af stikkontakten, og tag derefter USB-kablet ud af computeren.
- 6. Luk papirstøtten, forbakken og omslaget.

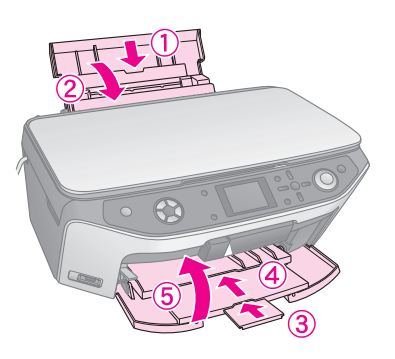

 Pak EPSON STYLUS PHOTO RX ned i den originale emballage og brug beskyttelsesmaterialet, der fulgte med produktet.

Når du transporterer EPSON STYLUS PHOTO RX, skal du sørge for, at printeren hele tiden holdes plan. Når du har flyttet den, skal du sørge for at låse scanneren op.

# Ændring af sprog vises på LCD-skærmen.

Du kan ændre det sprog, der er vist på LCD-skærmen.

- 1. Tryk på knappen 🖋 Setup (Indstilling).
- Brug knappen ▲ eller ▼ til at vælge, Sprog og tryk derefter på ► knappen.
- 3. Brug knappen ▲ eller ▼ til at vælge det sprog, du ønsker at vise.
- 4. Tryk OK.

Hvis du oplever problemer med EPSON STYLUS PHOTO RX, skal du kontrollere meddelelserne på LCD-skærmen, køre en kontrol af dyserne (⇒ side 44) eller se "Problemer og løsninger" på side 47.

### Fejlmeddelelser

Du kan finde frem til og løse de fleste problemer ved at kontrollere fejlmeddelelserne på LCD-skærmen. Hvis du ikke kan løse problemerne ved at kontrollere meddelelserne, skal du bruge følgende tabel og afprøve den anbefalede løsning.

#### Bemærk!

Løsningerne er på problemer, som opstår, når du bruger EPSON STYLUS PHOTO RXproduktet alene. Se *brugervejledningen*, som ligger online, for at få detaljerede løsninger på problemer i forbindelse med udskrivning, scanning, udskriftskvalitet eller computerrelaterede problemer.

| Fejlmeddelelser                                                                                                    | Løsning                                                                                                    |
|----------------------------------------------------------------------------------------------------|----------------------------------------------------------------------------------------------------|
| En printerfejl opstod.<br>Se venligst din manuel.                                                                                               | Sluk EPSON STYLUS<br>PHOTO RX, og tænd igen. Sørg<br>for at det beskyttende tape eller<br>papir ikke stadig sidder i<br>printeren. Hvis fejlmeddelelsen<br>stadig vises, bør du kontakte din<br>forhandler. |
| En scannerfejl opstod.<br>Se venligst din manuel.                                                                                               | Sluk EPSON STYLUS<br>PHOTO RX, og tænd igen. Sørg<br>for at transportlåsen er frigjort.<br>Hvis fejlmeddelelsen stadig<br>vises, bør du kontakte din<br>forhandler.                                         |
| Service er påkrævet.<br>Dele inden i din printer har<br>næsten opnået deres<br>udløbstid. Se din manual<br>for at få yderligere<br>oplysninger. | Opsamler til overskydende toner<br>er mættet. Kontakt din forhandler<br>for at få den udskiftet.                                                                                                    |
| Service er påkrævet.<br>Dele inden i din printer har<br>næsten opnået deres<br>udløbstid. Se din manual<br>for at få yderligere<br>oplysninger. |                                                                                                    |
| Kan ikke genkende<br>USB-enheden.                                                                                                    | Sørg for at hukommelseskortet<br>er blevet indsat korrekt. Hvis du<br>tilslutter en USB lagerenhed,<br>skal du sørge for, at<br>lagerenheden er blevet<br>indsat korrekt.                                   |

| Fejlmeddelelser                                                                                | Løsning                                                                                                    |  |
|------------------------------------------------------------------------------------------------|----------------------------------------------------------------------------------------------------|--|
| Kan ikke genkende<br>hukommelseskortet<br>eller disken.                                        | Sørg for at hukommelseskortet<br>eller lagerenheden er blevet<br>indsat korrekt. Hvis dette er<br>tilfældet, efterse om der skulle<br>være et problem med kortet eller<br>disken og prøv igen. |  |
| Et problem opstod under<br>formatering. Formatering<br>annulleret.                             | Gentag proceduren. Hvis<br>fejlen opstår igen, kan der<br>være et problem med dit                                                                                                    |  |
| En fejl opstod, mens der<br>blev gemt. Gem<br>annulleret.                                      | lagerenheden og forsøg igen.                                                                                                    |  |
| En fejl opstod, mens filer<br>blev slettet. Proces<br>annulleret.                              |                                                                                                    |  |
| Kan ikke oprette en mappe<br>på hukommelseskortet<br>eller lagerenheden.<br>Proces annulleret. | lsæt et nyt hukommelseskort,<br>og forsøg igen.                                                                                                    |  |
| Rengøring af<br>printerhovedet<br>mislykkedes.                                                 | Gentag proceduren. Hvis<br>fejlmeddelelsen stadig vises,<br>bør du kontakte din forhandler.                                                                                                    |  |
| Kan ikke udføre<br>rengøringen af<br>printerhovedet pga. et<br>lavt blækniveau.                | Efterse blækniveauet og udskift<br>blækpatronen som beskrevet på<br>side 42. Forsøg herefter igen.                                                                                             |  |

### Problemer og løsninger

Se løsningerne herunder, hvis du har problemer med at bruge EPSON STYLUS PHOTO RX.

### Problemer med installering

EPSON STYLUS PHOTO RX støjer, efter du har tændt den.

- Sørg for at det beskyttende tape ikke blokerer printerhovedet.
- Sørg for at scannerlåsen er i ulåst position, som vist på siden *Start Her*.

Sluk for strømmen efter at printerhovedet eller scannerlåsen er frigjort, vent et øjeblik og tænd igen.

## EPSON STYLUS PHOTO RX støjer efter at blækpatron er installeret.

- Når du installerer blækpatroner, skal EPSON STYLUS PHOTO RX oplade dens blækleveringssystem. Vent indtil den er færdig (opladningsmeddelelsen vises på LCD-skærmen), sluk den herefter. Hvis den slukkes for hurtigt, kan den bruge ekstra blæk den næste gang, du tænder den.
- Sørg for at blækpatronerne er isat sikkert, og at intet resterende emballagemateriale sidder i EPSON STYLUS PHOTO RX. Åbn blækpatrondækslet og skub derefter blækpatronen ned, indtil den klikker på plads. Sluk for strømmen og vent et øjeblik, tænd herefter printeren igen.

## Termerne på LCD-skærmen bliver ikke vist på dit sprog.

Hvis sproget som vises på LCD-skærmen ikke er på det ønskede sprog, kan du vælge det sprog du foretrækker fra menuen Indstillinger. Se "Ændring af sprog vises på LCD-skærmen." på side 46 for yderligere oplysninger.

### Kopiering-/udskrivningsproblemer.

## EPSON STYLUS PHOTO RX er tændt men udskriver intet.

- Sørg for at USB-kablet er korrekt tilsluttet ved begge ender.
- Kør en kontrol af dyserne som beskrevet på side 44. Hvis intet udskrives, kan det være nødvendigt at rengøre skrivehovedet.

## EPSON STYLUS PHOTO RX laver udskrivningslyde, men intet udskrives.

- Det kan være at printerhovedets dyser skal rengøres; → side 44.
- Sørg for at EPSON STYLUS PHOTO RX står på en flad og stabil overflade.

#### Margenerne er ukorrekte.

- Sørg for at indstillingerne for papirformat passer til det papir, du har anvendt.
- Vælg de korrekt margener for det papirformat du anvender.
- Ilæg papiret med den korte kant først, helt til højre af indfødningen med venstre kantstyr let mod papiret.

- Ilæg ikke for mange ark på én gang (må ikke overskride ≚ pilemarkeringen på venstre kantstyr); → side 5.
- Vælg Actual (aktuel) i stedet for Auto Fit Page (Automatisk tilpasning af side) eller juster zoom-indstillingerne.

## EPSON STYLUS PHOTO RX udskriver blanke sider.

- Sørg for at indstillingerne for papirformat er korrekte, for det papir du har anvendt; → side 5
- Det kan være at printerhovedets dyser skal rengøres; → side 44.

## Dine udskrivninger er for mørke.

Hvis du kopiere, tryk på knappen ≠≡ Print Settings (Printerindstillinger) og justere **Copy Density** (Kopitæthed).

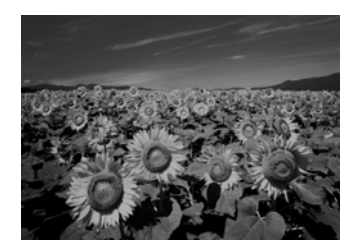

### Problemer med scanning

#### Det gennemsigtige vindue er ikke tændt

- Lampen slukker automatisk for at spare energi (dvaletilstand); denne lyser igen, når du starter scanning.
- Sørg for at EPSON STYLUS PHOTO RX er tilsluttet en fungerende netudgang.

#### EPSON STYLUS PHOTO RX scanner ikke.

- Vent indtil det gennemsigtige vindue forbliver tændt (klar til scanning). Måske skal du se din scanning først, før at lampen lyser.
- Hvis du scanner dias, negativer, eller film, sørg for at du har fjernet den hvide dokumentplade, og at filmholderen er i den korrekte position.

### Problemer med papirindføring

#### Papir indføres ikke korrekt eller sætter sig fast.

 Hvis papir ikke indtages, fjernes det fra papirindfødningen. Vift papiret og læg derefter papiret i mod højre side, og skub venstre kantstyr, så det flugter med papiret (men ikke for stramt). Ilæg ikke for mange ark på én gang (må ikke overskride ≚ pilemarkeringen på venstre kantstyr); ⇒ side 5.

### Problemer med udskriftskvaliteten

Du ser striber (lyse linjer) på dine udskrivninger eller kopier.

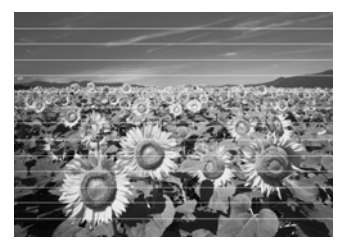

- Rengør printerhovedet; → side 44.
- Sørg for at du vælger den korrekte papirtype;
   → side 5.
- Sørg for at ilægge papiret med udskriftssiden opad (normalt den hvide, lyse eller blanke side).
- Måske trænger blækpatronen til at blive udskiftet;
   side 42.
- Ret printerhovedet ind;  $\Rightarrow$  side 45.

#### Dine udskrivninger er uskarpe eller udtværede.

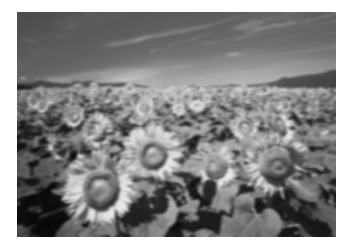

- Sørg for at dit papir ikke er fugtigt, krøllet eller indført med udskrivningssiden nedad (den hvide eller blanke side bør vende opad). Ilæg det nye papir med udskrivningssiden opad.
- Anvend et støtteark med specialpapir eller forsøg at ilægge dit papir ét ark af gangen.
- Ret printerhovedet ind;  $\Rightarrow$  side 45.

- Lav adskillige kopier uden at lægge et dokument på dokumentpladen.
- Anvend kun papir som er anbefalet af Epson og ægte Epson blækpatroner.

## Dine udskrivninger er utydelige eller har afbrydelser.

- Rengør printerhovedet; → side 44.
- Blækpatronerne kan være gamle eller ved at løbe tør for blæk; → side 42.
- Sørg for at du vælger den korrekte papirtype.
   → side 5.
- Sørg for at dit papir ikke er beskadiget, gammelt, beskidt eller indført med udskrivningssiden nedad. Hvis dette er tilfældet, skal du ilægge nyt papir med den hvidere eller blankere side opad.

#### Dine udskrivninger er kornede.

- Sørg for at du vælger **Best Photo** (Bedste billedkvalitet) som dine kvalitetsindstillinger.
- Hvis du udskriver eller kopiere et billede, sørg for at du ikke forstørrer det for meget. Prøv at udskrive det mindre.
- Ret printerhovedet ind;  $\Rightarrow$  side 45.

#### Du ser en forkert eller manglende farve.

- Rengør printerhovedet; → side 44.
- Blækpatronerne kan være gamle eller ved at løbe tør for blæk; → side 42.
- Sørg for at du ilægger det rette papir og har valgt de korrekte indstillinger for papiret på LCD-skærmen.
- Sørg for at du ikke anvender en specialeffekt, som forandrer billedets farver, såsom sepia.
- Hvis printeren løber tør for papir, skal du udskifte så hurtigt som muligt. Farvenøjagtigheden kan blive påvirket, hvis du lader EPSON STYLUS PHOTO RX stå uden papir i længere tid.

### Diverse udskrivningsproblemer

#### Billedstørrelsen eller position er forkert.

- Sørg for at papir- og/eller layoutindstillinger er indstillet korrekt. Efterse layoutindstillingerne på LCD-skærmen.
- Sørg for at originalen er placeret korrekt på dokumentpladen; → side 9.

### Problemer med scanningskvaliteten

Dine scannede billeder er uskarpe eller forvrængede.

Sørg for at originalen er placeret fladt på dokumentpladen. Hvis kun dele af

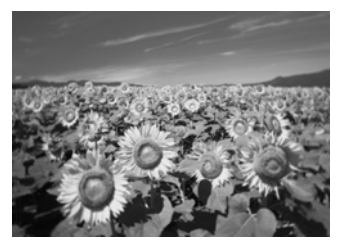

billedet er uskarpt, kan det være at din original er krøllet eller skæv.

- Rengør dokumentpladen med en blød, tør og trævlfri klud (køkkenrulle er ikke anbefalet). Hvis glasset ikke er rent, kan du bruge en lille mængde glasrengøringsmiddel på en blød klud. Sørg for at du tørre alt resterende rengøringsmiddel af. Sprøjt ikke glasrengøringsmiddel direkte på glasset.
- Sørg for at EPSON STYLUS PHOTO RX ikke hælder eller er placeret på en ustabil eller ujævn overflade.

#### Kun dele af billedet bliver scannet.

Scanningen har ulæselige områder ved hjørnerne. Flyt billedet en smule væk fra kanterne.

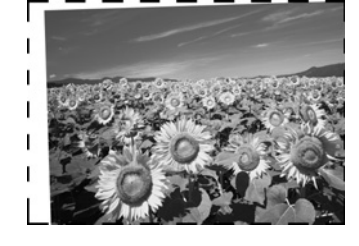

#### Filstørrelsen er for stor.

Prøv at ændre kvalitetsindstillingerne.

#### En prikket linje vises på billedet.

- Rengør dokumentpladen med en blød, tør og trævlfri klud (køkkenrulle er ikke anbefalet). Hvis dokumentpladen ikke er rent, kan du bruge en lille mængde glasrengøringsmiddel på en blød klud. Sørg for at du tørre alt resterende rengøringsmiddel af. Sprøjt ikke glasrengøringsmiddel direkte på glasset.
- Hvis linjen befinder sig på dine udskrivninger, er du måske nød til at rengøre printerhovedet;
   side 44.

### Kundeservice

### Kontakt til kundeservice

Kontakt kundesupport for at få assistance, hvis Epson-produktet ikke fungerer korrekt, og du ikke selv kan løse problemet ved hjælp af de oplysninger til fejlfinding, der findes i dokumentationen til produktet. Se garantidokumentet til andre europæiske lande for at få oplysninger om, hvordan du kontakter EPSON-kundeservice. De vil være i stand til at hjælpe dig hurtigere, hvis du giver dem følgende oplysninger:

- Produktets serienummer (Serienummeret findes normalt på produktets bagside).
- Produktmodel
- Produktets softwareversion (Klik på knappen About, Version Info (Om versionsinfo) eller en tilsvarende knap i produktsoftwaren).
- Computerens mærke og model
- Navn og version på computerens operativsystem
- Navne og versioner på software, som du normalt bruger sammen med produktet

### Websted for teknisk support

Gå til http://www.epson.com, og vælg afsnittet Support på dit lokale EPSON-websted for at se de nyeste drivere, ofte stillede spørgsmål, manualer og andre emner, der kan hentes.

Epsons websted til teknisk support indeholder hjælp til problemer, der ikke kan løses ved hjælp af fejlfinding i printerdokumentationen.

### Vigtige sikkerhedsforskrifter

Inden du bruger EPSON STYLUS PHOTO RX, skal du læse og følge følgende sikkerhedsforskrifter:

- Brug kun den netledning, som følger med EPSON STYLUS PHOTO RX. Brug af en anden ledning kan forårsage brand eller elektrisk stød. Brug ikke ledningen til andet udstyr.
- Sørg for, at netledningen opfylder alle de relevante lokale sikkerhedsstandarder.
- Brug kun den type strømkilde, der er angivet på mærkatet.
- Anbring EPSON STYLUS PHOTO RX i nærheden af en stikkontakt i væggen, hvor stikket nemt kan tages ud af kontakten.
- Anvend ikke en beskadiget eller flosset netledning.
- Kontroller, at den samlede ampereværdi for de enheder, der er sluttet til forlængerledningen, ikke overstiger ledningens samlede ampereværdi, hvis der benyttes en forlængerledning til EPSON STYLUS PHOTO RX. Kontroller desuden, at den samlede ampereværdi for alle enheder, der er tilsluttet stikkontakten, ikke overstiger dennes ampereværdi.
- Undgå steder, hvor der forekommer hurtige temperatur- eller fugtighedsændringer, stød, vibrationer eller støv.
- Placer EPSON STYLUS PHOTO RX, så der er plads nok rundt om produktet til at sikre tilstrækkelig ventilation.
- Placer ikke EPSON STYLUS PHOTO RX tæt på en radiator eller et varmeapparat eller i direkte sollys.
- Placer EPSON STYLUS PHOTO RX på en jævn, stabil overflade, der er større end produktets bundareal, så der er plads hele vejen rundt om produktet. Produktet fungerer ikke korrekt, hvis det vippes eller stilles på højkant.
- Sørg for, at bagsiden på EPSON STYLUS PHOTO RX er mindst 10 cm væk fra væggen.
- Spild ikke væske på EPSON STYLUS PHOTO RX.

- Anvend ikke aerosolprodukter, der indeholder brændbare gasser i eller rundt om EPSON STYLUS PHOTO RX. Dette kan forårsage brand.
- Åbn aldrig et dokumentdæksel mere end til det punkt, hvor det stopper, og læg ikke tunge genstande oven på EPSON STYLUS PHOTO RX.
- Sørg for, at produktets åbninger ikke blokeres eller tildækkes, og placer ikke genstande i åbningerne.
- Medmindre det er specifikt beskrevet i dokumentationen, skal du ikke selv prøve at foretage eftersyn af EPSON STYLUS PHOTO RX.
- Tag stikket til EPSON STYLUS PHOTO RX ud, og sørg for, at produktet efterses af kvalificerede serviceteknikere, hvis følgende gør sig gældende: Netledningen eller stikket er beskadiget, hvis der er kommet væske ind i produktet, produktet er blevet tabt, eller dækslet er beskadiget, produktet fungerer ikke normalt eller udviser tydelig ændring i ydeevnen. Juster kun de funktioner, der er omfattet af betjeningsinstruktionerne.
- Når EPSON STYLUS PHOTO RX skal opbevares eller transporteres, må den ikke tippes, lægges på siden eller vendes på hovedet. Ellers kan der løbe blæk ud af blækpatronerne.
- Vær forsigtig ikke at få fingrene i klemme, når du lukker scannerenheden.

### Sikkerhedsforskrifter til blækpatroner

- Opbevar blækpatroner uden for børns rækkevidde, og indtag ikke blækket.
- Vær forsigtig, når du håndterer brugte blækpatroner, da der kan være rester af blæk omkring blæktilførselsporten. Hvis du får blæk på huden, skal du vaske området omhyggeligt med vand og sæbe. Hvis du får blæk i øjnene, skal du straks skylle dem med vand. Hvis du stadig føler ubehag eller har synsproblemer, skal du straks kontakte en læge.
- Før ikke hånden ind i EPSON STYLUS PHOTO RX, og rør ikke ved blækpatronerne under udskrivningen.

- Ryst ikke blækpatronerne, da de kan lække.
- Installer en blækpatron med det samme, når du har taget den ud af emballagen. Hvis patronen pakkes ud længe før brug, kan det medføre reduceret udskriftskvalitet.
- Undlad at fjerne eller rive mærkatet på blækpatronen i stykker, da dette kan medføre lækage.
- Undlad at røre den grønne IC-chip på siden af blækpatronen. Dette kan påvirke den normale drift og udskrivning.

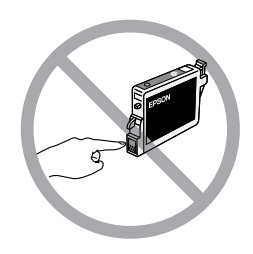

 Hvis du fjerner en blækpatron, som skal bruges senere, skal blækudgangen beskyttes mod snavs og støv, og den skal opbevares i samme omgivelser som EPSON STYLUS PHOTO RX. Du finder en ventil i blækudgangen, der gør brugen af låg eller propper overflødigt, dog er det nødvendigt at være forsigtig, da blækket kan plette ting det kommer i kontakt med. Rør ikke blækudgangen og området omkring den.

### ENERGY STAR<sup>®</sup>-overensstemmelse

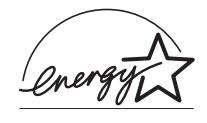

Som ENERGY STAR-partner, har Epson bestemt, at dette produkt opfylder ENERGY STAR-retningslinjerne for energieffektivitet.

Det internationale ENERGY STAR Office Equipment-program er et frivilligt samarbejde mellem computer- og kontorudstyrsbranchen om at fremme indførelsen af energieffektive personlige computere, skærme, printere, faxmaskiner, kopimaskiner, scannere og multifunktionsenheder med henblik på at reducere luftforurening forårsaget af energifremstilling. Standarderne og logoerne er ensartede i deltagerlandene.

### **Oplysninger om copyright**

Denne publikation, eller dele heraf, må ikke gøres til genstand for reproduktion, lagring i et søgesystem eller nogen form for overførsel, hverken elektronisk, mekanisk, ved fotokopiering, optagelse eller på anden måde, uden forudgående skriftlig tilladelse fra Seiko Epson Corporation. Oplysningerne heri er kun beregnet til brug sammen med dette produkt. Epson er ikke ansvarlig for brug af disse oplysninger til andre printere.

Hverken Seiko Epson Corporation eller dets associerede selskaber kan gøres ansvarlig over for køberen af dette produkt eller tredjemand for skader, tab, omkostninger eller udgifter, som køberen eller tredjemand har pådraget sig som følge af uheld, fejlagtig anvendelse eller misbrug af dette produkt eller uautoriserede ændringer eller reparationer af produktet eller (bortset fra USA) tilsidesættelse af Seiko Epson Corporations betjenings- og vedligeholdelsesvejledninger.

Seiko Epson Corporation er ikke ansvarlig for skader eller problemer, der måtte opstå som følge af brug af andet ekstraudstyr eller andre forbrugsvarer end det udstyr eller de forbrugsvarer, som Seiko Epson Corporation har angivet som "Original Epson Products" (originale Epson-produkter) eller "Epson Approved Products" (godkendte Epson-produkter).

Seiko Epson Corporation er ikke ansvarlig for skader, som måtte opstå som følge af elektromagnetisk interferens, der opstår ved brug af andre interfacekabler end dem, Seiko Epson Corporation har angivet som "Epson Approved Products" (godkendte Epson-produkter).

EPSON<sup>®</sup> er et registreret varemærke, og EPSON STYLUS™ og Exceed Your Vision er varemærker tilhørende Seiko Epson Corporation.

PRINT Image Matching<sup>™</sup> og PRINT Image Matching logo er varemærker tilhørende Seiko Epson Corporation. Copyright© 2001 Seiko Epson Corporation. Alle rettigheder forbeholdes.

USB DIRECT-PRINT<sup>™</sup> and the USB DIRECT-PRINT logo er varemærker tilhørende Seiko Epson Corporation. Copyright© 2002 Seiko Epson Corporation. Alle rettigheder forbeholdes.

Microsoft<sup>®</sup> og Windows<sup>®</sup> er registrerede varemærker tilhørende Microsoft Corporation.

Macintosh® er et registreret varemærke tilhørende Apple Computer, Inc.

DPOF™ er et varemærke tilhørende CANON INC., Eastman Kodak Company, Fuji Photo Film Co., Ltd. og Matsushita Electric Industrial Co., Ltd.

SD<sup>TM</sup> er et varemærke.

Memory Stick, Memory Stick Duo, Memory Stick PRO og Memory Stick PRO Duo er varemærker tilhørende Sony Corporation.

xD-Picture Card™ er et varemærke tilhørende Fuji Photo Film Co.,Ltd.

Zip<sup>®</sup> er et registreret varemærke tilhørende Iomega Corporation.

**Generel meddelelse:** Andre produktnavne, der nævnes heri, er kun til identifikationsformål og kan være varemærker tilhørende deres respektive ejere. Epson fralægger sig enhver rettighed til disse mærker.

Copyright © 2005 Seiko Epson Corporation. Alle rettigheder forbeholdes.

### A

Afbrydelser på udskrivninger, 49 Afskære udskrivningsjobbet, 48 Annullere kopiere, 3 udskrivning, 3 Anvendelse af Combo Printing Sheet, 27 - 30 Arkføder, 2 Arkføderbeskyttelse, 2

### В

bærehåndtag, 2 blækdysekontrol, 44 blækpatroner købe, 42 kontrollere niveauer, 42 sikkerhedsforskrifter, 51 - 52 tomme, 43 udskifte, 42 - 44 Blanke sider, 48

### С

CD/DVD ilægge, 7 justering af print position (udskrivningspositionen), 8 kopiere, 13 udføring, 8 udskrivning på, 25 - 26 CD/DVD bakke, 2 CD'er, gem filer på, 30 Combo Printing Sheet (Kombinationsudskrivningsark), 27 Copy Density (Kopitæthed) indstilling, 10

### D

Default settings (Standardindstillinger), 22 Density (Tæthed) indstilling, 10 Dias genopretning af farver, 36 scannes ind på et hukommelseskort, 39 - 40 udskrive fra, 33 - 37 Diasshow, 18 digitalt kamera kompatible filtyper, 32 slutte til printer, 32 udskrive fra, 32 Dokument placering på dokumentpladen, 9 Positionsproblemer, 50 dokumentdæksel, 2 dokumentmåtte, 2, 33 DPOF (Digital Print Order Format), 21 Dvaletilstand LCD-skærm, 3 Scanningslampe., 48 dysekontrol, 44

### Ε

Energi, saving (Sparer energi), 3 Epson hjælp, 50 papir, 5 PRINT Image Framer Tool, 12, 21 EXT. I/F USB port, 2

### F

Factory settings (Fabriksindstillinger), 22 Falmede fotos, 12, 36 Farve Forkert, 49 - 50 restaurering, 12, 36 Farvekorrigering, 50 Fejlfinding, 47 - 50 fejlmeddelelser, 47 film crop print (tilskæring af udskrivning), 37 genopretning af farver, 36 scannes ind på et hukommelseskort, 39 - 40 udskrive fra, 33 - 37 Filmholder fjerne fra dokumentmåtten, 33 isætte dias, 33 isætte film, 34 Filstørrelse, 50 filtyper, hukommelseskort, 17 fjerne blækpatroner, 43 - 44 Flashhukommelseskort, 30 - 31 Forbakke, 2 Forkerte farver, 49 - 50 fotos gendannelse af farver i, 12 genopretning af farver i, 36 genudskrivning, 10 - 11 kopiere, 9 - 10 placering på dokumentpladen, 9 Positionsproblemer, 50 scannes ind på et hukommelseskort, 38 - 40 tilskæring, 25, 37 understøttede filtyper, 17

### G

Gendannelse af farver, 12 Gendanner tidligere indstillinger, 22 Gennemsigtig enhed, 2, 34 genopretning af farver, 36 Genudskrivning af fotos, 10 - 11 Gøre kopier lysere, 10, 15 Gøre kopier mørkere, 10, 15

#### Η

Hjælp, Epson, 50 hukommelseskort Anvendelse af Combo Printing Sheet, 27 - 30 fjerne, 18 Gem filer fra, 30 indeksark med fotos på, 22 - 24 isætte, 18 kompatible, 17 scanning til, 38 - 40 Skabelon, 27 - 30 Tilskæring af fotos fra, 25 udskrive fra, 17 - 30 udskrivning på CD/DVD, 25 - 26 understøttede filtyper, 17 Hukommelseskortåbning, 2

#### I

Indeksark, 22 - 24 Indikator for hukommelseskort, 18 Indstilling af Copy Density (Kopitæthed), 15 Indstilling af Density (Tæthed), 15 infrarød port, 2 Infrarød specifikation, 41 Installation af blækpatroner, 43 - 44

### J

justere printerhovedet, 45

### Κ

kamera slutte til printer, 32 udskrive fra, 32 Kantstyr, 2 kladdeark, 22 - 24 Knapper, 3 Kontaktark, 22 - 24, 27 - 30 kontrollere dyser, 44 kontrolpanel, 3 Kopiere annullere, 3 CD/DVD, 13 dias og negativer, 33 - 37 fotos, 9 - 10 layoutmuligheder, 14 lysstyrke, justere, 10, 15 mange originaler på et ark papir, 14 - 15 tekst og grafik, 9 - 10 Kornede udskrivninger, 49 Krøllet papir, 49 Kundeservice, 50

#### L

lavt blækniveau, 43 Layout CD/DVD, 26 Copy (Kopier), 14 Print (Udskrivning), 20 problemer, 49 Lysstyrke kopier, 10, 15, 50

#### М

meddelelser, fejl, 47 MO (Magneto-Optical) drev, 30 - 31 Mobiltelefon udskrive fra, 41 Mørkt billede, 50

#### Ν

Negativer genopretning af farver, 36 ilægge, 34 scannes ind på et hukommelseskort, 39 - 40 udskrive fra, 33 - 37

#### Ρ

Paper Type setting (Papirtypeindstilling), 5 papir ilægge, 5 - 6 Papirstop, 48 - 49 vælge, 5 Papirindføringsproblemer, 48 - 49 Papirstop., 48 - 49 Papirstøtte, 2 patrondæksel, 2 PictBridge, 32 PIF Designer, 12, 21 PIF Tool, 12, 21 Power, saving (Sparer energi), 3 Printerhoved justere, 45 rense, 44 Støj, 47 PRINT Image Framer,, 12, 21 problemer billedkvalitet, 50 Ilægning af papir, 48 - 49 Indstilling, 47 - 48 kopiere, 48 løse, 47 - 50 scanning, 48 Scanningskvaliteten, 50 udskriftskvalitet, 49 udskrivning, 44, 48, 49 Problemer med billedkvaliteten, 50 Problemer med installering, 47 - 48 Problemer med margen, 48 Problemløsning, 47 - 50

rense printerhovedet, 44

#### S

Sådan gemmer du filer fra hukommelseskort, 30 scannerenhed, 2 Scannerglas, 2 Scanning Combo Printing Sheet (Kombinationsudskrivningsark), 29 film og dias, 39 - 40 indeksark, 24 problemer, 48, 50 Skabelon, 29 til et hukommelseskort, 38 - 40 Screen saver, 3 Setup mode (Indstillingstilstand), 22 sikkerhedsforskrifter, 51 - 52 skrivehoved Støj, 48 Slet alle filer på hukommelseskort, 31 Stik til USB-enhed, 2 Støj, 47, 48 stoppe kopiere, 3 udskrivning, 3 Striber, 49 Striber på udskrivning, 49

### T

Teknisk support, 50 Tilskæring fotos, 11 Hukommelseskortbilleder, 25 scannede billeder, 37 tom blækpatron, 43 Transport af, 45 - 46 Transportlås, 2, 45

### U

udskifte blækpatroner, 42 - 44 udskrive fra Combo Printing Sheet, 27 - 30 fra dias eller negativer, 33 - 37 fra hukommelseskort, 17 - 29 fra indeksark, 22 - 24 fra kamera, 17 - 32 fra mobiltelefon, 41 fra skabelon, 27 - 30 fra USB-lagerdrev, 31 miniaturebilleder, 22 - 24 Udskrivningsark, 27 Udtværinger, 49 USB Direct Print, 32 USB-enhed, 30 - 31 USB flashdrev, 30 - 31 Uskarpe scan, 50 Utydelige udskrivninger, 49

### Ζ

Zip-drev, 30 - 31

### Memo

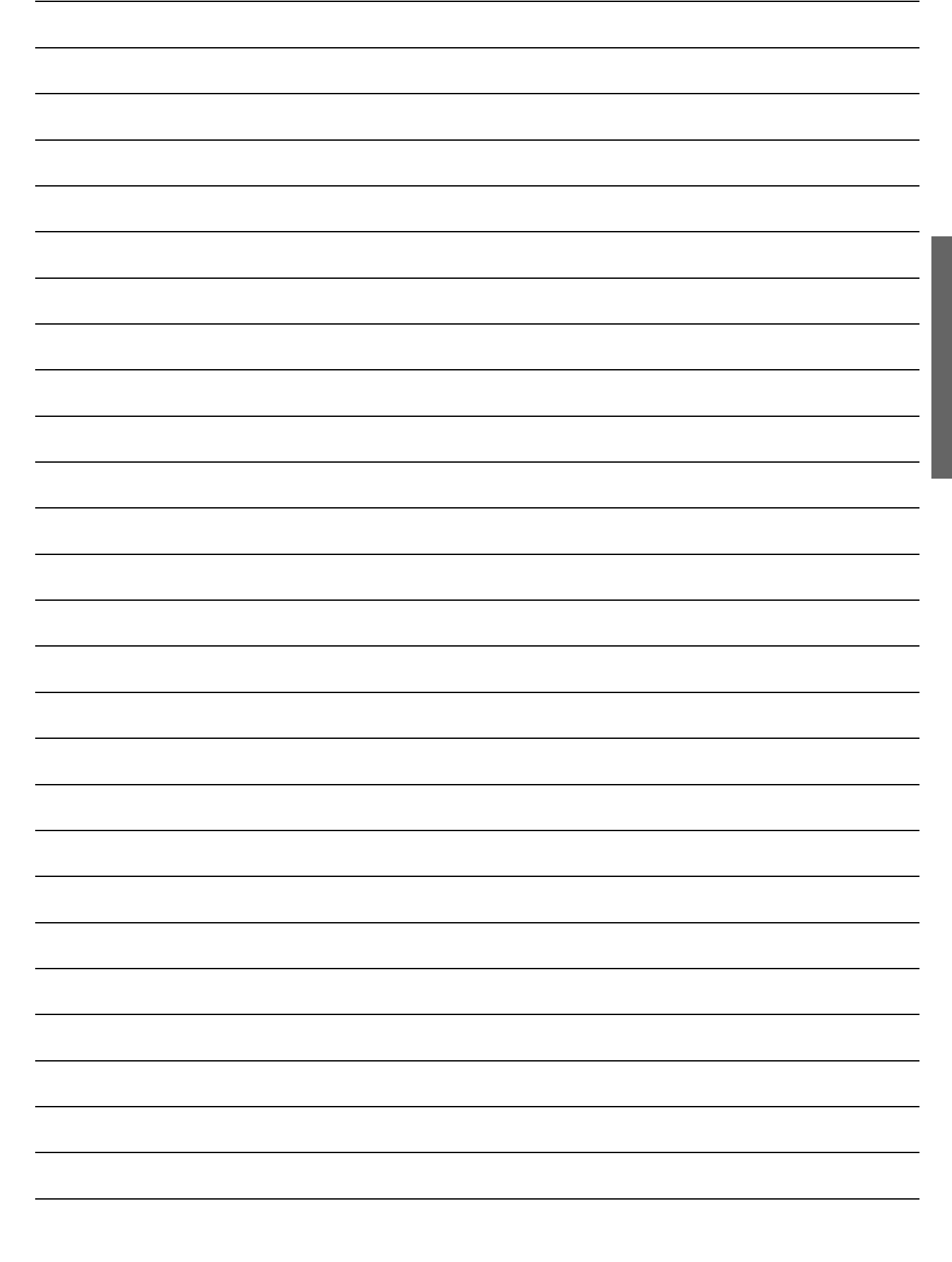

# **Oversigt over Panel Settings** (Panelindstillinger)

### Copy mode (kopitilstand)

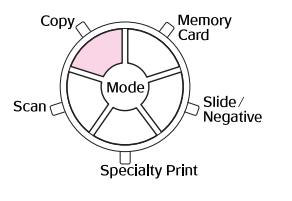

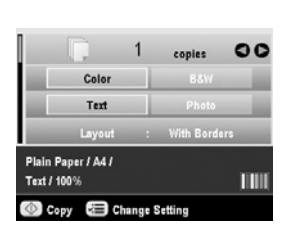

| Copies (Kopier) | 1 til 99                                                                                                    |
|-----------------|----------------------------------------------------------------------------------------------------|
| Farve/B&W       | Farve, B&W                                                                                                    |
| Dokumenttype    | Tekst, Foto                                                                                                    |
| Layout (Layout) | White Borders (Hvide rammer), Borderless<br>(uden rammer), CD Copy (Cd kopi),<br>2-up Copy (2 sider pr. ark),<br>4-up Copy (4 sider pr. ark),<br>Repeat Copy (Gentag kopi),<br>Repeat Copy-4, Repeat Copy 9<br>(gentag kopi-4, gentag kopi 9)<br>Repeat Copy-16 (gentag kopi-16) |

### Print settings for Copy mode (Printerindstillinger for kopitilstand)

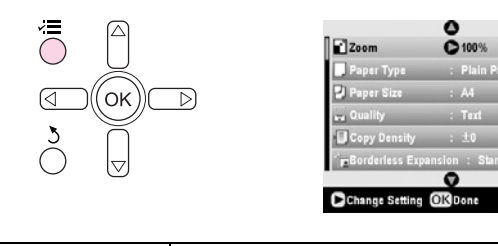

| Zoom        | Actual (Aktuel), Auto Fit Page (tilpas<br>automatisk til side), $10 \times 15 \Rightarrow A4$ ,<br>$A4 \Rightarrow 10 \times 15$ , $13 \times 18 \Rightarrow 10 \times 15$ ,<br>$10 \times 15 \Rightarrow 13 \times 18$ , $A5 \Rightarrow A4$ , $A4 \Rightarrow A5$ |
|-------------|----------------------------------------------------------------------------------------------------|
| Papirtype   | Plain Paper (almindeligt), Matte (mat),<br>PQIJ, Prem.Glossy,<br>Ultra Glossy, SemiGloss, Photo Paper                                                                                                    |
| Papirformat | A4, A5, 10 $\times$ 15 cm (4 $\times$ 6 in), 13 $\times$ 18 cm (5 $\times$ 7 in), 16:9 bred størrelse                                                                                                    |
| Kvalitet.   | Draft (kladde), Text (tekst), Photo (foto),<br>Best Photo (bedste foto)                                                                                                    |

| Copy Density<br>(kopitæthed)                       | -4 til +4          |
|----------------------------------------------------|--------------------|
| Borderless<br>Expansion<br>(uden ramme<br>udvidet) | Standard, Mid, Min |

### Hukommelseskorttilstand

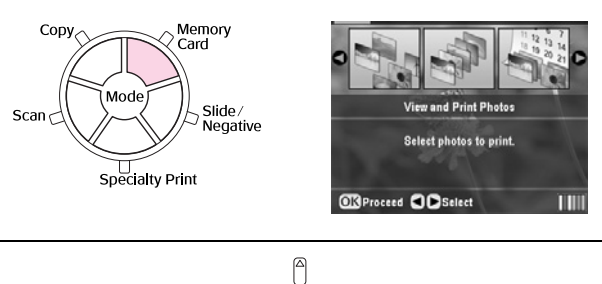

| Se og udskriv fotos                               |
|---------------------------------------------------|
| Print All Photos (Udskriv alle billeder)          |
| Print by Date (udskriv efter dato)                |
| Print Range of Photos (udskriv billedrække)       |
| Print Cropped Photos (Udskriv tilskårne billeder) |
| Print Index Sheet (Udskriv indeksark)             |
| Play Slide Show (Afspil diasshow)                 |
|                                                   |

### Print settings for Memory Card mode (Printerindstillinger for hukommelseskorttilstand)

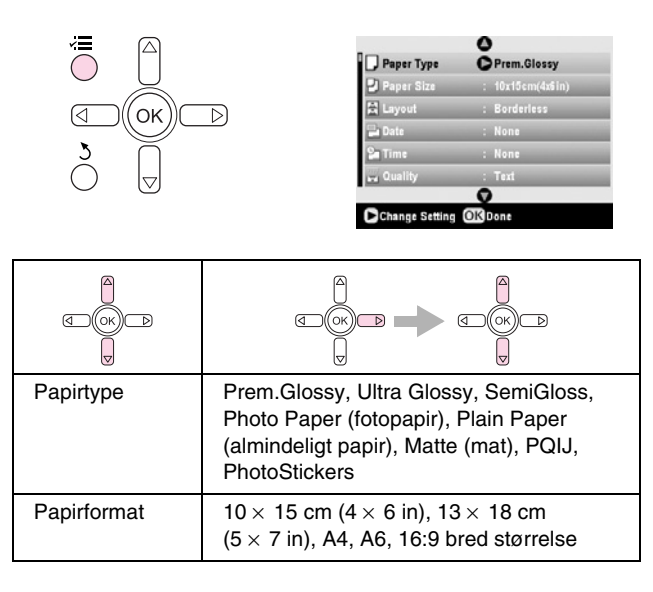

| Layout (Layout)                                    | Borderless (uden ramme), Border<br>(med ramme), Upper Half (øverste<br>halvdel), 2-up (2-op), 4-up (4-op), 8-up<br>(8-op), 16-up (16-op), 20-up (20-op),<br>Index (indeks). |
|----------------------------------------------------|----------------------------------------------------------------------------------------------------|
| Date (Dato)                                        | None (ingen), yyyy.mm.dd (år,måned,<br>dato), mmm.dd.yyyy (måned, dato, år),<br>dd.mmm.yyyy (dato, måned, år).                                                              |
| Time (tid)                                         | None (Ingen), 12-hour system (12 timers<br>system), 24-hour system (24 timers<br>system)                                                                                    |
| Quality<br>(Kvalitet)                              | Normal (Normal), Photo (Foto), Best Photo<br>(Bedst foto)                                                                                                    |
| Filter (Filter)                                    | Off (Deaktiveret), Sepia (Sepia),<br>B&W (Sort&Hvid)                                                                                                    |
| Auto Correct<br>(Automatisk<br>tilpasning)         | PhotoEnhance, P.I.M., None (Ingen)                                                                                                    |
| Brightness<br>(Lysstyrke)                          | Brightest (Mest lys), Brighter (Lysere),<br>Standard (Standard), Darker (Mørkere),<br>Darkest (Mørkest)                                                                     |
| Contrast<br>(Kontrast)                             | Standard (Standard), Higher (Højere),<br>Highest (Højest)                                                                                                    |
| Sharpness<br>(Skarphed)                            | Sharpest (Skarpest), Sharper (Skarpere),<br>Standard (Standard), Softer (Blødere),<br>Softest (Blødest)                                                                     |
| Saturation<br>(Mæthed)                             | Highest (Højeste), Higher (Højere),<br>Standard (Standard), Lower (Lavere),<br>Lowest (Lavest)                                                                              |
| Print Info<br>(Udskrivnings-<br>information).      | Off, On (Deaktiveret, Aktiveret)                                                                                                    |
| Small Image<br>(Lille billede)                     | Off, On (Deaktiveret, Aktiveret)                                                                                                    |
| Fit to Frame<br>(Tilpas til<br>ramme)              | On, Off (Aktiveret, Deaktiveret)                                                                                                    |
| Bidirectional<br>(To-retning)                      | On, Off (Aktiveret, Deaktiveret)                                                                                                    |
| Borderless<br>Expansion<br>(uden ramme<br>udvidet) | Standard, Mid, Min                                                                                                    |
| PIF Relation                                       | On, Off (Aktiveret, Deaktiveret)                                                                                                    |

# *Slide/Negative mode (Tilstanden Dias/Negativ)*

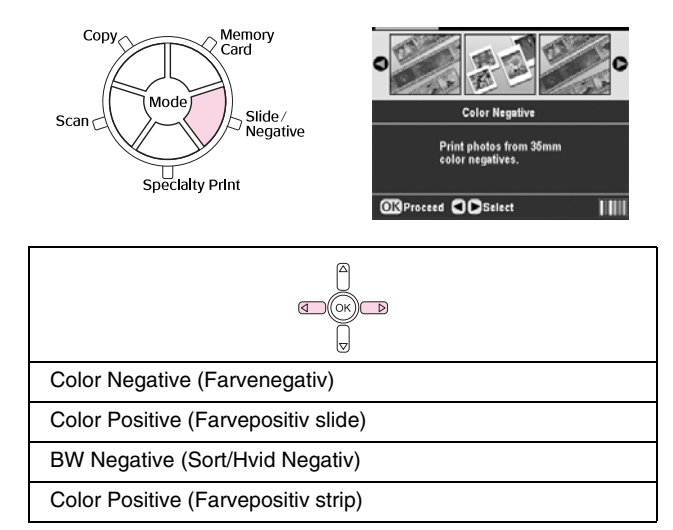

### Print settings for Slide/Negative mode (Printerindstillinger for tilstanden Slide/Negativ)

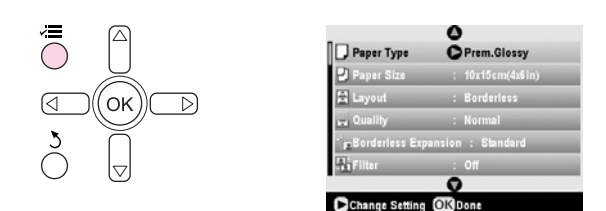

| Paper Type<br>(Papirtype)                          | Prem.Glossy, Ultra Glossy, SemiGloss,<br>Photo Paper (fotopapir), Plain Paper<br>(almindeligt papir), Matte (mat), PQIJ                             |
|----------------------------------------------------|----------------------------------------------------------------------------------------------------|
| Paper Size<br>(Papirformat)                        | $\begin{array}{l} 10\times 15\text{cm}(4\times 6\text{in}), 13\times 18\text{cm}(5\times 7\text{in}),\\ \text{A4, 16:9 bred størrelse} \end{array}$ |
| Layout (Layout)                                    | Borderless (Uden ramme), Border<br>(Ramme)                                                                                                    |
| Quality<br>(Kvalitet)                              | Normal (Normal), Photo (Foto), Best Photo (Bedst foto)                                                                                              |
| Borderless<br>Expansion<br>(uden ramme<br>udvidet) | Standard, Mid, Min                                                                                                    |
| Filter (Filter)                                    | Off (Deaktiveret) B&W (B&W)                                                                                                    |

# Specialty Print funktion (Speciel udskrivningstilstand)

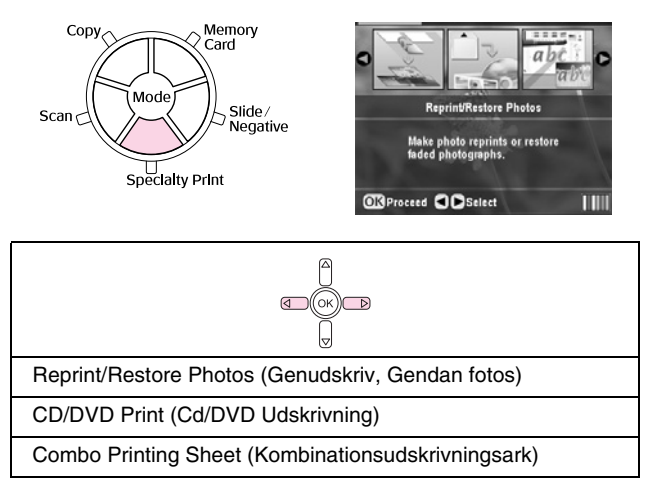

P.I.F (Print Image Framer) Print (Udskrivning)

### Print settings for Specialty Print mode (Printerindstillinger for tilstanden Specialudskrivning)

| Reprint/Restore Photos (Genudskriv, Gendan fotos)  |                                                                                |
|----------------------------------------------------|--------------------------------------------------------------------------------|
|                                                    |                                                                                |
| Paper Type<br>(Papirtype)                          | Prem.Glossy, Ultra Glossy, SemiGloss,<br>Photo Paper (fotopapir), Matte (mat), |
| Paper Size<br>(Papirformat)                        | 10 $\times$ 15 cm (4 $\times$ 6 in.), 13 $\times$ 18 cm (5 $\times$ 7 in.), A4 |
| Layout (Layout)                                    | Borderless (Uden ramme), Border<br>(Ramme)                                     |
| Quality<br>(Kvalitet)                              | Photo (Foto)                                                                   |
| Borderless<br>Expansion<br>(uden ramme<br>udvidet) | Standard, Mid, Min                                                             |
| Filter (Filter)                                    | Off (Deaktiveret) B&W (Sort&Hvid)                                              |

| CD/DVD Print (Cd/DVD Udskrivning)          |                                                                                                   |                                                                                                    |
|--------------------------------------------|---------------------------------------------------------------------------------------------------|----------------------------------------------------------------------------------------------------|
|                                            |                                                                                                   |                                                                                                    |
|                                            | Udskrivnings-<br>indstillinger når<br><b>CD Label</b> er valgt<br>som udskrivnings-<br>materiale. | Udskrivnings-<br>indstillinger når<br><b>CD Jacket</b><br>(Cd-omslag) er<br>valgt som<br>udskrivnings-<br>materiale. |
| Media Type<br>(Udskrivnings-<br>materiale) | CD Label<br>(Cd-etiket)                                                                           | CD Jacket<br>(Cd-omslag)                                                                                             |

| Paper Type<br>(Papirtype)                  | CD/DVD, Plain<br>Paper (Almindeligt<br>papir)                                                                          | Prem.Glossy, Ultra<br>Glossy,<br>SemiGloss, Photo<br>Paper (fotopapir),<br>Plain Paper<br>(almindeligt papir),<br>Matte (mat), PQIJ |
|--------------------------------------------|----------------------------------------------------------------------------------------------------|----------------------------------------------------------------------------------------------------|
| Paper Size<br>(Papirformat)                | CD/DVD                                                                                                    | A4                                                                                                    |
| Layout (Layout)                            | 1-up (1 side pr.<br>ark), 4-up (4 sider<br>pr. ark), 8-up<br>(8 sider pr. ark),<br>12-up (12 sider<br>pr. ark)         | Jewel Case Upper<br>(CD/DVD omslag<br>for), Jewel Case<br>index (CD/DVD<br>omslag indeks)                                           |
| Density<br>(Tæthed)                        | Standard<br>(Standard), Darker<br>(Mørkere), Darkest<br>(Mørkest)                                                      | -                                                                                                    |
| Date (Dato)                                | -                                                                                                    | None (ingen),<br>yyyy.mm.dd<br>(år,måned, dato),<br>mmm.dd.yyyy<br>(måned, dato, år),<br>dd.mmm.yyyy<br>(dato, måned, år).          |
| Time (tid)                                 | -                                                                                                    | None (Ingen),<br>12-hour system<br>(12 timers system),<br>24-hour system<br>(24 timers system)                                      |
| Quality<br>(Kvalitet)                      | -                                                                                                    | Normal (Normal),<br>Photo (Foto), Best<br>Photo (Bedst foto),                                                                       |
| Filter (Filter)                            | Off (Deaktiveret),<br>Sepia (Sepia),<br>B&W (Sort&Hvid)                                                                | Off (Deaktiveret),<br>Sepia (Sepia),<br>B&W (Sort&Hvid)                                                                             |
| Auto Correct<br>(Automatisk<br>tilpasning) | PhotoEnhance,<br>P.I.M., None<br>(Ingen)                                                                               | PhotoEnhance,<br>P.I.M., None<br>(Ingen)                                                                                            |
| lysstyrke                                  | Brightest (Mest<br>lys), Brighter<br>(Lysere), Standard<br>(Standard), Darker<br>(Mørkere), Darkest<br>(Mørkest)       | Brightest (Mest<br>lys), Brighter<br>(Lysere), Standard<br>(Standard), Darker<br>(Mørkere), Darkest<br>(Mørkest)                    |
| Contrast<br>(Kontrast)                     | -                                                                                                    | Standard<br>(Standard), Higher<br>(Højere), Highest<br>(Højest)                                                                     |
| Sharpness<br>(Skarphed)                    | Sharpest<br>(Skarpest),<br>Sharper<br>(Skarpere),<br>Standard<br>(Standard), Softer<br>(Blødere), Softest<br>(Blødest) | Sharpest<br>(Skarpest),<br>Sharper<br>(Skarpere),<br>Standard<br>(Standard), Softer<br>(Blødere), Softest<br>(Blødest)              |
| Saturation<br>(Mæthed)                     | Highest (Højeste),<br>Higher (Højere),<br>Standard<br>(Standard), Lower<br>(Lavere), Lowest<br>(Lavest)                | Highest (Højeste),<br>Higher (Højere),<br>Standard<br>(Standard), Lower<br>(Lavere), Lowest<br>(Lavest)                             |

| Print Info<br>(Udskrivningsinf<br>ormation).       | - | Off, On<br>(Deaktiveret,<br>Aktiveret) |
|----------------------------------------------------|---|----------------------------------------|
| Small Image<br>(Lille billede)                     | - | Off, On<br>(Deaktiveret,<br>Aktiveret) |
| Fit to Frame<br>(Tilpas til<br>ramme)              | - | On, Off (Aktiveret,<br>Deaktiveret)    |
| Bidirectional<br>(To-retning)                      | - | On, Off (Aktiveret,<br>Deaktiveret)    |
| Borderless<br>Expansion<br>(uden ramme<br>udvidet) | - | Standard, Mid, Min                     |

| Combo Printing Sheet (Kombinationsudskrivningsark) |                                                                             |  |
|----------------------------------------------------|-----------------------------------------------------------------------------|--|
|                                                    |                                                                             |  |
| Papirtype                                          | PremGlossy, Ultra Glossy, SemiGloss                                         |  |
| Paper Size<br>(Papirformat)                        | $10 \times 15$ cm (4 $\times$ 6 in.)                                        |  |
| Frame<br>(Ramme)                                   | Standard (Standard), Ellipse (Ellipse),<br>Ellipse-shading (Ellipse skygge) |  |
| Layout (Layout)                                    | ABC                                                                         |  |

| P.I.F (Print Image Framer) Print (Udskrivning) |                                                                                                    |
|------------------------------------------------|----------------------------------------------------------------------------------------------------|
| d ok b                                         |                                                                                                    |
| Papirtype                                      | Prem.Glossy, Ultra Glossy, SemiGloss,<br>Photo Paper (fotopapir), Plain Paper<br>(almindeligt papir), Matte (mat), PQIJ |
| Paper Size<br>(Papirformat)                    | 10 $\times$ 15 cm (4 $\times$ 6 in.), 13 $\times$ 18 cm (5 $\times$ 7 in.), A4                                          |
| Quality<br>(Kvalitet)                          | Normal (Normal), Photo (Foto), Best Photo (Bedst foto)                                                                  |
| Filter (Filter)                                | Off (Deaktiveret), B&W (Sort&Hvid),<br>Sepia (Sepia)                                                                    |
| Auto Correct<br>(Automatisk<br>tilpasning)     | PhotoEnhance, P.I.M., None (Ingen)                                                                                      |
| lysstyrke                                      | Brightest (Mest lys), Brighter (Lysere),<br>Standard (Standard), Darker (Mørkere),<br>Darkest (Mørkest)                 |
| Contrast<br>(Kontrast)                         | Standard (Standard), Higher (Højere),<br>Highest (Højest)                                                               |
| Sharpness<br>(Skarphed)                        | Sharpest (Skarpest), Sharper (Skarpere),<br>Standard (Standard), Softer (Blødere),<br>Softest (Blødest)                 |
| Saturation<br>(Mæthed)                         | Highest (Højeste), Higher (Højere),<br>Standard (Standard), Lower (Lavere),<br>Lowest (Lavest)                          |

| Small Image<br>(Lille billede) | Off, On (Deaktiveret, Aktiveret) |
|--------------------------------|----------------------------------|
| Bidirectional (To-retning)     | On, Off (Aktiveret, Deaktiveret) |

### Scan mode (Tilstanden Scanning)

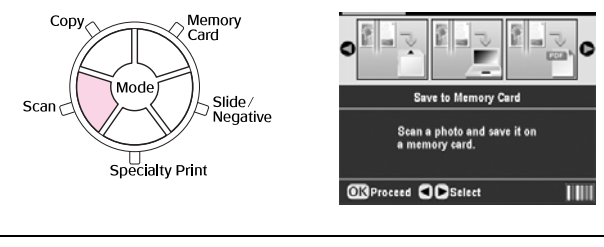

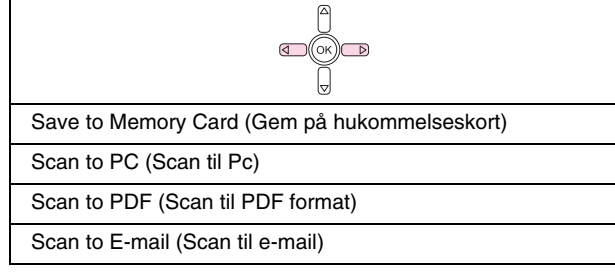

### Setup mode (Indstillingstilstand)

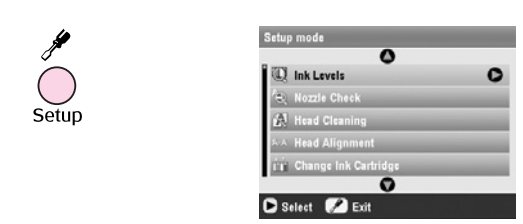

| Ink Levels (Blækniveau)                                                     |
|-----------------------------------------------------------------------------|
| Nozzle Check (Dysekontrol)                                                  |
| Head Cleaning (Rense printerhovedet)                                        |
| Head Alignment (Juster printerhovedet)                                      |
| Change Ink Cartridge (Udskift blækpatronerne)                               |
| Memory Card Backup (Backup af hukommelseskort)                              |
| CD/DVD Inner Print Position (Cd/DVD Indre<br>udskrivningsposition)          |
| CD/DVD Outer Print Position (Cd/DVD Ydre<br>udskrivningsposition)           |
| CD/DVD Print Pos. Up-Down (Cd/DVD Udskrivningsposition op-ned)              |
| CD/DVD Print Pos. Left-Right (Cd/DVD Udskrivningsposition<br>Venstre-højre) |
| Stickers Position Up-Down (Etiketters position Op-ned)                      |
| Stickers Position Left-Right (Etiketters position Venstre-Højre)            |
| PictBridge Setup (Indstilling af PictBridge)                                |
| Select Folder (Vælg mappe)                                                  |
| BT Printer ID Set (BT Printer Id-sæt)                                       |
| BT Connectivity Mode (BT forbindelsestilstand)                              |

| BT Encryption (BT Enkryption)                                 |
|---------------------------------------------------------------|
| BT PIN Code Set (BT PIN-kodesæt)                              |
| BT Device Address (BT Enhedsadresse)                          |
| Thick Paper (Kraftigt papir)                                  |
| Language (Sprog)                                              |
| Restore to Factory Settings (Gendan til fabriksindstillinger) |
| Clear All Files (Slet alle filer)                             |

Screen Saver Settings (Indstilling af screen saver)

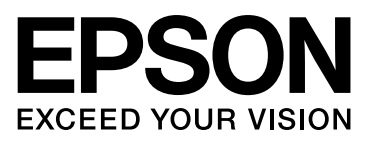